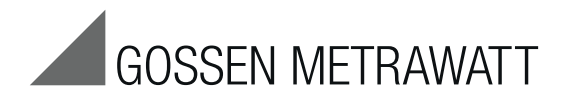

# SECUSTAR | FM / FM+ and SECULIFE | SB

## **Modular Test System**

3-349-311-03 13/7.14

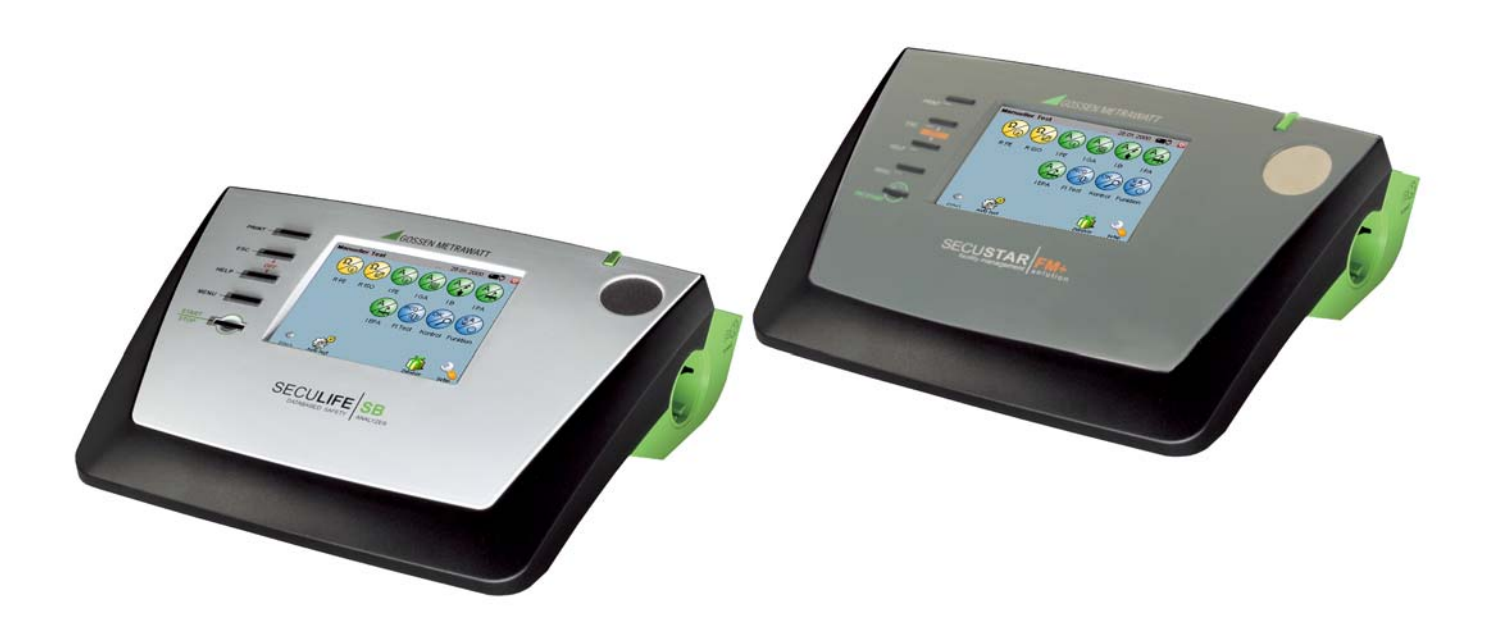

Contact Persons

#### 1 Test system

- 1 mains power cable (at the **test system**: via 16 A inlet plug – mains side: country-specific)
- probe cable with test probe
- 1 plug-on alligator clip
- 1 Compact flash card type II
- 1 Short-form Operating Instructions
- 1 PS3 CD ROM

#### Contents:

- PS3 PC software enabled for 20 objects
- Operating instructions in the available languages
   D: ba\_d\_secustar.pdf, GB: ba\_gb\_secustar.pdf (in preparation)

#### Software Revision Level

These operating instructions describe software revision level of the test system as of 1.9.11

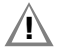

## Attention!

**SECUSTAR** FM+ and **SECULIFE** SB may not be operated with a software version older than 1.9.6.

See section 4.10.7 for instructions on how to query the software revision level.

## Accessories (sensors, plug inserts, adapters, consumable materials)

The accessories available for your **test system** are checked for compliance with currently valid safety regulations at regular intervals, and are amended as required for new applications. Currently up-to-date accessories which are suitable for your **test system** are listed at the following web address along with photo, order number, description and, depending upon the scope of the respective accessory, data sheet and operating instructions: www.gossenmetrawatt.de ( $\rightarrow$  Products  $\rightarrow$  Electrical Testing  $\rightarrow$  Testing of Electr. Appliances)

#### Product Support

Technical Queries (use, operation, software registration) If required please contact:

> GMC-I Messtechnik GmbH **Product Support Hotline** Phone: +49 911 8602-0 Fax: +49 911 8602-709 E-mail: support@gossenmetrawatt.com

#### Software Enabling for PS3

GMC-I Messtechnik GmbH Front Office Phone: +49 911 8602-111 Fax: +49 911 8602-777 E-mail: info@gossenmetrawatt.com

#### **Recalibration Service**

We **calibrate** and **recalibrate** all instruments supplied by GMC-I Service GmbH, as well as other manufacturers, at our service center, for example after one year within the framework of your test equipment monitoring program, as well as prior to use etc. (see address on page 3).

#### Repair and Replacement Parts Service Calibration Center\* and Rental Instrument Service

If required please contact:

GMC-I Service GmbH Service Center Thomas-Mann-Str. 20 90471 Nürnberg, Germany Phone: +49 911 817718-0 Fax: +49 911 817718-253 e-mail: service@gossenmetrawatt.com www.gmci-service.com

This address is only valid in Germany. Please contact our representatives or subsidiaries for service in other countries.

DAkkS Calibration laboratory for measured electrical quantities, D-K-15080-01-01, accredited in accordance with DIN EN ISO/IEC 17025:2008

Accredited quantities: direct voltage, direct current value, direct current resistance, alternating voltage, alternating current value, AC active power, AC apparent power, DC power, capacitance, frequency and temperature

#### **Competent Partner**

GMC-I Messtechnik GmbH is certified in accordance with DIN EN ISO 9001:2008. Our DAkkS calibration lab is accredited by the Deutscher Kalibrierdienst (German Calibration Service) in accordance with DIN EN ISO/IEC 17025 under registration number D-K-15080-01-01.

We offer a complete range of expertise in the field of metrology: from **test reports** and **factory calibration certificates**, right on up to **DAkkS calibration certificates**.

Our spectrum of offerings is rounded out with free test equipment management. Our service department includes an **on-site DAkkS calibration bench**. If errors are discovered during calibration, our specialized personnel are capable of completing repairs using original replacement parts. As a full service calibration lab, we can calibrate instruments from other manufacturers as well.

## Table of Contents

| ts Page                                                                                                    | Con                                                                                                    |
|----------------------------------------------------------------------------------------------------|----------------------------------------------------------------------------------------------------|
| Applications6Table: Types of DUTs – Tests – Regulations7Table of Leakage Currents, Measuring Methods and7Designations8                                                                                                    | 4.11<br>4.11<br>4.11<br>4.11<br>4.11                                                                                                    |
| Safety Features and Precautions 10                                                                                                    | 4.11                                                                                                    |
| Operating Overview – Connections 12                                                                                                    | 4.11<br>4.11<br>4.11                                                                                                    |
| Initial Start-Up16Connection to the Mains (90 to 264 V, 45 to 65 Hz)16Automatic Recognition of Mains Connection Errors16Battery Operation18Switching the Test System On19Login19Standby – Switching the Test System Off20Loading Test Sequences and Test Step Specifications21                                                               | 4.11<br>5<br>5.1<br>5.2<br>6<br>6                                                                                                    |
| General Information Regarding Data Backups22Icons in the Main Menu Footers22Configuring Device Parameters – Setup Menu23Overview of Setup Parameters and Functions24User Administration25Roles – Assigning Authority26Configuring the Display26Printer27User Interface Language27Setting Date and Time27System Information27Energy Options27 | 6.1<br>6.2<br>6.3<br>6.3.<br>6.3.<br>6.3.<br>6.3.<br>6.3.<br>6.3.<br>7.1<br>7.1                                                                                                    |
|                                                                                                    | ts       Page         Applications       6         Table: Types of DUTs – Tests – Regulations       7         Table of Leakage Currents, Measuring Methods and       0         Designations       8         Safety Features and Precautions       10         Operating Overview – Connections       12         Initial Start-Up       16         Connection to the Mains (90 to 264 V, 45 to 65 Hz)       16         Automatic Recognition of Mains Connection Errors       16         Battery Operation       18         Switching the Test System On       19         Login       19         Standby – Switching the Test System Off       20         Loading Test Sequences and Test Step Specifications       21         General Information Regarding Data Backups       22         Icons in the Main Menu Footers       22         Configuring Device Parameters – Setup Menu       23         Overview of Setup Parameters and Functions       24         User Administration       25         Roles – Assigning Authority       26         Configuring the Display       26         Printer       27         User Interface Language       27         System Information       27      < |

| Contents                                                            | Page     |
|---------------------------------------------------------------------|----------|
| 4.11.1 Update – Updating System Software                            | 32       |
| 4.11.2 Data Exchange with Update, Backup, Restore and DB Init Opera | tions 35 |
| 4.11.3 Backup – Database Backup                                     | 35       |
| 4.11.4 Auto-Backup – Automatic Database Backup                      |          |
| 4.11.5 Restore – Restoring the Database                             | 36       |
| 4.11.6 DB Init – Database Initialization (admin only)               | 37       |
| 4.11.7 DB-Stat – Database Statistics                                | 37       |
| 4.11.8 Sound – Switching Key Sound On and Off                       |          |
| 4.11.9 Tests – Carrying Deadlines Forward                           |          |
| 4.11.10 Object Hierarchy – Hierarchy Administration (Admin only) .  |          |
| 4.11.11 Accessories                                                 |          |

| Manually Triggered Measurements –<br>Individual Measurements | 40 |
|--------------------------------------------------------------|----|
| General Procedure                                            | 40 |
| Overview                                                     | 41 |

| 6     | Automatic Test – Individual Test Sequences              | . 72 |
|-------|---------------------------------------------------------|------|
| 6.1   | Index Card System                                       | . 72 |
| 6.2   | Prerequisites for the Test Sequence                     | . 72 |
| 6.3   | Preparing and Executing Test Sequences                  | . 75 |
| 6.3.1 | "Deadlines" Index Card                                  | 75   |
| 6.3.2 | "Objects" Index Card                                    | 76   |
| 6.3.3 | "Sequences" Index Card                                  | 77   |
| 6.3.4 | "Test" Index Card                                       | 77   |
| 6.3.5 | Loading DUT Data by Entering the ID Number              | 79   |
| 6.3.6 | Evaluation of Measured Values for Individual Test Steps | 80   |

| Data Administration and Data Exchange  | 82 |
|----------------------------------------|----|
| Tabular Overview of Database Functions | 83 |
| General Processing of Catalog Entries  | 84 |

## **Table of Contents**

| Conter                                                                                                    | nts Page                                                                                                    | Conten                                                                                                    | ts                                                                                                    | Page                                                                                             |
|----------------------------------------------------------------------------------------------------|----------------------------------------------------------------------------------------------------|----------------------------------------------------------------------------------------------------|----------------------------------------------------------------------------------------------------|--------------------------------------------------------------------------------------------------|
| 7.3<br>7.3.1<br>7.3.2<br>7.3.3<br>7.3.4<br>7.4<br>7.4.1<br>7.4.2<br>7.4.3<br>7.5<br>7.5.1<br>7.5.2<br>7.5.3<br>7.6<br>7.6.1<br>7.6.2<br>7.6.3<br>7.6.4<br>7.7 | DUT Administration85Catalog of Designations – Device Categories86Catalog of Object Types – Device Types88Catalog of DUTs90Catalog of manufacturers92Test Sequence Administration94Catalog of Standards94Catalog of Test Step Specifications96Catalog of Sequences103Test Results Administration106Catalog of Tests106Catalog of Intervals107Catalog of Intervals109Customer and Location Administration111Catalog of Departments112Catalog of Departments114Catalog of Departments117Data Exchange Between the test system and vFM / PS3118 | 10.1<br>10.2<br>10.2.1<br>10.2.2<br>10.3<br>10.3.1<br>10.4<br>10.5<br>10.5.1<br>10.5.2<br>10.6<br>10.7<br>10.8<br>10.9<br>10.10 | Test Sequences<br>Testing Devices in Accordance with DIN VDE 0701-0702<br>Overview of Primary Test Sequences per DIN VDE 0701-0702<br>Test sequences in detail (DIN VDE 0701-0702)<br>Testing Devices in Accordance withIEC 62353 / DIN EN 62353<br>(VDE 0751-1)<br>Test Sequences in Detail<br>Tests with Accessories<br>Illuminance Measurement<br>Classification of Devices Under Test<br>Safety Classes<br>Application Parts (electrical medical devices)<br>Abbreviations<br>Bibliography<br>Internet Addresses for Additional Information<br>Test Intervals (recommended)<br>List of Compatible Printers | 132<br>2 133<br>135<br>136<br>138<br>138<br>143<br>143<br>145<br>145<br>146<br>148<br>149<br>150 |
| 7.7.1<br>7.7.2<br>7.7.3<br>7.7.4<br>7.7.5<br>7.7.6<br>7.7.6<br>7.7.7<br>8<br>9<br>9                                                                           | Preparing for Data Exchange (vFM / PS3 only)119Creating the Vers.def File (vFM / PS3)120Synchronizing the Hierarchies121Data Import from vFM / PS3121Data Export to vFM / PS3122Data Export to XML123Data Import from XML124Technical Data126Data Interfaces131Appendix132                                                                                                    | <b>11</b><br>11.1<br>11.2<br>11.3<br>11.4<br>11.5<br>11.6<br><b>12</b>                                                          | Maintenance and Calibration         Housing Maintenance         Battery Pack Maintenance         Replacing the Fuses         Recalibration         Return and Environmentally Sound Disposal         Displays – Error Messages         Index                                                                                                    | 152<br>152<br>152<br>152<br>153<br>153<br>154<br>154                                             |

## 1 Applications

The **test system** has been developed for user-controlled execution of approvals, routine tests and periodic testing in accordance with legally specified directives (e.g. **BGV A3** – previously BGV A2 and VBG4 –, **GUV A2**, **MPG**, **BetrSichV**, **Brandschutz** etc.). Individual work steps are combined by the user into complete work sequences to this end. Test sequences created in this way are then executed in a user-controlled fashion. Test sequences, including all required measurements in accordance with the following standards, have been predefined:

#### DIN VDE 0701- 0702

In addition to this, the modular **test system** allows for the integration of testing tasks through the connection of sensors, e.g. for the measurement of ambient temperature, relative humidity and light.

In addition to test data archiving and administration within the instrument, data exchange with PS3 software programs is also possible. Furthermore, your data can be backed up as an XML file, which can be processed with an appropriate editor.

All of the values for electrical equipment required for approval reports or device logbooks (e.g. per ZVEH) can be measured with the **test system**.

Test data can be printed in standard test report forms by means of an interconnected printer. The user can also create and print out reports in PS3. Use for Intended Purpose

- The test system can be used as a benchtop instrument which must be isolated and set up on a solid base while measurements are being performed. It can also be hung around the neck with a carrying strap for use as a portable device.
- Only those measurements which are described in the following chapters may be performed with the **test system**.
- The **test system**, including the measuring probe, may only be used within the specified measuring category (see section 2 on page 10 as well as the table below explaining their meaning).
- Overload limits may not be exceeded. See technical data on page 126 for overload values and overload limits.
- Measurements may only be performed under the specified ambient conditions. See page 128 regarding operating temperature range and relative humidity.
- The **test system** may only be used in accordance with the specified protection type (see page 129).

#### Measuring Categories and their Meaning per IEC 61010-1

| CAT | Definition                                                                                                    |
|-----|----------------------------------------------------------------------------------------------------|
| I   | Measurements in electrical circuits<br>which are not directly connected to the mains:<br>(e.g. electrical systems in motor vehicles and aircraft, batteries etc. |
| П   | Measurements in electrical circuits<br>which are electrically connected to the low-voltage mains:<br>with plugs, e.g. at home, in the office or laboratory etc.  |
| ш   | Measurements in building installations:<br>stationary consumers, distributor terminals, devices connected<br>permanently to the distributor                      |
| IV  | Measurements at power sources for low-voltage installations:<br>meters, mains terminals, primary overvoltage protection devices                                  |

#### 1.1 Table: Types of DUTs – Tests – Regulations

|                                                                     | Tests after initial start-up and modifications        | Tests after repairs<br>and periodic test-<br>ing |
|---------------------------------------------------------------------|-------------------------------------------------------|--------------------------------------------------|
| DUTs<br>to be tested in<br>accordance with<br>following regulations | IEC 62353 :2007<br>DIN EN 62353 :2008<br>(VDE 0751-1) | DIN VDE 0701- 0702 :2008                         |
| Laboratory devices                                                  |                                                       | •                                                |
| Measuring and control equipment                                     |                                                       | •                                                |
| Voltage generating devices                                          |                                                       | •                                                |
| Electrical tools                                                    |                                                       | •                                                |
| Electrical heaters                                                  |                                                       | •                                                |
| Devices with electric motors                                        |                                                       | •                                                |
| Light fixtures                                                      |                                                       | •                                                |
| Consumer, information and<br>communication technology<br>devices    |                                                       | •                                                |
| Cable reels, extension and device connector cables                  |                                                       | •                                                |
| Data processing equipment<br>and office machines                    |                                                       |                                                  |
| Electrical medical devices, application parts                       | •                                                     |                                                  |

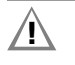

## Attention!

# The **test system** may not be used for measurements within electrical systems!

#### 1.2 Table of Leakage Currents, Measuring Methods and Designations

| Individual Measurements<br>per Regulation | DIN VDE<br>0701-0702 | IEC 62353<br>DIN EN 62353<br>(VDE 0751-1) | The following is measured:                                                   |
|-------------------------------------------|----------------------|-------------------------------------------|------------------------------------------------------------------------------|
| protective earth leakage current          | •                    |                                           |                                                                              |
| Direct measuring method                   | •                    |                                           | Current in protective conductor, mains power on                              |
| Differential current measuring            | •                    |                                           | Difference between current in L and N, mains power on                        |
| Alternative measurement                   | •                    |                                           | Probe to N+L                                                                 |
| Equipment leakage current                 |                      | •                                         |                                                                              |
| Direct measuring method                   |                      | •                                         | Current in protective conductor + current in probe, mains power on           |
| Differential current measuring            |                      | •                                         | Difference between current in L and N + current in the probe, mains power on |
| Alternative measurement                   |                      | •                                         | Probe connected to the protective conductor, to N+L                          |
| Touch current                             | •                    |                                           |                                                                              |
| Direct measuring method                   | •                    |                                           | Current in the probe, mains power on                                         |
| Differential current measuring            | •                    |                                           | Difference between current in L and N, PE interrupted, mains power on        |
| Alternative measurement                   | •                    |                                           | Probe to N+L                                                                 |
| Leakage current from applied part         |                      | •                                         |                                                                              |
| Direct measuring method                   |                      | •                                         | Current in the probe, mains power on                                         |
| Differential current measuring            |                      | •                                         | Probe to N+L+PE                                                              |
| Alternative measurement                   |                      | •                                         |                                                                              |
| earth leakage current                     |                      | •                                         | Current in protective conductor, mains power on                              |
| patient leakage current                   |                      | •                                         | Current in the probe, mains power on                                         |

Key

stipulated test

PE = potential earth electrode means protective conductor

## 2 Safety Features and Precautions

This instrument fulfills the requirements of applicable European and national EC directives. This is confirmed by means of the CE mark. A corresponding declaration of conformity can be requested from GMC-I Messtechnik GmbH.

The **test system** test system has been manufactured and tested in accordance with the following safety regulations:

IEC 61 010-1 / DIN EN 61010-1 / VDE 0411-1, DIN VDE 0404 IEC 61 577 / EN 61 577 / VDE 0413-2, -4

When used for its intended purpose, the safety of the user, the **test system** and the device under test (electrical equipment or electrical medical device) is assured.

Read the operating instructions carefully and completely before placing your test system into service. Follow all instructions contained therein. Make sure that the operating instructions are available to all users of the instrument.

Tests may only be performed by a qualified electrician, or under the supervision and direction of a qualified electrician. The user must be instructed by a qualified electrician in the execution and evaluation of tests.

## R

Note

Manufacturers and importers of electrical medical devices must provide documentation for the performance of maintenance by trained personnel.

#### Observe the following safety precautions:

• The instrument may only be connected to electrical supply systems with 230 V/240 V which conform to the valid safety regulations (e.g. IEC 60364, VDE 0100) and are protected with a fuse or circuit breaker with a maximum rating of 16 A.

- Measurements within electrical systems are prohibited.
- Be prepared for the occurrence of unexpected voltages at devices under test (for example, capacitors may be dangerously charged).
- Make certain that the measurement cables are in flawless condition, e.g. no damage to insulation, no cracks in cables or plugs etc.
- Insulation resistance measurement (equivalent leakage current) Testing is conducted with up to 500 V. Current limiting is utilized (I < 10 mA), but if the terminals (L and N) are touched, electrical shock may occur which could result in consequential accidents.
- Measuring leakage current

It is absolutely essential to assure that the device under test is operated with line voltage during performance of leakage current measurements. Exposed conductive parts may conduct dangerous contact voltage during testing, and may not under any circumstances be touched (mains power is disconnected if leakage current exceeds approx. 10 mA).

Function test

/!\

## Attention!

The function test may only be performed after the DUT has successfully passed the safety test!.For reasons of safety, the device under test must be switched off before the function test is started. This precaution prevents in-advertent start-up of a device under test which may represent a hazard during operation, e.g. a circular saw or a disc grinder.

Ending the Function Test: After completion of the function test, devices under test must be turned off with their own switch – especially devices with relatively high inductivity.

 Consumers with high inrush current (> 16 A) – function test (e.g. fluorescent tubes, halogen lamps, headlights etc.) Observe the following instructions in order to prevent excessive contact loads.

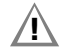

#### Attention!

The **test system** is protected with two 16 A FF fuses. In order to avoid blowing the fuses, we recommend the use of a Z850 D adapter for testing with sequence I, making current > 16 A (Z850 B required for connection to 32 A systems).

#### The measuring and test system may not be used:

- If it demonstrates visible damage
- · With damaged connector cables, measuring cables or patient ports
- If it no longer functions properly

In such cases, the instrument must be removed from operation and secured against unintentional use.

#### **Opening of Equipment / Repair**

The equipment may be opened only by authorized service personnel to ensure the safe and correct operation of the equipment and to keep the warranty valid.

Even original spare parts may be installed only by authorized service personnel.

In case the equipment was opened by unauthorized personnel, no warranty regarding personal safety, measurement accuracy, conformity with applicable safety measures or any consequential damage is granted by the manufacturer.

Any warranty claims will be forfeited when the warranty seal has been damaged or removed.

#### Meanings of Symbols on the Instrument

300 V CAT II Maximum permissible voltage and measuring category between connections 1 through 4, the test socket and ground
 System with maximum 16 A nominal current

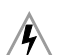

Warning regarding dangerous electrical voltage

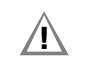

Warning concerning a point of danger (attention: observe documentation!)

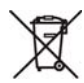

The device may not be disposed of with the trash. Further information regarding the WEEE mark can be accessed on the Internet at www.gossenmetrawatt.com by entering the search term WEEE.

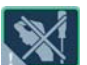

Any warranty claims will be forfeited when the warranty seal has been damaged or removed.

## Data Security

Save your data to the inserted compact flash card or to a PC on a regular basis in order to prevent any loss of data (see section 4.11.3). We assume no liability for data loss.

We recommend the following PC program for data processing and data administration: vFM/PS3 (transmission of measurement data to a PC, documentation, administration, report generating and deadline follow-up).

# Condensed instructions for PS3 software for maintenance and equipment management are provided on the CD ROM.

They include important instructions regarding the following topics:

- PS3 demo with additional instructions
- Special features for reading in measured values from a data file

#### 3 Operating Overview – Connections

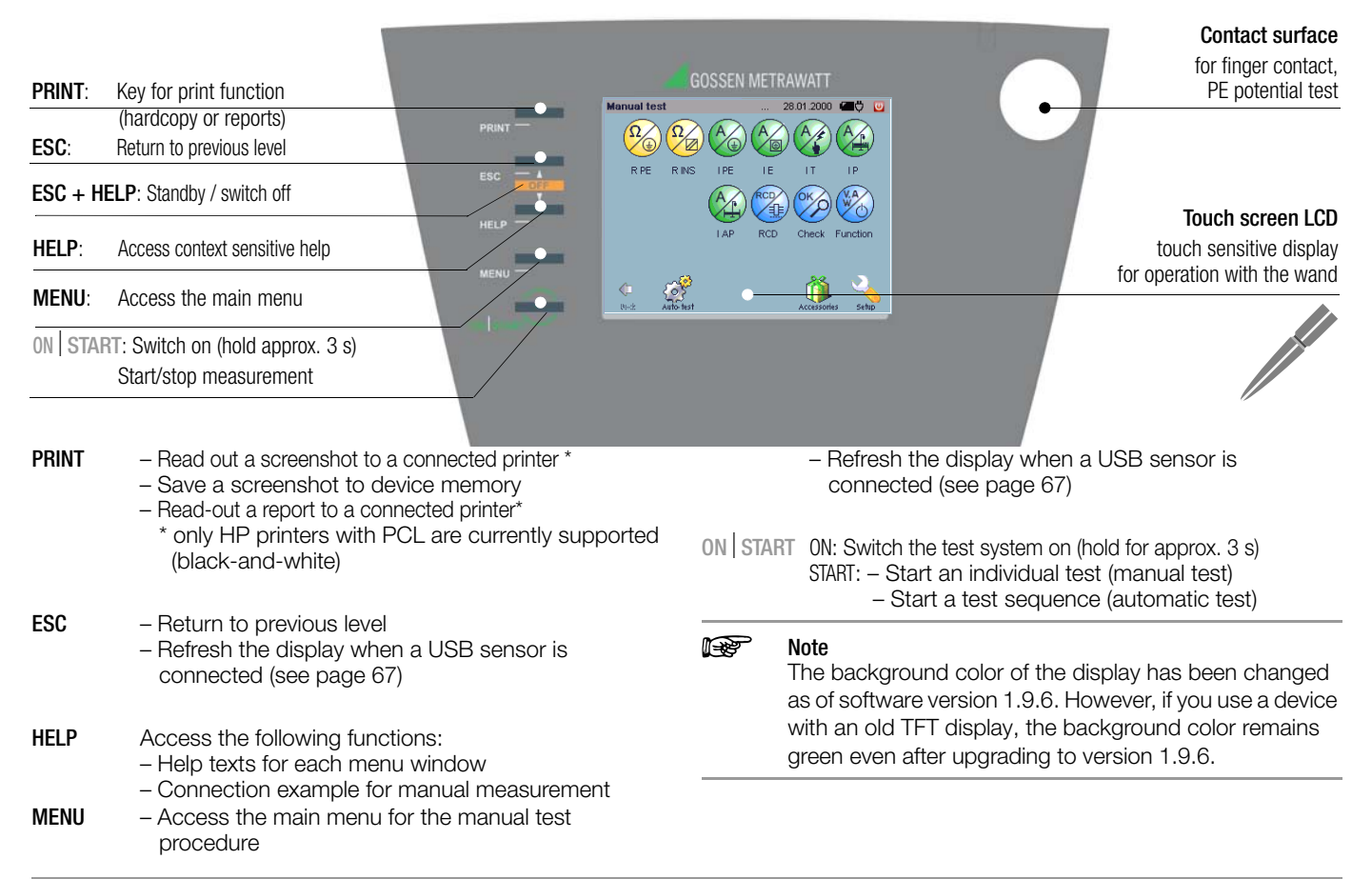

#### Contact

- surface For checking potential, i.e. this contact surface must be touched in order to determine whether or not the protective conductor is charged with dangerous contact voltage (see page 66).
- ESC+HELP Simultaneous activation of these two keys: - Standby: The Prüfsystem is switched to standby. Background illumination is switched off in the standby mode. The Prüfsystem is reactivated by pressing the ON | START key, or by contacting the touch screen. The Prüfsystem is shut down completely after two hours in the standby mode.

- Switch off: Switches the Prüfsystem off.

The **Prüfsystem** is shut down and the database is reorganized (page 20).

If the **test system** cannot be switched off with the **ESC+HELP** key combination or with icon **(U)**, it can be shut down in an emergency by pressing and holding the **Start** key for roughly 5 seconds.

# Â

Attention!

The database may be destroyed by pressing and holding the **Start** key!

#### Main Menu – Manual Test

Selection via the menu key

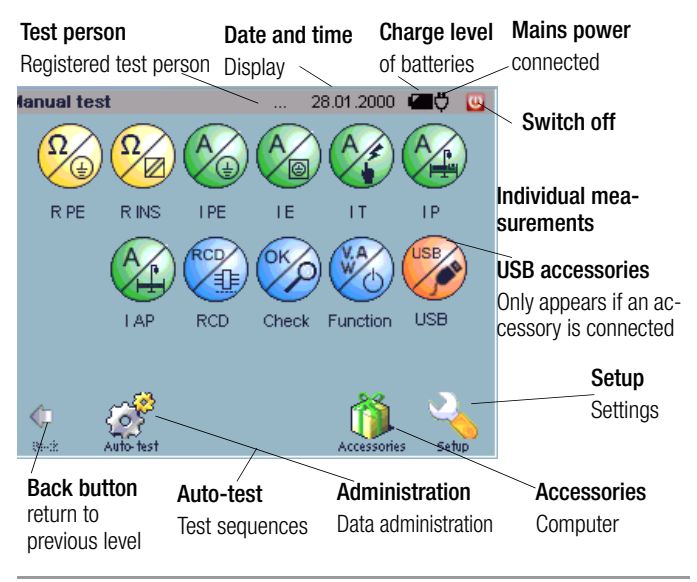

#### Attention!

/!\

Use the included stylus in order to select a pictograph. Other objects may damage the touch screen's sensitive surface.

In the event that not all of the test steps or other displays can be shown at the same time, a scroll bar appears automatically at the right-hand edge of the screen which can be tapped in order to scroll through the display.

#### **Operating Overview – Connections**

#### Connections

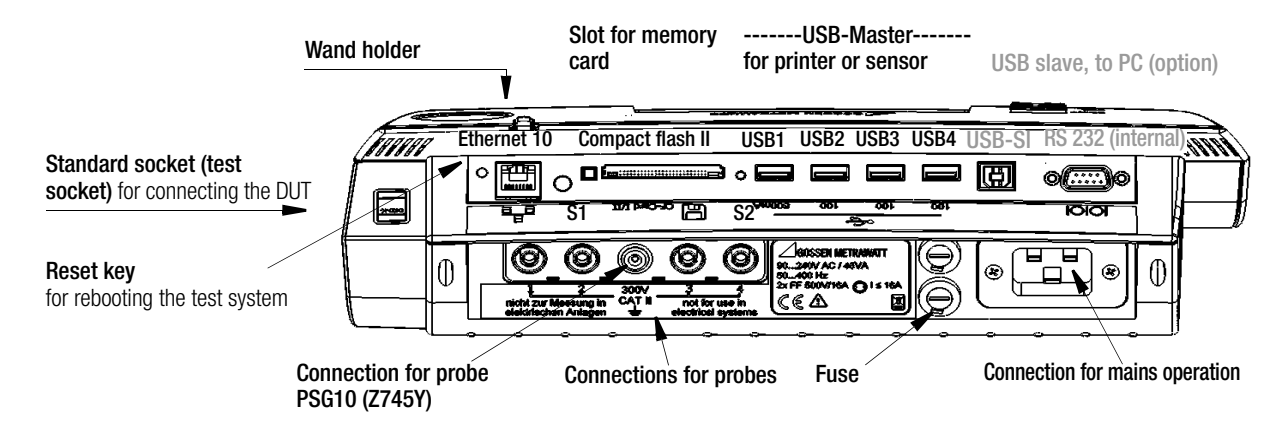

| Connection      | Application                                                              |  |  |  |
|-----------------|--------------------------------------------------------------------------|--|--|--|
| Top connections |                                                                          |  |  |  |
| Standard socket | Test socket with safety class detection                                  |  |  |  |
| Ethernet 10     | Network connection, 10 MBit                                              |  |  |  |
| CF slot         | For inserting compact flash II memory cards                              |  |  |  |
| USB1            | USB master, e.g. for keyboard, printer, barcode scanner or 500 mA sensor |  |  |  |
| USB2 USB3 USB4  | USB master, e.g. for keyboard, printer, or sensor, 100 mA                |  |  |  |
| USB-SI          | USB slave, to PC (in preparation)                                        |  |  |  |
| RS232           | Interface, for service only                                              |  |  |  |

| Connection         | Application                                            |
|--------------------|--------------------------------------------------------|
| Bottom connections |                                                        |
| Sockets 1 and 2    | Test probe connection (max. 300 V CAT II)              |
| Sockets 3 and 4    | Current sensor connection, 1 mV/mA (max. 300 V CAT II) |
| Inlet socket       | Supply power connection (90 to 240 V, 50 to 400 Hz)    |

**Reset key** In the event that the system no longer reacts, briefly press the recessed button with the stylus (at the back of the **Prüfsystem** to the left of the Ethernet port).

#### 4 Initial Start-Up

#### 4.1 Connection to the Mains (90 to 264 V, 45 to 65 Hz)

Connect the test system to the mains with the mains plug as shown in the figure. The mains plug symbol <sup>b</sup> appears in the header.

#### Charging the Battery Pack

Initial start-up: Make sure that the battery pack is properly inserted and connected (see section 4.2 regarding installation of the battery pack).

If a battery pack has been installed, it is recharged automatically as soon as a specified threshold value is fallen short of.

The charging process is indicated by the alternating charge level at the battery symbol. After this display appears, the **test system** should remain connected to the mains for a charging time of at least 3 hours. **Initial charging time:** at least 5 hours.

The duration of the charging process is extended correspondingly in the event of mixed operation, i.e. simultaneous charging and measuring. Practically no charging at all takes place in the event of continuous changing from one mains connection to the next with a dwell time of less than 4 minutes per measuring point. We recommend charging the battery pack overnight without interruption. This applies in particular to initial start-up.

You can start fast charging any time with the stee (see "Setup Menu" in section 4.10.8). Even after the batteries have been fully charged, the device need not be disconnected from mains power (overcharge protection).

## 🞯 Note

If no battery pack has been installed, the charging symbol appears at the display after start-up and login.

#### 4.1.1 Automatic Recognition of Mains Connection Errors

The test system automatically recognizes mains connection errors if the conditions in the following table have been fulfilled. The user is informed of the type of error, and all measuring functions are disabled in the event of danger.

Each time the system is reconnected to the mains, the following messages appear after the first test has been started:

- Simultaneously touch the contact surface and tap the "OK" button.
- ♀ PE connection test:
  - If PE is detected, measurement is continued.
  - If no PE is detected, the following message appears:
     "Connect PE", for which three options exist:
     Cancel: Abort the test.
    - OK: Repeated attempt to detect PE. Testing is not continued until PE has been detected.
    - *No*: Testing is continued regardless of whether or not PE is detected.

## Attention!

In the event of mains connection errors in accordance with either of the first two cases in the following table, immediately disconnect the **test system** from the mains and arrange to have the error eliminated!

## 🞯 Note

Voltage at the electrical system's protective conductor (PE) may result in distorted measurement values during testing for the absence of voltage, or during leakage voltage measurements.

| Type of Mains Connection Error                                                                      | Message           | Condition                                   | Measurements                                                          |
|----------------------------------------------------------------------------------------------------|-------------------|---------------------------------------------|-----------------------------------------------------------------------|
| Voltage from PE to finger contact                                                                   | Text at LCD panel | Touch the<br>contact<br>surface<br>U > 25 V | Disabled                                                              |
| Protective conductor PE and phase<br>conductor L reversed and/or<br>neutral conductor N interrupted | Text at LCD panel | Voltage at PE<br>> 65 V                     | Impossible<br>(no supply power)                                       |
| Contact voltage from PE<br>to neutral conductor N<br>or phase conductor L                           | Text at LCD panel | U > 25 V                                    | Disabled, but<br>disabling can be<br>deactivated<br>(e.g. IT network) |
| Line voltage<br>too low                                                                             | Text at LCD panel | U <sub>L-N</sub> < 90 V                     | Possible<br>under certain<br>circumstances                            |

#### Initial Start-Up - Setup

#### 4.2 Battery Operation

Installing the Battery Pack

## Attention!

If a DUT is connected to the test socket, disconnect it first. Do not disconnect the **test system** from the mains while changing the battery pack, if you want to prevent the loss of current configuration data.

Opening the Battery Compartment Lid

Loosen the two captive slotted screws with the help of a coin. Remove the battery compartment lid.

Connect and insert the battery pack (see figure).

- 1. Connect the battery pack by inserting its plug until the latch snaps into place. (In order to disconnect the plug, simultaneously press the latch towards the plug and pull the plug out.)
- 2. Insert the battery pack. Make sure that neither the connector cable nor any portion thereof is located underneath the battery pack.
- 3. Stow the connector cable in the empty space to the right of the inserted battery pack.

#### Closing the Battery Compartment Lid

Set the battery compartment lid back into place and retighten the two screws.

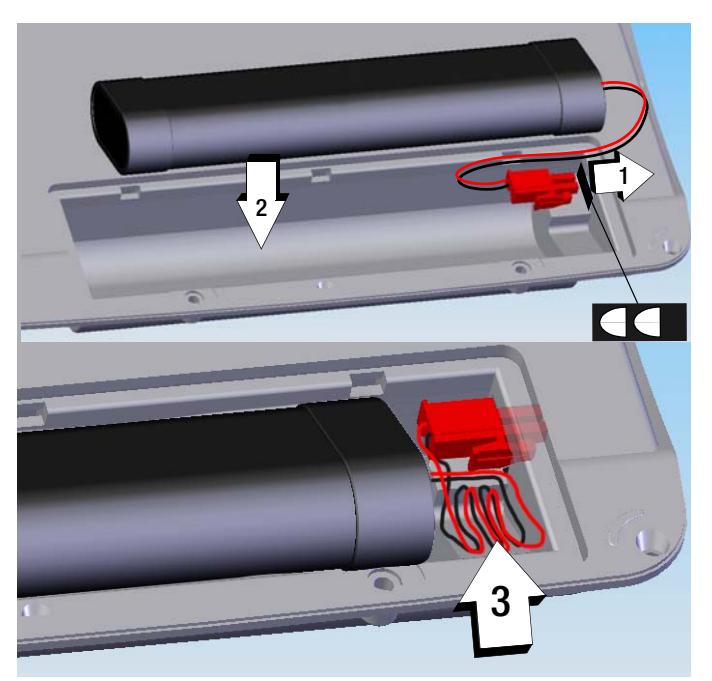

If a fully charged battery pack has been installed and the **test system** is not connected to the mains, the battery symbol appears at the display after start-up and login, and the number of dark bars indicates the battery charge level. After installing the battery pack, the device is automatically supplied with power from the batteries.

See also energy options in section 4.10.8 on page 27.

### Rechargeable battery (charging process)

In contrast to conventional, commercially available storage battery-operated instruments, an inserted battery set is not recharged until it falls below a fixed threshold.

This is due to the fact that the SECUSTAR FM+/SECULIFE SB may not be permanently recharged while being changed between different types of mains connections. This would corrupt the rechargeable battery set within a short period of time.

The charging concept with the above-mentioned fixed threshold, however, ensures that the battery is only recharged if it is almost entirely depleted.

When the SECUSTAR FM+/SECULIFE SB is supplied with mains power for more than 2 hours without interruption (in on or off state), the battery charging process is launched automatically, independent of the battery charging condition. A battery which is supplied overnight with mains power, is therefore always fully charged.

Of course, it is also possible to start the fast charging process via the express charge button in the setup menu at any time (see section 4.10.8).

## 4.3 Switching the Test System On

## Prerequisite for switching the test system on:

• The test system is connect to the mains with the mains cable (see section 4.1).

or

- A charged battery pack is installed (see section 4.2).
- Press and hold the ON START key for approximately 3 seconds . The initial window appears.

### Initial Window

The initial window shown at the right appears in the event of:

- Reset
- Battery change
- Test system has been switched off for more than 2 hours.

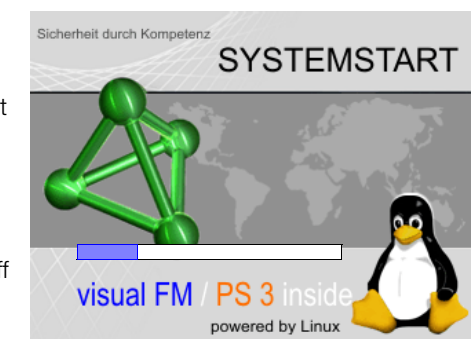

User login

Login

solution

-

facility management

## 🐼 Note

The touch screen must be calibrated from time to time before the login menu appears (see section 4.10.3 on page 26).

## 4.4 Login

## Login As Default User

- ". . ." appears next to User name.
- Ignore the password prompt. Tap the Login key

#### Login With Password (user status)

Select a test person

from the list which appears after clicking the drop-down arrow.

User name

Password

#### Initial Start-Up - Setup

- Enter the appropriate password using the keyboard which appears at the display. The password is acknowledged by tapping OK, and is displayed as a series of asterisks. This point can be skipped if the test person name is not password protected.
- Tap the Login key.

#### 🐼 Note

It is also possible to create test persons who do not require a password.

#### Login With Password (administrator status)

- Select the test person name "Admin" from the list.
- Enter the password "admin" in the case of initial start-up or if you have not yet changed the password.

Refer to section 4.10.1 regarding test person name administration.

#### Service Menu

#### By tapping the tetrahedron in the login menu (password:

SecuService), the view is switched to the service menu. The user can execute a comprehensive check of database structure and content in this service menu , reset the database and copy it to the CF card / USB stick.

## After Login

The last main menu to be accessed appears. ". . ." or the selected test person name appears in all menu headers. During use, you can tap the user name in the header in order

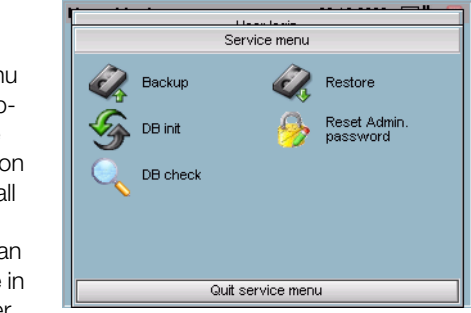

to log out, making it possible to change from one test person to another.

#### 4.5 Standby – Switching the Test System Off

 Access the shutdown menu by simultaneously pressing the ESC and HELP keys.

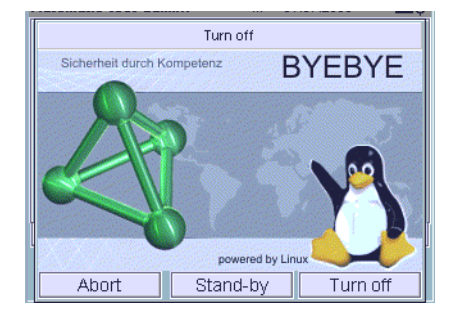

#### Standby Mode

The system should be switched to the standby mode during breaks in order to

deactivate the energy intensive background illumination and extend the service life of the rechargeable batteries.

#### ▷ Press the **Standby** key.

The test system is switched to the standby mode.

The test system is shut down completely after two hours in the standby mode.

The test system is reactivated by pressing the ON START key, or by tapping the touch screen.

#### Switching the System Off

The test system is shut down, and the database is reorganized and backed up to the CF card / USB stick, if the auto-backup function is activated.

If the **auto-backup** function is deactivated, a message appears when the **test system** is shut down.

If the **test system** cannot be switched off with **the ESC+HELP** key combination, it can be shut down in an emergency **test system** by pressing and holding the **Start** key for roughly 5 seconds.

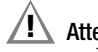

#### Attention!

The database may be destroyed in this case!

If the **test system** is not switched off normally, but rather by means of a reset, by pressing and holding the **Start** key, due to power failure etc., extensive database checking is executed the next time the instrument is switched on.

#### 4.6 Loading Test Sequences and Test Step Specifications

As of software version 1.9.3, fixed sequences and test step specifications are no longer stored to the **test system**, and are instead included on a CF card as XML files. The inspector is thus able to load only those sequences to the **test system** which he actually needs.

The test sequences can also be write protected, so that they're not deleted if the option **"delete all test sequences"** is selected in **SETUP @ DB Statistics.** 

## Attention!

If DB-Init is executed in the SETUP menu, write protection is not functional!

#### Loading a test sequence:

Open the Administration menu.

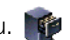

- Select the Im-/Export index card.
- Touch the Import icon.
- Select Files in XML Format on CF Card.
- Selected the appropriate XML file.

The XML file is loaded and the corresponding test sequences are immediately available in the test system.

#### See also section 7.7.7 to this end.

If you attempt to import a sequence whose name has already been used in the **test system**, testing is executed in order to determine whether or not the sequences have the same content. If so, the deadlines and the tests are imported without any further security prompts. if the test sequences are not identical, the user is asked whether or not the sequence (including tests and deadlines) in the database at the **test system** should be overwritten.

#### 4.7 General Information Regarding Data Backups

There are a total of three ways to back up data:

- The backup function (see section 4.11.3) ٠
- Data export to XML (see section 7.7.6)
- Data export to the L&H format (see section 7.7.6)

The backup function creates a stored image of all database entries and measurement results. This function has the disadvantage of a version-dependent backup, i.e. the data can only be restored to the same version of the test system from which they were backed up. Backups which have been created before software updates are thus no longer usable..

All data are saved when export to an XML file is executed. The XML file can also be read after updating the test system, and can be imported in a trouble-free fashion. For this reason, you should always export your data to an XML file before installing an update.

In the event of data export to the L&H format, the data bases in PS3 and in the test system are reconciled. In this case, only data (catalog / data) which are important for the PS3 database are exported. This type of data export cannot be used as a substitute for a backup, or for data export to an XML file.

#### Note

"Data export to XML" is preferable to the "backup function" for assuring secure, long-term data archiving.

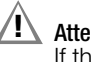

## Attention!

If the backup is interrupted due to a reset or by switching the instrument off, the database may be destroyed.

#### CF Card (data safety)

To ensure data safety, the CF card must always remain in the instrument, and the auto-backup function must be activated. This is the only way of saving backup copies of the batabase during the power-down process.

#### Icons in the Main Menu Footers 4.8

| lcon | Designation         | Meaning                                         | Description         |
|------|---------------------|-------------------------------------------------|---------------------|
| Z,   | Setup               | Menu setup, system settings                     | See section 4.9     |
| ő    | Accessories         | Accessory programs, e.g. pocket calculator      | See section 4.11.11 |
| ÷    | Man Test            | Menu for individual tests and manual test       | See section 5       |
| (j)  | Auto-Test           | Menu for automated test sequences               | See section 6       |
|      | Admini-<br>stration | Menu for administration of DUTs, customers etc. | See section 7       |
| 4    | Back Button         | Go back one menu level                          | -                   |

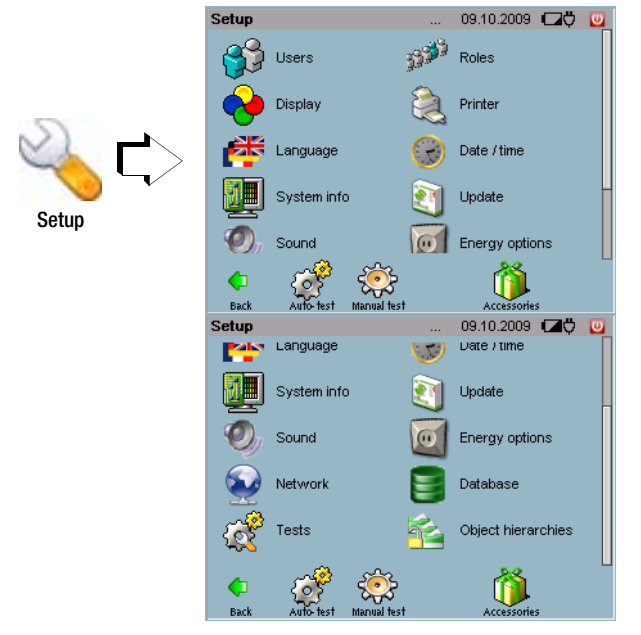

4.9 Configuring Device Parameters – Setup Menu

All of the settings which are required for operation and of the **test system** and the user interface can be entered in the setup menu.

| Sym-<br>bol      | Designation           | Change<br>to Sub-<br>menu | Sym-<br>bol | Designation             | Meaning                                                                          | Description |
|------------------|-----------------------|---------------------------|-------------|-------------------------|----------------------------------------------------------------------------------|-------------|
| 🛟                | User                  |                           |             |                         | Administer test persons, only after login as admin                               | page<br>25  |
| 199 <sup>9</sup> | Roles                 |                           |             |                         | Assign authority,<br>only after login as admin                                   | page<br>26  |
| <b>~</b>         | Display               | ۲>                        | G           | Calibrate               | Calibrate the touch screen                                                       | page<br>26  |
| <b>~</b>         | Display               | ۲>                        | 0           | Brightness/<br>contrast | Adjust brightness and contrast                                                   | page<br>25  |
|                  | Printer               | ۲>                        |             | Search<br>printer       | Search printer                                                                   | page<br>27  |
|                  | Language              | ۲>                        |             | English                 | Select a user interface language                                                 | page<br>27  |
| R                | Date/time             |                           |             |                         | Set date and time                                                                | page<br>27  |
|                  | System<br>information |                           |             |                         | List of software module versions                                                 | page<br>27  |
| 2                | Update                |                           |             |                         | Update system software                                                           | page<br>32  |
| O,               | Sound                 |                           |             |                         | Key sound,<br>activate/deactivate                                                | page<br>38  |
| 0                | Energy<br>options     |                           |             |                         | <ul> <li>Enter a standby time</li> <li>Quick charge the<br/>batteries</li> </ul> | page<br>27  |
|                  | Network               |                           |             |                         | Setup a LAN connection to the <b>test system</b>                                 | page<br>28  |

| Sym-<br>bol | Designation         | Change<br>to Sub-<br>menu | Sym-<br>bol | Designation   | Meaning                                   | Description |
|-------------|---------------------|---------------------------|-------------|---------------|-------------------------------------------|-------------|
|             | Database            | ۲>                        |             | Backup        | Database backup                           | page<br>35  |
|             | Database            | ۲>                        |             | Restore       | Restore database                          | page<br>36  |
|             | Database            | ۲>                        | <u></u>     | DB Init       | Initialize the database                   | page<br>37  |
|             | Database            | ۲>                        | 4           | Auto-backup   | Automatic database backup                 | page<br>36  |
|             | Database            | ۲>                        | 1           | DB Statistics | Database statistics                       | page<br>37  |
| Ŕ           | Tests               |                           |             |               | Define conditions for<br>carrying forward | page<br>38  |
| 1           | Object<br>hierarchy |                           |             |               | Administrate object hierarchies           | page<br>38  |

#### 4.10.1 User Administration

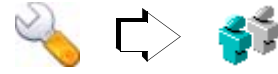

Various user names (test person name, ID and password) can be changed, deleted and entered here. An alphanumeric keyboard is automatically displayed when any of the entry fields is tapped.

Users, i.e. test persons, can only be administered after logging in as the administrator (admin status), i.e. with the user name "Admin". The only exception is changing one's own password which is also possible as a non-administrator after logging in as a user (user status).

#### Entering a New User (admin status)

At least the name must be entered to this end. An ID can also be entered if required. If the user name is to be password protected, a password must also be entered.

In order to acknowledge a new password, it must be entered a second time and acknowledged by tapping OK.

The new user is not added to the **test system** until his data has been saved.

#### Changing User Data (admin status)

Names, IDs and passwords can be changed with this function.

The new password must be typed in in order to change an existing password, for example because the user has forgotten it . In order to acknowledge the new password, it must be entered a second time and acknowledged by tapping OK.

## Attention!

If you change the administrator password, be sure to make a note of the new password! Administrator access is not possible without the currently valid password. If the administrator password needs to be reset, the test system must be sent to our service department (see address on page 3).

Changed user data is not updated to the **test system** until it has been saved.

#### Changing Your Own Password (user status)

The old password must first be entered correctly before it can be changed. The new password can then by typed in. In order to acknowledge the new password, it must be entered a second time and acknowledged by tapping OK.

The changed password is not updated to the **test system** until it has been saved.

#### **Deleting Users (admin status)**

In order to delete users and their data, activate the checkbox to the left of the respective user and tap the delete symbol.

### 🞯 Note

Users which have been added to the CF card are updated to the test system during import.

#### 4.10.2 Roles – Assigning Authority

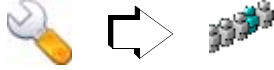

The user with administrator authority (admin status) is able to assign authority allowing users to enter new designations and manufacturers in the "Roles" setup menu. This authority is not assigned to individual persons (i.e. test person names), but rather to a group, for example standard users.

If the respective user of a given group (user status) does not have this authority, he is only able to select designations and manufacturers from a list.

### 4.10.3 Configuring the Display

#### Calibrating the Touch Screen

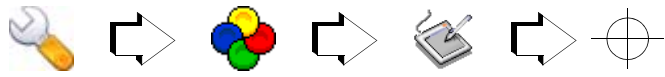

Recalibration of the touch screen becomes necessary when, for example, the symbols have to be tapped at the side instead of in the middle in order to activate the various functions and menus. The calibration menu appears automatically after a reset, after the batteries have been replaced and if the system has been switched off for a period of longer than 2 hours.

Three crosshairs, one at the top left and one at the bottom right, must be tapped with the wand, one after the other, in order to calibrate the touch screen. The procedure is then concluded by tapping 0K.

#### Adjusting Brightness and Contrast

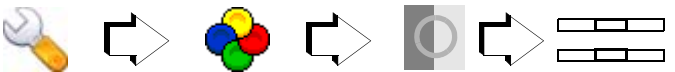

Brightness  $(0 \dots 4 \dots 7)$  and contrast  $(0 \dots 100 \dots 1xx)$  are adjusted either with sliders or numerically. New values are only activated if acknowledged by tapping the OK button within a given period of time which is specified by means of a count-down timer (7 to 0 seconds).

#### 🐼 Note

From device variant **SECUSTAR** FM+ onwards, it is no longer possible to adjust the contrast.

#### 4.10.4 Printer

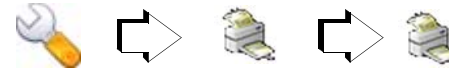

Here you can search for the printer to be connected to the USB port.

#### Report

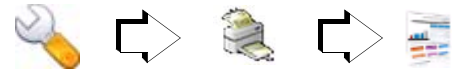

A logo can be loaded into the Secustar which will then be printed on the test report.

The logo must meet the following requirements:

- png format
- RGB colors or palette colors
- maximum file size: 400 kB
- at least 100 x 100 pixels
- maximum dimensions: 2,400 pixels wide and 900 pixels high

#### 4.10.5 User Interface Language

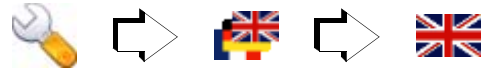

Selection can be made here amongst various languages for the user interface. English, German, French and Dutch user interfaces are currently available.

The layout of the internal softkey keyboard, or an external keyboard which has been connected to the USB port, is automatically adapted to the selected user interface language. **Note:** When using a barcode scanner, the modified character coding must be adjusted.

#### 4.10.6 Setting Date and Time

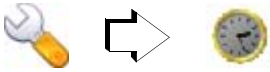

Date and time can be entered here. The respective data are save automatically after they have been entered:

Date (DD.MM.YYYY)

Time (hh:mm:ss)

You can switch back and forth between the display of date and time by tapping the respective entry in the header. The date

#### 4.10.7 System Information

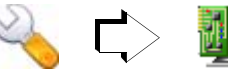

**Designation / Version** 

The versions of the various software modules are listed here.

#### 4.10.8 Energy Options

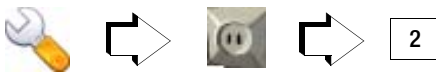

#### Standby Time in Minutes

A time is specified here in minutes after which the test system is shut down automatically, if none of the keys or the touch screen have been activated during this time.

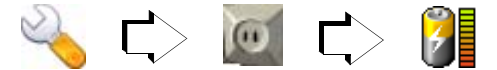

#### **Quick Charging the Batteries**

Charging of the battery pack can be started at any time with this function.

#### 4.11 Establishing a LAN Connection to the test system

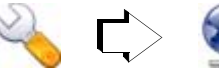

IP Address Net Mask

#### Application

The **test system** is capable of communicating with any PC (Windows, Linux or Mac), assuming both are connected to a LAN, or if the two devices are directly connected with a LAN cable:

- For remote controlling tests (full functionality)
- For reading out test results
- For generating hard copies

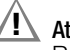

## Attention!

Remote control of the **test system** should always be coordinated with the user, who is in contact with the **test system** at the same time, for example in order to exclude the possibility of contact hazards

#### Connecting the test system to the LAN

# Attention!

Consult with the responsible LAN administrator before connecting the **test system** to your company LAN.

## 🐼 Note

As an alternative to connecting the system to the respective company LAN, the **test system** can be directly connected to your PC with a crossover cable, or a standard LAN cable and a hub.

▷ Connect the **test system** to the LAN.

If the system has been correctly connected to an active LAN by means of a LAN cable, die grüne LED oberhalb des LAN-Steckers am Prüfsystem. Die gelbe LED blinkt im Takt des Datenflusses.

#### Assigning an IP Address

## Attention!

Consult with your LAN administrator before assigning an IP address.

• LAN with DHCP server:

(DHCP: dynamic host control protocol)

Prerequisite: The **test system** must be connected to the LAN before it is switched on.

The IP address and the subnet mask are assigned by the DHCP server, and are entered automatically to the **test system**.

**Note**: There is no assurance that the same IP address will be assigned each time.

LAN without DHCP server:

A fixed IP address and subnet mask are set up automatically by the **test system**:

IP address: 169.254.191.151

Net mask: 255.255.255.0

**Note**: After rebooting on a LAN with DHCP server, the previous permanently assigned IP address is overwritten.

Direct connection to the PC via LAN cable and hub,

or via crossover cable:

A fixed IP address and subnet mask are set up automatically by the  $\ensuremath{\textit{test system}}$ :

IP address: 169.254.191.151

Net mask: 255.255.255.0

**Note:** After rebooting on a LAN with DHCP server, the previous permanently assigned IP address is overwritten.

#### Initial Start-Up - Setup

Manual selection and entry of the IP address at the test system in the event of communication problems between test system and the PC and in the case of direct connection to the PC without connection to the company LAN

Normally you can skip this section and proceed with querying the automatically selected IP address on page 31.

⇔ Check the IP address at your PC:

Enter the "ipconfig" command to the DOS window to this end (Programs > Accessories > Command Prompt).

| ex C:\WINDOW5\5ystem32\cmd.exe                                                                                                    |  |  |  |  |  |
|----------------------------------------------------------------------------------------------------|--|--|--|--|--|
| C:∖Dokumente und Einstellungen∖weho≻ipconfig<br>Windows-IP-Konfiguration                                                           |  |  |  |  |  |
| Ethernetadapter LAN-Verbindung:                                                                                                    |  |  |  |  |  |
| Verbindungsspezifisches DNS-Suffix:<br>IP-Adresse (Autokonfig.) : 169.254.191.139<br>Subnetzmaske : 255.255.0.0<br>Standardgateway |  |  |  |  |  |

The subnet mask indicates which digits of the IP address have to be transferred without any changes, for example the subnet decimal number 255 corresponds to hexadecimal FF, or 1111 1111 as a binary number.

Places which are occupied by a 1 must be transferred unchanged, and places which are occupied by a 0 can be freely selected.

For the example described above, this means that the IP address for the **test system** can be set to 169.254.xxx.xxx.

Normally, a number is selected which only differs from the PC's IP address by one or a few final digits, for example 169.254.191.141.

- Enter the selected IP address to the uppermost entry field at the test system.
- Enter the sequence of numbers for the PC's subnet mask to the net mask field.

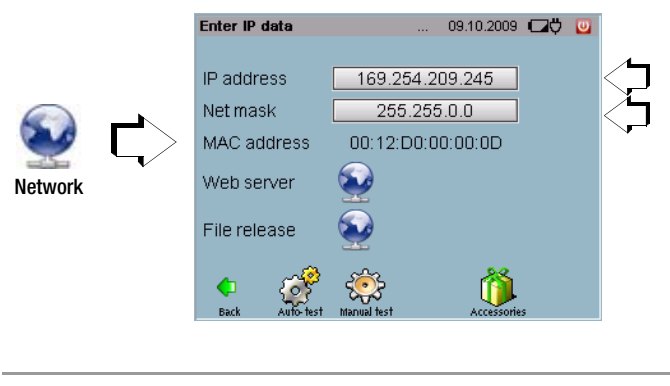

#### 🐼 Note

The manually selected IP address is overwritten after restarting.

Querying the IP Address at the test system and Activating the Web Server

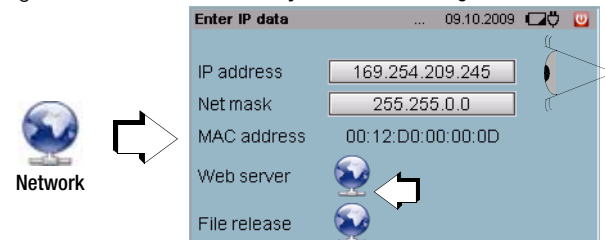

Activate the web server by tapping the globe.

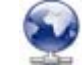

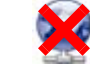

Web server / file enabling activated Web server / file enabling deactivated

#### Logging the test system on at the PC

Prerequisite: Deactivate the proxy server at your web browser (no check mark):

 $\label{eq:constraint} \text{Tools} > \text{Internet Options} > \text{Connections} > \text{Settings} \ ... > \text{Proxy} \ ...$ 

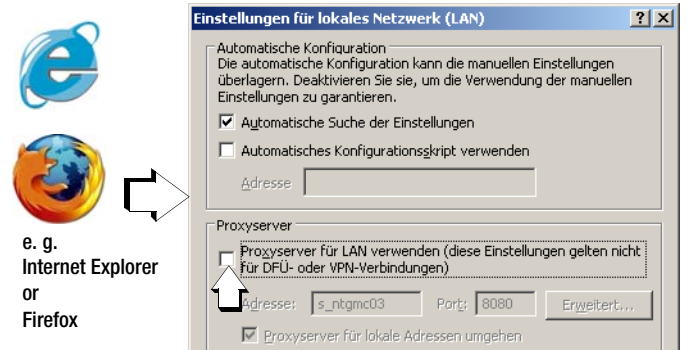

 Enter the IP address displayed at the test system to your web browser, for example: http://169.254.191.141, and acknowledge with the ENTER key.

The **test system** is displayed at the PC monitor screen with the current menu image. You can now control the test system from the PC. Just click the test system keys and symbols which appear at the user interface to this end.

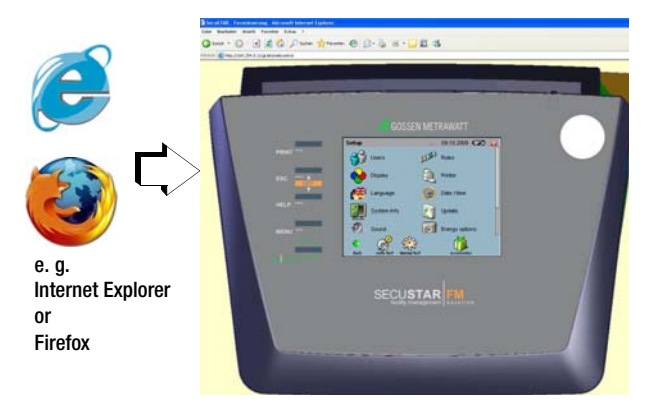

You can also display the current menu image only by entering, for example, http://169.254.9.50/cgi-bin/ sshot to the web browser. The browser must be continuously refreshed in order to retain the current menu image at the monitor screen.

The test system cannot be controlled here.

#### Parameter, "File Enabling" (Samba server function)

This parameter makes it possible to access an inserted CF card via the LAN. In this way, for example, a catalog file can be read out from the CD card via the LAN. The file can then be read in, for example to PS3, with the "Import data from tester" function. Example regarding assignment of a drive for the CF card in a current Windows XP version:

- At the test system: file enabling: activate
- At the PC:

Windows Explorer > Tools > Connect Network Drive > Drive: V

> Directory: \\169.xxx.xxx.xxx\cf

(IP address which has been assigned to the test system)

The following access data are predefined:

- > User name: samba
- > Password: samba

#### Logging Off of the LAN

If the LAN connection is no longer required, the web server should be deactivated. Otherwise it continuously transmits data and unnecessarily expends system resources.

Don't forget to reactivate the proxy server at your Internet Explorer!

#### 4.11.1 Update – Updating System Software

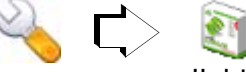

#### Update

Continuous further development of the **test system** in response to customer requirements results in expansion and improvement of the **test system software** at regular intervals.

It is advisable to purchase a service contract, assuring that you'll receive system software updates at regular intervals. Please contact our product support department to this end (see page 2).

# Attention!

**SECUSTAR** FM+ and **SECULIFE** SB may not be operated with a software version older than 1.9.6.

#### The following update prerequisites must be observed:

- You must be logged in as administrator!
- The test system must be connected to the mains and a fully charged battery set must be inserted for performing an update.
- A CF card with adequate capacity must be inserted.
- After inserting the CF card, a waiting period of 10 to 15 seconds is required for recognition and loading by the system.
   Data on the CF card cannot be accessed until this process has been completed. If an attempt is made to access the card prematurely, the following message appears:
   "CompactFlash can't read card".

#### Attention! Data Loss

Execute an XML export before each update. It is often no longer possible to read in older database versions (filename.bak) after an update.

#### Database Backup during an Update

The database in the **test system** is overwritten during updating. The contents of the database are reset to the contents which existed upon shipment from the factory. Any other data are lost.

An externally secured backup which was created before an update can no longer be read in after the update.

During the update process, a safety query prompts you to perform a data export. We urgently recommend responding to the prompt by tapping "Yes".

Data are then saved in XML format, and the following file is created on the inserted CF card:

## preUpdateYYYY-MM-DD.xml

where YYYY = year, MM = month and DD = day.

If another XML file by the same name is already stored to the card, it is overwritten.

As opposed to a backup file, an exported XML file can be read in after the update regardless of which version it was created with.

The new file can then be re-imported after the update.

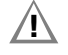

## Attention!

Save the update file from your PC to the root directory on a compact flash card. The file cannot otherwise be processed by the **test system**. If you received the update as a ZIP file, it must first be unzipped.

#### Update Sequence

- Segister in the test system as "admin".
- Insert the CF card into the slot at the back of the test system. If the CF card is of the correct type, namely type II, and if the system is able to access the card, the yellow LED at the right-hand side of the slot lights up.
- Change to the **Setup** menu and tap the **Update** symbol.
- You are prompted to perform a data export.
   We urgently recommend you to follow this request.
- After completing the data export, you will receive a message informing you that the XML file has been successfully created.
- The test system checks as to whether the update file is compatible with the hardware.

The update starts automatically if the software is compatible. If not, the update is interrupted and you will receive an error message to this end.

#### Automatic Update Sequence

- 1 Update preparation: advancing blue bar
- 2 Operating system is rebooted: initial screen with an advancing blue bar pause for approx. 30 seconds
- 3 The update is loaded (approx. 7 min.): two advancing blue bars
- 4 Operating system is rebooted: initial screen with an advancing blue bar
- 5 Calibration prompt
- 6 Login window appears
- 7 The software update has been completed and the CF card can be removed after pressing the button at the left-hand side of the slot.

# Beachten Sie Folgendes bei einem Update von Version 1.8.2 auf Version 1.8.3 oder höher (nur SECUSTAR FM):

As of version 1.8.2, the **test system** has several hierarchies. For this reason, you'll need an LHTIF.exe file (version  $\geq$  1.05.0013) or PS3 as of version 9.10.0113 in order to exchange data with PS3.

All of the necessary files can be downloaded from our website at http://www.gossenmetrawatt.com/deutsch/produkte/secustar-up.htm.

It's important to sort data into the correct hierarchies when updating.

If you're working with PS3 (lower than version 9.10.0.113) or LHTIF.exe (version >= 1.05.0013) and **test system** firmware version 1.8.2, and if data are included in the **test system** in the HK11 hierarchy, they must be transferred to hierarchy HK4.

Proceed as follows to this end:

- Solution Back your data up to an XML file.
- ⇒ Open the XML file in an editor.
- Replace all occurrences of hierarchy-ref="11" in the text with hierarchy-ref="4".
- Save the XML file.
- ⇔ Run DB Init at the test system.
- ⇔ Import the modified XML file.

#### 4.11.2 Data Exchange

with Update, Backup, Restore and DB Init Operations

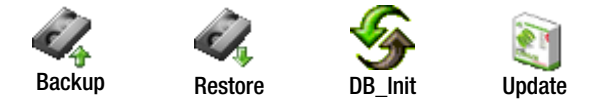

#### Selecting Files and Directories – Test System Explorer

After clicking the icons for **Backup**, **Restore** or **Update**, the root level of the compact flash card is displayed as a default feature.

"/cf" appears to the right of **Directory**. If directories are available here, they're identified under **Filename** with brackets and under **Type** with Dir. You can switch to a directory by clicking it, after which "/cf/directory\_name" appears. After tapping the ".." softkeys, the display is returned to the root level.

The otherwise common scroll bar for displaying further data is replaced here with **Continue** and **Back** keys.

#### 4.11.3 Backup – Database Backup

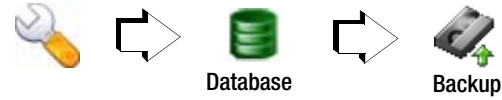

Save your measurement data and database entries to a PC at regular intervals in order to prevent any possible data loss.

The generation of only a single backup has the following disadvantage: If a faulty or incomplete database is generated during the backup process, this is the only existing version which can be used for restoring data. The more backups are created over a long period of time, the less critical this danger becomes (see section 4.11.4). The active database in **test system** RAM can be temporarily saved to a compact flash card to this end using the predefined file name (secustar.db.bak), and the backup file can be saved to a PC later. In order to save data to the compact flash card, it must first be inserted. Data backup is not possible if a card has not been

# Attention!

nserted.

Any data included on the CF card from previous backups are overwritten. Such data are irretrievably lost in this case! A prompt must first be answered by tapping "Yes" or "No". We assume no liability for data loss.

# Attention!

The generated backup files are restricted in their usability for the respective software version of the **test system**. If the test instrument is updated to another software version, there is no guarantee that the backup files generated with the previous software version can be restored with the "Restore" command! Execute the data export function before installing an update for this reason, in order to save all data in a version independent fashion as an XML file (see section 7.7.5).

#### 4.11.4 Auto-Backup – Automatic Database Backup

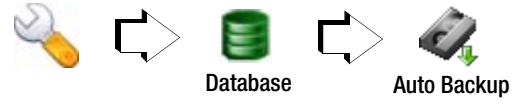

If the "Auto-Backup" function has been activated in setup, data are saved to a CF card before the **test system** is shut down.

#### The following prerequisites must be fulfilled:

- A CF card with adequate capacity must be inserted.
- Backup must be acknowledged by tapping "OK".

#### Sequence

Before the backup is started, you are once again prompted to acknowledge by tapping "OK". If a CF card with adequate memory capacity is inserted, the following file is created in the "SecuStar-Autobackup" directory on the CF card:

"autobackup\_YYYY-MM-DD-XXX.db.bak" where YYYY = year, MM = month and DD = day. XXX = consecutive number beginning with 000.

#### Example

If this directory already contains a backup file with the file name "autobackup\_2006-06-26-007.db.bak", the next file will be named "autobackup\_2006-06-26-008.db.bak", assuming that the second backup was also created on the 26<sup>th</sup> of June, 2006.

#### **Multiple Backup Files**

The generation of only a single backup has the following disadvantage: If a faulty or incomplete database is generated during the backup process, this is the only existing version which can be used for restoring data. The more backups are created over a long period of time, the less critical this danger becomes. The number of backup versions (default setting = 5 backups) can be selected in the setup menu to this end. Each time the selected maximum number of backup files is exceeded, the oldest backup file is overwritten.

#### No backup is created in the following cases:

- The auto-backup function is deactivated in the setup menu.
- No CF card has been inserted (an error message appears).
- Memory capacity is insufficient (an error message appears). Remedy: Insert another CF card or reduce the number of backup versions.
- The backup function is skipped by tapping "Ignore".

#### 4.11.5 Restore - Restoring the Database

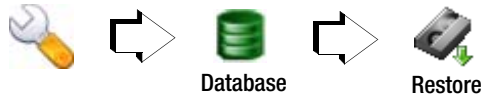

Restoring an existing database is advisable under the following conditions:

- You are using several test systems and want them all to have the same database.
- After data loss has occurred
When restoring the database with the restore function, extensive checking of the database structure is executed. If the database is defective, it cannot be restored.

If you have saved the backup file under another name to a PC: Note that the backup file used for restoring data must have file name "secustar.db.bak".

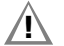

## Attention!

If you respond to the prompt by tapping "Yes", the database backup file (secustar.db.bak or preUpdateYYYY-MM-DD.xml) is restored to the test system from the inserted compact flash card. The current database is overwritten and its data are irretrievably lost.

If no compact flash card has been inserted, data cannot be restored.

#### Note

Data originating from an older version of the test system cannot be restored. Execute the export function before, and the import function after updating for this reason. (see section 7.7.7).

#### 4.11.6 DB Init - Database Initialization (admin only)

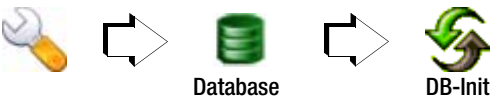

# Attention!

If you respond to the prompt by tapping "Yes", the database is returned to its default state (as shipped from the factory), and all data are irretrievably lost except for the test person and the information as to which hierarchies were active.

#### 4.11.7 DB-Stat – Database Statistics

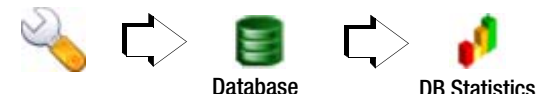

All database entries are recorded statistically here, and are listed according to category.

An "occupancy bar graph" is also displayed, which indicates how well the **test system** can be operated (= number of data records). As of 5000 data records, the test system becomes slower. The catalogs can be selectively deleted as well.

# Attention!

If the security prompt is acknowledged with yes, the corresponding entries are deleted and the data are irretrievably lost.

#### 4.11.8 Sound – Switching Key Sound On and Off

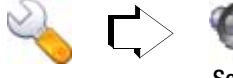

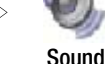

If this function is activated, each key stroke (for the softkeys as well) is acknowledged with an acoustic signal. Tap the following symbol repeatedly in order to activate and deactivate this function:

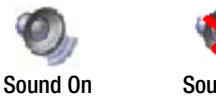

# Sound Off

#### Tests – Carrving Deadlines Forward 4.11.9

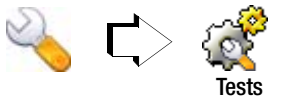

Here you can replace the default name of a test without deadline, i.e. "spontaneous test", with a user specified text. The text is entered to the "Activity" field.

You can specify whether or not, and if so how a deadline will be carried forward with the automatic carry forward function (not automatic, after successfully passing a test or after every test). If the automatic carry forward function is activated, a new deadline is set after a test is saved to memory.

The user can also select which deadline will be displayed for a DUT, if it's selected in the Automatic Test menu.

#### 4.11.10 Object Hierarchy – Hierarchy Administration (Admin only)

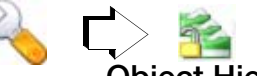

## **Object Hierarchy**

Here you're provided with an overview of the object hierarchies within the system, their designations and their identification. Object hierarchies are used to further demarcate devices under test. For example, objects can be entered which must fulfill various test criteria for different applications. If you possess administrator authority, you can activate and deactivate object hierarchies. A "red light" means that the respective hierarchy is not activated. A "green light" means that the respective hierarchy is activated. In order to deactivate a hierarchy, tap the corresponding "green light" with the wand. In order to activate a hierarchy, tap the corresponding "red light" with the wand.

|    |                           | LINGDICG                                | 1                                        |
|----|---------------------------|-----------------------------------------|------------------------------------------|
| 0  |                           | 0                                       | X                                        |
| 4  | <u> </u>                  | <u></u>                                 | <u>x</u>                                 |
| 10 | 9                         | <u> </u>                                | <b></b>                                  |
| 11 | <u> </u>                  | <u> </u>                                |                                          |
| 13 | 9                         | <u></u>                                 | 1                                        |
| 46 | 9                         | 0                                       | ~                                        |
|    |                           |                                         |                                          |
|    |                           |                                         | ×                                        |
|    |                           |                                         | le le le le le le le le le le le le le l |
|    |                           |                                         | <u></u>                                  |
|    |                           | 28                                      |                                          |
|    |                           |                                         |                                          |
|    | 4<br>10<br>11<br>13<br>46 | 4 • • • • • • • • • • • • • • • • • • • | 4 9 9<br>10 9 0<br>11 9 9<br>46 9 0      |

If more than one hierarchy is active, the user has to specify to which hierarchy newly created devices under test, object types and object categories will be assigned to. The following

hierarchies are currently available: standard, systems, medical technology, building services, EDP and facility fire prevention. Hierarchy names can be changed as desired.

## Attention!

Be sure to observe any security prompts which are displayed during activation and deactivation.

### 4.11.11 Accessories

Pocket Calculator

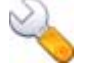

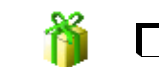

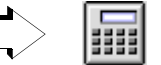

Apart from addition, subtraction, multiplication and division in the right-hand column, various special functions can be selected in the header by repeatedly tapping the "2nd" button.

| 2nd     | C                                             | (                            | )                              |
|---------|-----------------------------------------------|------------------------------|--------------------------------|
| Meaning | Clear entry                                   | Left parenthesis             | Right parenthesis              |
| 2nd     | <-                                            | ±                            | ۸                              |
| Meaning | Clear individual digits<br>beginning at right | Change plus or<br>minus sign | Exponent<br>(e.g. 2^3=2x2x2=8) |

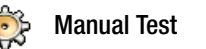

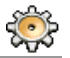

5 Manually Triggered Measurements – Individual Measurements

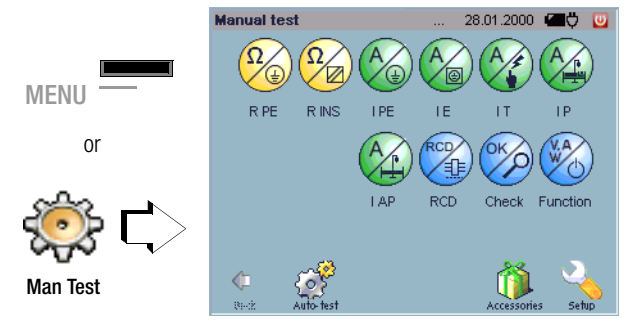

Individual tests are executed at the "Manual Test" menu level. Tests can be executed here in a targeted fashion while repairing defective devices under test.

Other applications are started in the accessories or setup menu. You should double check all parameters before starting the respective measurement with the ON START key. Adjustable parameters are highlighted by means of raised buttons. Before starting the actual measurement, it is also advisable to conduct a visual inspection, as well as a connection test with the help of the test function.

#### 5.1 General Procedure

Select the "Manual Test" main menu 🛞

- Select the measuring function.
- Double check the selected parameter settings. Readjust them if necessary.
- Select the desired type of measurement: *type of DUT, type of connection*.
- Connect the DUT in accordance with the wiring diagrams provided by the help function (HELP button) and the above selected type of connection.

Depending upon the type of connection selected for the DUT, use of probes, adapters or a clip-on ammeter may be required.

Start the test with the ON START key.

The following symbol appears for the duration of the measurement:

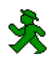

After measurement has been completed – after the selected measuring time has elapsed, or if (long-term) measurement is taborted by pressing the ON START key – the following symbol appears:

Measurement data can be read from the display or printed out.

▷ The display is returned to the main menu by pressing the ESC or the MENU key.

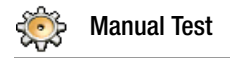

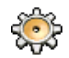

#### 5.2 Overview

| Symbol       | Abbr.                                        | Measurement / Test                                       | Tern           | ninals               | E                   | E          |
|--------------|----------------------------------------------|----------------------------------------------------------|----------------|----------------------|---------------------|------------|
| ÷            | -                                            | Manual test                                              | Test<br>socket | Socket<br>1–2<br>3–4 | Visual<br>inspectic | Descriptic |
| Resista      | nce measui                                   | rements                                                  |                |                      |                     |            |
| RPE          |                                              | Test socket                                              |                |                      |                     |            |
| $\odot$      | PE                                           | Permanent connection                                     |                |                      |                     | page       |
| <b>V</b>     | Resistance                                   | Permanent connection + earth electrode                   |                | Probe 1-2            |                     | 42         |
|              |                                              | Extension cable                                          |                |                      |                     |            |
| RISO         |                                              | SC1 with mains plug                                      | ٠              |                      |                     |            |
| $\mathbf{Q}$ | Insulation                                   | SC2 with mains plug                                      |                |                      |                     | page<br>46 |
|              | Resistance                                   | Permanent connection                                     |                | Probe 1-2            |                     |            |
| -            |                                              | Extension cable                                          |                |                      |                     |            |
| Current      | measurem                                     | ents                                                     | 1              |                      |                     |            |
| IPE          |                                              | Direct measuring method                                  |                |                      |                     | page       |
|              |                                              | Differential current measuring method                    |                |                      |                     |            |
|              | Current                                      | Alternative measurement                                  |                |                      |                     | 49         |
|              |                                              | Differential current measuring method with current clamp |                | Probe 3-4            |                     |            |
| IE           | Equipmont                                    | Direct measuring method                                  |                |                      |                     |            |
|              | Leakage                                      | Differential current measuring method                    |                | Prohe 1_2            |                     | page       |
|              | Current                                      | Alternative measurement                                  |                | 110001 2             |                     | 52         |
| п            |                                              | Direct measuring method                                  |                |                      |                     |            |
|              | Tauah                                        | Differential current measuring method                    |                |                      |                     | anca       |
| Current      | Current                                      | Alternative Measurement                                  |                | Probe 1-2            |                     | 56         |
|              | Direct measurement with permanent connection |                                                          |                |                      |                     |            |
| IP<br>A      | Patient<br>Leakage<br>Current                | Direct measuring method                                  | •              | Probe 1–2            | •                   | page<br>60 |

| Symbol             | Abbr.                                  | Measurement / Test                                                                         | Tern           | ninals               | E                   | E          |
|--------------------|----------------------------------------|--------------------------------------------------------------------------------------------|----------------|----------------------|---------------------|------------|
|                    | -                                      | Manual test                                                                                | Test<br>socket | Socket<br>1–2<br>3–4 | Visual<br>inspectio | Descripti  |
| IAP<br>A           | Applied<br>Parts<br>leakage<br>Current | Alternative measurement                                                                    | •              | Probe1-2             | •                   | page<br>62 |
| Functions Tests    |                                        |                                                                                            |                |                      |                     |            |
|                    |                                        | RCD time to trip                                                                           | Netzar         | nschluss             |                     | nage       |
|                    | RCD Test                               | PRCD time to trip                                                                          | •              | Probe 1-2            |                     | 64         |
| WA<br>W            | Function                               | Voltage / load current<br>Active/app. power P/A<br>Power factor PF<br>Energy E             | •              |                      |                     | page<br>68 |
| Connect            | tion test                              | ·                                                                                          |                |                      |                     |            |
| OK                 | Test                                   | PE connection test <sup>(1)2)</sup><br>Short-Circuit Test<br>On Test<br>Safety class check | •              |                      |                     | page       |
| $\bigtriangledown$ | 1001                                   | PE potenzial test 1)                                                                       | Touch          | contact su           | rface               | 66         |
|                    |                                        | Probe test                                                                                 |                | Probe 1–2            |                     |            |
| Measure            | ment with s                            | ensors (option) USB1 .                                                                     | USB4           |                      |                     |            |
|                    | Humi                                   | Temperature<br>Humidity<br>(with Z751B)                                                    |                | •                    |                     | page<br>70 |
| LUX                | Light                                  | Illuminance<br>(with Z751C)                                                                |                | •                    |                     | page<br>71 |

test system mains connection
 Special case, IT network: results in system message

<sup>3)</sup> Special case, IT network: results in error messages

ts = test socket

SC1/2 = safety class I/II

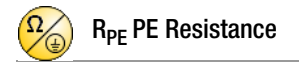

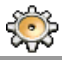

| PE resistance    |          | 28.01.200   | DO 🖅 💟 |
|------------------|----------|-------------|--------|
| 1.1              | 8        | Ω           | Ť      |
|                  |          |             |        |
| Measuring range  | Auto     |             |        |
| Zero point       | Set      | 0.000       | Ω      |
| lp               | 200 mA   | 201.8       | mA     |
| Frequency f      | 48 Hz    |             | Hz     |
| Duration         | Duration | 6           | sec    |
| Measurement type |          | Test socket |        |

#### Application

Continuity and resistance of the protective conductor must be measured.

#### Definition

Protective conductor resistance is the resistance of the connection of a safety class I device (SC1) between any exposed conductive parts and the protective contact at the mains plug or the mains side end of the permanent connection.

Protective conductor resistance is the sum of the following resistances:

- Connector cable or device connector cable resistance
- Contact resistance of the plug and terminal connections
- Resistance of the extension cable

## Measuring Method

Resistance is measured:

- Between each exposed *conductive part of the housing* (probe contact) and the earthing contacts at the mains and the device plug (if a removable mains connector cable is used), or the protective conductor terminal for permanently installed devices.
- Between the earthing contacts at the mains plug and the earthing contacts at the device plug for *device connector cables*
- Between the earthing contacts at the mains plug and the earthing contacts at the coupling socket for *extension cables*

#### Parameters

The following parameters must be set before measurement:

- Measuring range:  $m\Omega$ ,  $\Omega$  or auto (automatic switching amongst the ranges).
- Zero point: see "Combined Test Differential Protective Conductor Resistance" on page 45.
- Ip (protective conductor test current): 50, 100, 150, 200 or 250 mA
- Frequency: 48 Hz, 58 Hz, 108 Hz, 148 Hz, or 198 Hz
- Measurement duration: 5 s, 10 s, 15 s, 30 s or continuous
- Measurement type:
  - Test socket (connection of SC1 devices)
  - Permanent connection
  - Permanent connection
  - Extension cable (via test socket and probe)

In order to select the correct type of connection:

Select the measurement type and check the associated wiring diagram after accessing it with the help function.

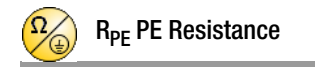

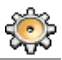

#### Test Socket

DUT mains plug connected to the test socket Probe connected to sockets 1 and 2

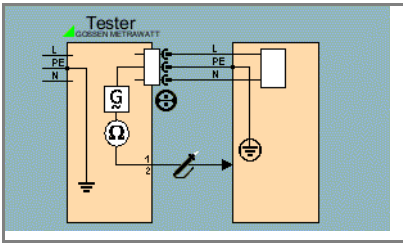

#### **Extension Cable**

Extension cable plug connected to the test socket Probe connected to sockets 1 and 2 Probe connected to protective conductor contact of the extension cable socket coupling

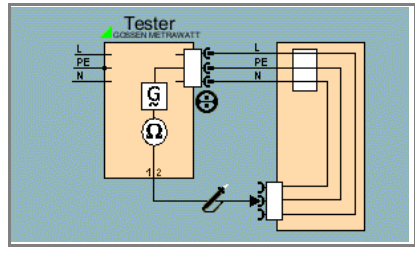

#### Sequence – DUT Connected to Test Socket

- Select the test: R PE softkey.
- Connect the DUT to the test socket.
- Select measuring range, protective conductor test current, frequency and measurement duration.
- Select test socket or extension cable\* as the type of connection via measurement type.
- Start the test: Press the ON START key.
- After each reconnection to the mains, and as soon as the first test is started, a mains connection test is executed (see section 4.1.1).
- Contact one of the conductive parts of the housing which is connected to the protective conductor with the probe.

During measurement, the **connector cable** must only be moved to the extent it is accessible during repair, modification or testing. If a change in resistance occurs during the manual test step of the continuity test, it must be assumed that the protective conductor is damaged, or that one of the connector contacts is no longer in flawless condition.

- ✤ Measured values are displayed.
- ⇒ End the test: Press the ON START key.
- Read the measured value and compare it with the table of allowable limit values.

#### \* Special Case, Connection of Extension Cables

The extension cable plug is inserted into the test socket, and the probe is connected to the protective conductor contact in the coupling socket.

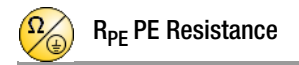

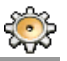

#### Permanent Connection Permanently installed DUT Probe connected to sockets 1 and 2

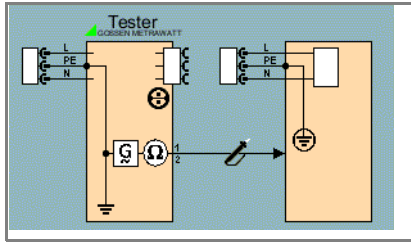

Permanent Connection and Ground Probe connected to sockets 1 and 2 Clip-on ammeter connected to sockets 3 and 4

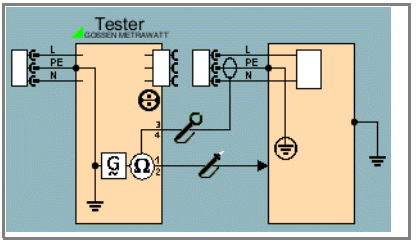

#### Sequence – Permanently Installed DUT

- Select the test: R PE softkey.
- ▷ Connect the DUT to the mains outlet.
- Select measuring range and measurement duration.
- Select permanent connection\* as the type of connection via measurement type.

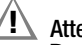

## Attention!

Deactivate the electrical system which supplies power to the device under test before connecting the test system (via the probe)!

- Contact one of the conductive parts of the housing which is connected to the protective conductor with the probe.
- Start the test: Press the ON START key.
- ▷ All measured values are displayed.
- ▷ End the test: Press the ON START key.
- Read the measured value and compare it with the table of allowable limit values.
- \* Special Case 'Permanent Connection and Ground'

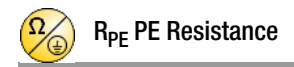

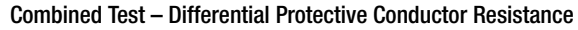

Zero balancing is also possible for protective conductor measurement. With zero balancing, all subsequent measurements are adjusted with an offset such that 0  $\Omega$  is displayed for a selected reference point which is connected to the protective conductor. When test points are contacted with the probe which are electrically connected to this reference point, differential resistance  $\Delta R$  PE between the reference point and the contacted test point is displayed.

Zero balancing is started by activating the "Set" key, and is ended pressing the  $\rm ON$   $\mid$  START key.

The zero point is set until it's cleared, or until the measurement is exited.

Maximum Allowable Limit Values for Protective Conductor Resistance for Connector Cables with Lengths of up to 5 m

| Test Standard             | Test current         | Open-Circuit<br>Voltage     | R <sub>PE</sub><br>Housing –<br>Device Plug | R <sub>PE</sub><br>Housing –<br>Mains Plug                                                                              |
|---------------------------|----------------------|-----------------------------|---------------------------------------------|----------------------------------------------------------------------------------------------------|
| VDE 0701-0702             | > 200 mA <del></del> | 4 V < U <sub>L</sub> < 24 V |                                             | $\begin{array}{r} 0.3 \ \Omega^{1)} \\ + \ 0.1 \ \Omega^{3)} \\ \text{for each} \\ \text{additional 7.5 m} \end{array}$ |
| IEC 62353<br>(VDE 0751-1) |                      |                             | 0.2 Ω                                       | 0.3 Ω                                                                                                    |

 This value may not exceed 1 Ω for permanently connected data processing systems (DIN VDE 0701, part 240).

<sup>2)</sup> Permanently connected cable

<sup>3)</sup> Max. 1 Ω

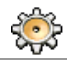

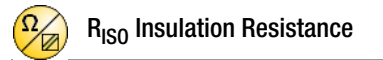

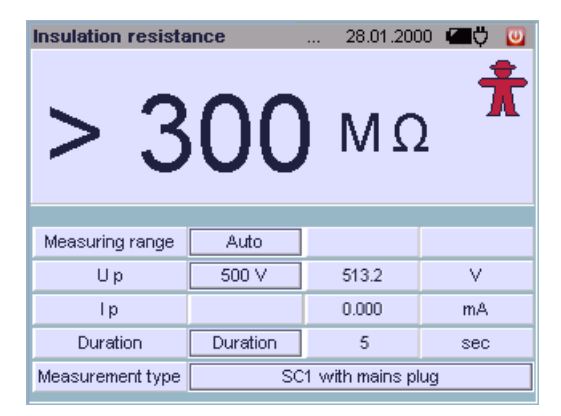

#### Application

Insulation resistance must be measured for:

| Safety class I  | between L + N and PE                               |
|-----------------|----------------------------------------------------|
| Safety class II | between L + N and user accessible conductive parts |

In order to assure that all insulation which is exposed to line voltage is tested during this measurement, make sure that switches, temperature regulators etc. are closed.

#### Definition

Insulation resistance is active resistance between the electrical circuits of the device and its exposed conductive parts.

#### Measuring Method

Safety Class I (SC1)

Insulation resistance is measured between short-circuited mains terminals and the protective conductor.

Safety Class II (SC2)

Insulation resistance is measured between short-circuited mains terminals and external conductive parts which can be contacted with the probe.

#### Parameters

The following parameters must be set before measurement:

- Measuring range: 300 MΩ, 30 MΩ, 3 MΩ, 300 kΩ or auto (automatic switching amongst the ranges)
- $U_T$  (test voltage): 500 V, 400 V, 300 V, 200 V or 100 V
- Measurement duration: 5 s, 10 s, 15 s, 30 s or continuous
- Measurement type:
  - SC1 with mains plug
  - SC2 with mains plug
  - Permanent connection
  - Extension cable

In order to select the correct type of connection: Select the measurement type and check the associated wiring diagram after accessing it with the help function.

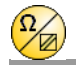

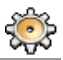

#### SC1 with Mains Plug

DUT mains plug connected to the test socket

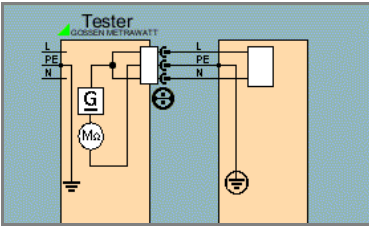

SC2 with Mains Plug

DUT mains plug connected to the test socket Probe connected to sockets 1 and 2

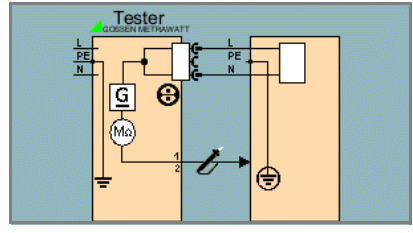

Extension Cable Extension cable plug connected to the test socket

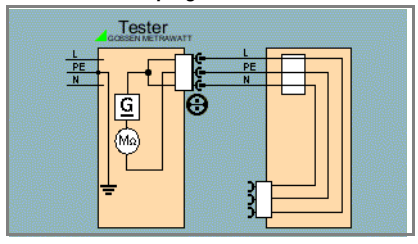

#### **Connection of Permanently Installed Safety Class I Devices**

# Attention!

Deactivate the electrical system which supplies power to the device under test before connecting the test system!

- Remove the mains fuses from the device under test and disconnect the neutral conductor N inside the device under test.
- Connect the probe to phase conductor L at the device under test in order to measure insulation resistance.

## Permanent Connection

#### Probe connected to sockets 1 and 2

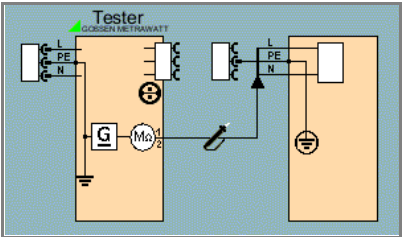

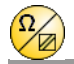

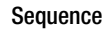

Safety class I devices: The protective conductor test must already have been passed as a prerequisite for the insulation resistance test.

- Select the test: R ISO softkey.
- Connect the DUT to the test socket, or connect the probe.
- Select measuring range, test voltage Ut and measurement duration.
- $\Rightarrow$  Select the type of connection via measurement type.

#### 🐼 Note

All switches at the device under test must be set to the on position during measurement of insulation resistance, including temperature controlled switches and temperature regulators as well. Measurement must be performed in all program stages for devices equipped with program controllers.

- Start the test: Press the ON START key.
- After each reconnection to the mains, and as soon as the first test is started, a mains connection test is executed (see section 4.1.1).

## Attention!

Testing is conducted with up to 500 V. Current limiting is utilized (I < 10 mA), but if the terminals (L and N) are touched, electrical shock may occur which could result in consequential accidents.

## 🞯 Note

Open-circuit voltage is always greater than nominal voltage.

- Special case, SC2 connection: Contact exposed conductive parts with the probe during measurement.
- ▷ End the test: Press the ON START key.
- Read the measured value and compare it with the table of allowable limit values.

#### Minimum Allowable Limit Values for Insulation Resistance

| Test                    | Test voltage | R <sub>ISO</sub> |       |         |         |  |  |
|-------------------------|--------------|------------------|-------|---------|---------|--|--|
| Standard                |              | SC I             | SC II | SC III  | Heaters |  |  |
| VDE 0701-<br>0702 :2008 |              | 1 MΩ             | 2 MΩ  | 0.25 MΩ | 0.3 MΩ  |  |  |
| 150 00050               | 500 V        | 2 MΩ             | 7 MΩ  |         |         |  |  |
| (VDE 0751-1)            |              | 70 MΩ            | 70 MΩ |         |         |  |  |

#### Notes Concerning Test Standard 0701-0702

If the measured value is less than 0.3 M $\Omega$  for safety class I devices which include a heating element, leakage current must be measured as described on page 52, and this test must be passed. The same applies to mains powered safety class II electronic devices if the required value of 2 M $\Omega$  is not complied with. In the case of safety class II devices, all exposed conductive parts must be contacted with the probe, and insulation resistance must be measured.

Batteries must be disconnected from their terminals during testing of battery powered devices.

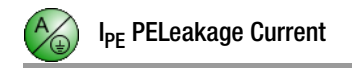

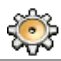

| PE leakage curre | nt                      | 28.01.200 | )0 🖅 💟 |  |  |
|------------------|-------------------------|-----------|--------|--|--|
| 0                | .0                      | mA        |        |  |  |
| Meesuring renge  | 20 m A                  |           |        |  |  |
| measuring range  | JUINA                   |           |        |  |  |
| Up               | 230 V L/N               | 228.8     | V      |  |  |
|                  |                         |           |        |  |  |
| Duration         | 5 sec                   | 3         | sec    |  |  |
| Measurement type | Direct measuring method |           |        |  |  |

#### Application

Measurement of protective conductor current may be performed in the case of safety class I devices for which it cannot be assured that all components exposed to line voltage are tested by means of insulation resistance measurement, or if insulation resistance measurement cannot be performed for other reasons.

#### **Definition of Differential Current**

Sum of instantaneous current values which flow via the L and N conductors at the device mains connection. Differential current is practically identical to fault current in the event of an error. Fault current: Current which is caused by an insulation defect, and which flows via the defective point.

#### **Definition of Equivalent Measurement**

Equivalent leakage current is current which flows through active conductors of the device which are connected to each other (L/N) to the protective conductor (SC1), or to exposed, conductive parts (SC2).

#### Definition of Protective Conductor Current (direct measurement)

Current which flows through the protective conductor with housings which are isolated from ground.

#### **Differential Current Measuring Method**

The device under test is operated with mains power. The sum of the momentary values of all currents which flow through all active conductors (L/N) at the mains side of the device connection is measured. The measurements must be performed with mains plug polarity in both directions.

#### **Equivalent Measurement Method**

A high-impedance power supply is connected between the short-circuited mains terminals and all exposed metal parts of the housing (which are connected to one another).

Current which flows over the insulation at the device under test is measured.

#### Protective Conductor Current Measuring Method (direct measurement)

The device under test is operated with mains power. Current which flows through the PE conductor to earth at the mains side of the device connection is measured.

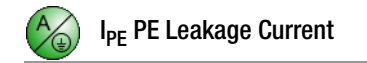

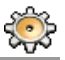

#### Parameters

- Measuring range: 300 µA, 3 mA, 30 mA or auto (automatic switching amongst the ranges)
- Test voltage Ut: 110 V ... 240 V, selection of test voltage polarity: N/L or L/N
- Test frequency ft: 400, 200, 60 or 50 Hz
- Measurement duration: 5 s, 10 s, 15 s, 30 s or continuous
- Measurement type:
  - Direct measuring method (via test socket),
  - Differential current measuring method
  - Equivalent leakage current measuring method,
  - Differential current measuring method (via current sensor at sockets 3 and 4)

In order to select the correct type of connection: Select the measurement type and check the associated wiring diagram after accessing it with the help function.

#### Direct measuring method DUT mains plug connected to the test socket

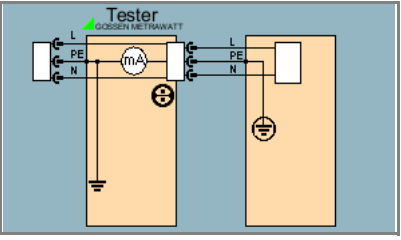

Differential current measuring method: DUT mains plug connected to the test socket

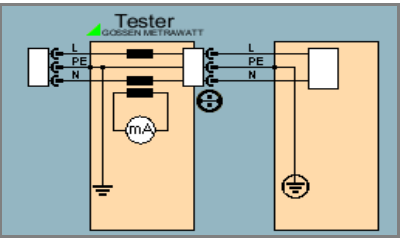

Differential Current measuring method + current clamp: sensor at sockets 3 and 4

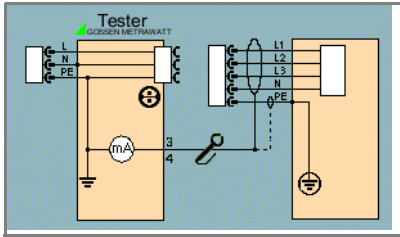

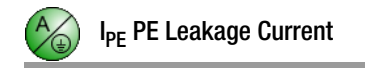

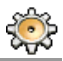

#### Alternative measurement:

DUT mains plug connected to the test socket

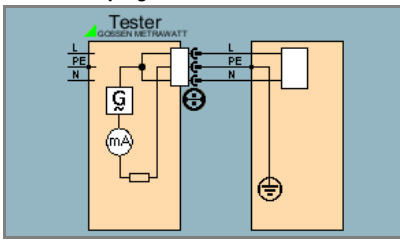

#### Sequence

- Select the test: I PE softkey.
- Connect the DUT to the test socket, or connect a clip-on ammeter.
- Select measuring range, test voltage Ut with polarity, and measurement duration.
- Select type of connection and type of current via measurement type.
- Start the test: Press the ON START key.
- After each reconnection to the mains, and as soon as the first test is started, a mains connection test is executed (see section 4.1.1).
- Solution Measured values are displayed.
- ▷ End the test: Press the ON START key.
- Read the measured value and compare it with the table of allowable limit values.

#### Maximum Allowable Limit Values for Leakage Current in mA

| Toot Standard             | Prot. conductor  | Diff. current |                      |  |
|---------------------------|------------------|---------------|----------------------|--|
| iest Stanuaru             |                  | NC            | SFC                  |  |
| VDE 0701-0702             | 3,5 mA / 1 mA/kV |               | 3,5 mA/ 1 mA/kW<br>* |  |
| IEC 62353<br>(VDE 0751-1) |                  |               |                      |  |

\* For devices with heating power of greater than 3.5 kW

#### Key

NC normal condition

SFC single fault condition

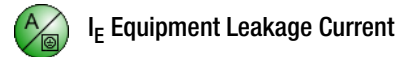

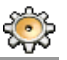

| Equipment leakag | je current              | 28.01.200 | )O 🖅 💟 |  |  |
|------------------|-------------------------|-----------|--------|--|--|
| 12               | 3                       | μA        | *      |  |  |
| Meesuring range  | Auto                    |           |        |  |  |
| weasuning range  | Auto                    |           |        |  |  |
| Up               | 230 V                   | 230.2     | V      |  |  |
|                  |                         |           |        |  |  |
| Duration         | Duration                | 5         | sec    |  |  |
| Measurement type | Direct measuring method |           |        |  |  |

#### Application

Measurement of device leakage current is required for: Electrical medial devices in accordance with IEC 62353 (VDE 0751-1).

#### Definition

Devices leakage current is the sum of all leakage current from the housing, exposed conductive parts and application parts to PE (protective earth).

#### Parameters

- Measuring range: 300 μA, 3 mA, 30 mA or auto (automatic switching amongst the ranges)
- Test voltage Ut: 110 V ... 240 V
- Test frequency ft: 400 Hz, 200 Hz, 60 Hz or 50 Hz
- Measurement duration: 5 s, 10 s, 15 s, 30 s or continuous
- Measurement type:
  - Direct measuring method 1)
  - Differential current measuring method 1)
  - Equivalent leakage current measuring method

In order to select the correct type of connection: Select the measurement type and check the associated wiring diagram after accessing it with the help function.

<sup>1)</sup> Measurement must be performed with mains polarity in both directions. The largest value is docuimented.

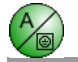

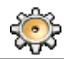

Direct Measuring Method DUT mains plug connected to the test socket Probe to sockets 1 and 2

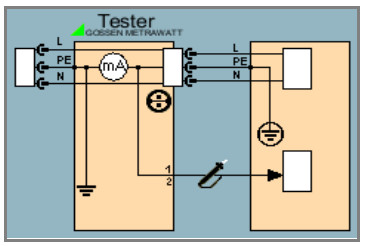

Differential Current Measuring Method DUT mains plug connected to the test socket Probe to sockets 1 and 2

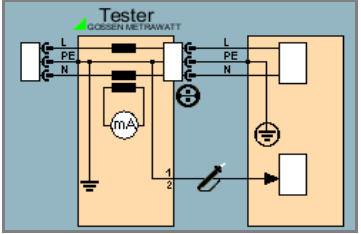

Equivalent Leakage Current Measuring Method DUT mains plug connected to the test socket Probe to sockets 1 and 2

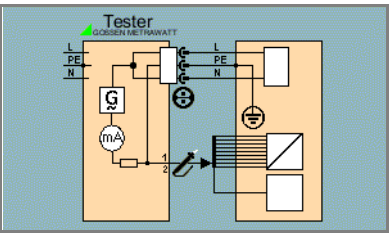

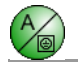

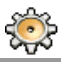

#### Sequence

- Select the test: I EL softkey.
- $\Rightarrow$  Connect the DUT to the test socket, or connect the probe.
- Select measuring range, test voltage Ut, test frequency ft and measurement duration.
- Select type of connection and type of current via measurement type.
- Start the test: Press the ON START key.
- After each reconnection to the mains, and as soon as the first test is started, a mains connection test is executed (see section 4.1.1).
- Measured values are displayed.
- ⇒ End the test: Press the ON START key.
- Read the measured value and compare it with the table of allowable limit values.

#### Maximum Allowable Limit Values for Equipment Leakage Current in mA

| Test Standard  | I <sub>EL</sub>     | I <sub>EDL</sub>                             |                   |
|----------------|---------------------|----------------------------------------------|-------------------|
| VDE 0701-0702  | SC I: 3.5 / 1 mA/kW |                                              |                   |
|                | SC II: 0.5          |                                              |                   |
|                |                     | SC II                                        | 0.2 <sup>2)</sup> |
|                |                     | SC I (PE or parts connected to PE)           | 1                 |
| VDE 0751-2009  |                     | Permanently connected devices with PE        | 10                |
| VDE 0751. 2000 |                     | Portable x-ray devices with additional PE    | 5                 |
|                |                     | Portable x-ray devices without additional PE | 2                 |
|                |                     | Devices with mineral insulation              | 5                 |

I<sub>EL</sub> Equivalent leakage current

I<sub>EHL</sub> Equivalent housing leakage current

PE Protective conductor

 $^{1)}\,$  For devices with heating power of greater than 3.5 kW

<sup>2)</sup> This limit value is not taken into consideration in the IEC 62353 (VDE 0751-1) standard.

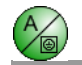

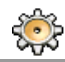

-

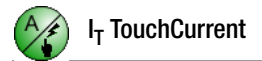

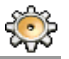

| Touch current    |                         | 28.01.200 | 0 🖅 💟 |  |
|------------------|-------------------------|-----------|-------|--|
|                  | 1                       | μA        |       |  |
| Measuring range  | 300 µA                  |           |       |  |
| Up               | 230 V L/N               | 227.6     | V     |  |
| lp               | AC                      |           |       |  |
| Duration         | Duration                | 5         | sec   |  |
| Measurement type | Direct measuring method |           |       |  |

#### Application

This test may be performed for safety class II devices with exposed conductive parts where reservations exist regarding the measurement of insulation resistance, or if not possible to interrupt device operation.

The above mentioned conditions apply as well to measurements at exposed conductive parts on safety class I devices which are not connected to the protective conductor.

#### Definition

Current which flows from housing parts which are not connected to the protective conductor via an external conductive connection to earth or another part of the housing. Flow of current via the protective conductor is excluded in this case.

The following designations are also common: housing leakage current, probe current.

#### Measuring Method

The device under test is operated with mains power. Current which flows to the protective conductor via exposed conductive parts is measured. The measurements must be performed with mains plug polarity in both directions. The AC or the DC component of the current is measured.

#### Parameters

- Measuring range: 300 µA, 3 mA, 30 mA or auto (automatic switching amongst the ranges)
- Test voltage Ut: 110 V ... 240 V,
- Selection of test voltage polarity: N/L or L/N
- Test current type: Eff (AC+DC), DC or AC
- Measurement duration: 5 s, 10 s, 15 s, 30 s or continuous
- Measurement type:
  - Direct measuring method
  - Differential current measuring method
  - Equivalent leakage current measuring method
  - Direct measurement with permanent connection

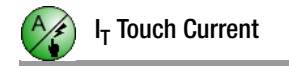

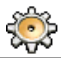

#### Differential Current Method DUT mains plug connected to the test socket Probe to sockets 1 and 2

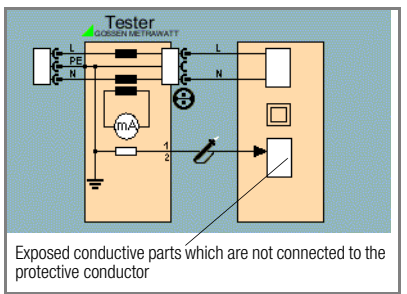

#### **Direct Measuring Method:**

DUT mains plug connected to the test socket Probe to sockets 1 and 2

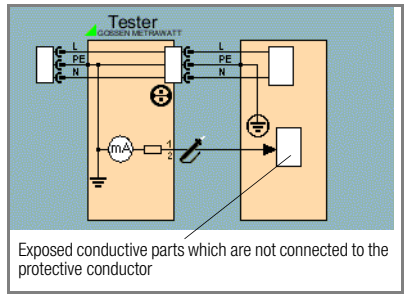

#### Direct Measuring Method, Permanent Connection Probe to sockets 1 and 2

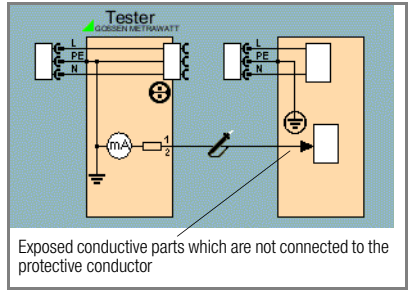

Equivalent Leakage Current Measuring Method Connection to test socket Probe to sockets 1 and 2

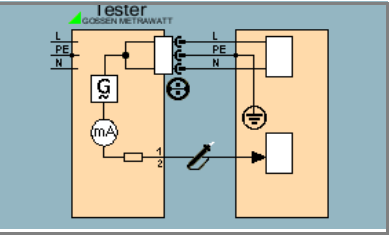

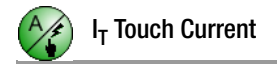

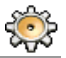

#### Measuring Contact Current (absence of voltage)

Make sure that the contacted parts are not grounded.

#### Sequence

- Select the test: I C softkey.
- ▷ Connect the DUT to the test socket, or connect the probe.
- Select measuring range, test voltage Ut with polarity, test current type and measurement duration.
- Select type of connection and type of current via measurement type.
- Start the test: Press the ON START key.
- After each reconnection to the mains, and as soon as the first test is started, a mains connection test is executed (see section 4.1.1).
- Measured values are displayed.
- ▷ End the test: Press the ON START key.
- Read the measured value and compare it with the table of allowable limit values.

# Maximum Allowable Limit Values for Touch Current in mA

| Test Standard             | I <sub>C</sub> |     |  |
|---------------------------|----------------|-----|--|
|                           | NC             | SFC |  |
| VDE 0701-0702             | 0.5            |     |  |
| IEC 62353<br>(VDE 0751-1) |                |     |  |

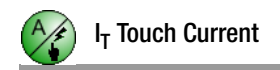

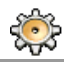

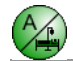

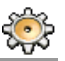

| Patient leakage current |                         | 28.01.200 | o 🖅 💟 |
|-------------------------|-------------------------|-----------|-------|
| 1                       |                         | mA        |       |
| Measuring range         | Auto                    |           |       |
| mousuning runge         | Hato                    |           |       |
| Up                      | 230 V L/N               | 227.7     | V     |
| lp                      | AC                      | 50.0      |       |
| Duration                | 5 sec                   | 5         | sec   |
| Measurement type        | Direct measuring method |           |       |

#### Definition

Patient leakage current is the current which flows to ground or PE from the patient ports at the energized device via the patient. This current can also be caused by inadvertent interference voltage at the patient, and may flow to ground via the patient and an isolated type F floating application part. Useful patient current is excepted in both cases.

The AC and the DC component of the current is measured.

#### Parameters

- Measuring range: 300 μA, 3 mA, 30 mA or auto (automatic switching amongst the ranges)
- Test voltage Ut: 110 V ... 240 V, selection of test voltage polarity: N/L or L/N
- Test current type: AC+DC TRMS, DC or AC
- Measurement duration: 5 s, 10 s, 15 s, 30 s or continuous
- Measurement type: patient leakage current (via test socket and probe)

Direct Measuring Method DUT mains plug connected to the test socket Probe connected to sockets 1 and 2

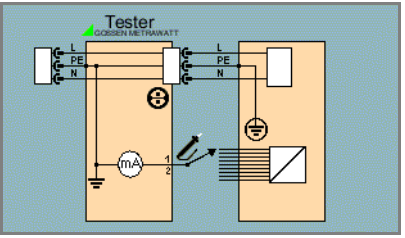

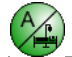

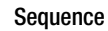

- Select the test: I P(L) softkey.
- Connect the DUT to the test socket and connect the probe.
- Select measuring range, test voltage Ut with polarity, test current type and measurement duration.
- Start the test: Press the ON START key.
- After each reconnection to the mains, and as soon as the first test is started, a mains connection test is executed (see section 4.1.1).
- Contact all of the application parts, one after the other, with the probe.
- Measured values are displayed.
- ⇒ End the test: Press the ON START key.
- Read the measured value and compare it with the table of allowable limit values.

|                   |                        | I <sub>PL</sub>           |      |         |      |         |      |
|-------------------|------------------------|---------------------------|------|---------|------|---------|------|
| Test Standard     |                        | Type B                    |      | Type BF |      | Type CF |      |
|                   |                        | NC                        | SFC  | NC      | SFC  | NC      | SFC  |
| IEC 62353         | Direct<br>current      | 0.01                      |      | 0.01    |      | 0.01    |      |
| (VDE 0751-1)      | Alternating<br>current | Iternating<br>current 0.1 |      | 0.1     | 5    | 0.01    | 0.05 |
| Direct<br>current | Direct<br>current      | 0.01                      | 0.05 | 0.01    | 0.05 | 0.01    | 0.05 |
|                   | Alternating            | 0.1                       | 0.5  | 0.1     | 0.5  | 0.01    | 0.05 |

#### Maximum Allowable Limit Values for Leakage Current in mA

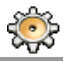

| <b>Applied Parts lea</b> | kage curi | 28.01.200      | DO 🛲 🗘 🔟 |
|--------------------------|-----------|----------------|----------|
|                          | 2         | μA             | Ť        |
|                          |           |                | _        |
| Measuring range          | Auto      |                |          |
| Up                       | 230 V     | 230.9          | V        |
| fp                       | 50 Hz     | 50.0           | Hz       |
| Duration                 | Duration  | 5              | sec      |
| Measurement type         | Alter     | native measure | ment     |

#### Definition

Equivalent patient leakage current is current which flows through the conductors of the device, which are connected to each other (L/N/PE), to the patient ports.

#### Prerequisite

A high-impedance power supply is connected between one patient port at a time and the exposed metallic parts of the housing (which are connected to each other). The mains terminals are short-circuited and are connected to the same point on the housing. Measurement

The current which flows over the insulation of the device under test is measured separately for each application part.

Measurement is always performed using an AC source with current limiting. Differing mains voltages are taken into consideration.

#### Parameters

- Measuring range: 30 mA, 3 m A, 300 µA or auto (automatic switching amongst the ranges)
- Test voltage Ut: 110 V ... 240 V
- Test frequency ft: 400 Hz, 200 Hz, 60 Hz or 50 Hz
- Measurement duration: 5 s, 10 s, 15 s, 30 s or continuous
- Measurement type: equivalent patient leakage current (ts) (via test socket and probe)

#### Equivalent Leakage Current Measuring Method DUT mains plug connected to the test socket Probe connected to sockets 1 and 2

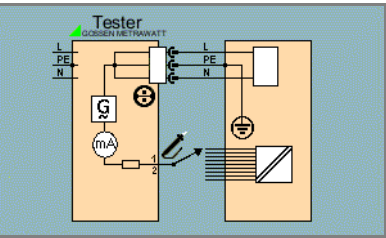

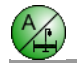

#### Sequence

- Select the test: I EPA softkey.
- Connect the DUT to the test socket, or connect the probe.
- Select measuring range, test voltage Ut, test frequency ft and measurement duration.
- Start the test: Press the ON START key.
- After each reconnection to the mains, and as soon as the first test is started, a mains connection test is executed (see section 4.1.1).
- Contact all of the application parts, one after the other, with the probe.
- Measured values are displayed.
- ⇒ End the test: Press the ON START key.
- Read the measured value and compare it with the table of allowable limit values.

#### Maximum Allowable Limit Values for Leakage Current in mA

|                           |                        | I <sub>EPA</sub> |         |
|---------------------------|------------------------|------------------|---------|
| Test Standard             |                        | Type BF          | Type CF |
|                           |                        | SFC              | SFC     |
| IEC 62353<br>(VDE 0751-1) | Alternating<br>current | 5                | 0.05    |

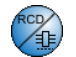

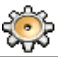

| RCCB test        |       | <br>28.01.2000 | , <b>a</b> ¢<br>,<br>, |  |
|------------------|-------|----------------|------------------------|--|
|                  |       |                |                        |  |
| Measuring range  | 30 mA |                |                        |  |
|                  |       |                |                        |  |
|                  |       |                |                        |  |
|                  |       |                |                        |  |
| Measurement type |       | PRCD           |                        |  |

#### Definition

According to DIN VDE 0100, part 610:2004, substantiation must provided that RCCBs are tripped at nominal residual current within 400 ms (1000 ms for selective RCCBs).

- RCD: Residual current device
- PRCD: Portable residual current device (only those whose protective conductor is not deactivated)

#### **RCD Measurement**

The **test system** is connected to the RCD under test by connecting its mains cable to mains supply power.

In order to test RCD time to trip, the battery in the **test system** must be charged adequately enough to span the duration during which mains power is unavailable after the RCD has been tripped.

#### **PRCD Measurement**

The PRCD under test is plugged into the test socket at the **test system**. The **test system** must be connected to the mains so that line voltage can be switched to the PRCD during the test. The phase must be contacted with the probe in order to trip the PRCD.

#### Parameters

- Measuring range: 30 mA
- Measurement type: RCD or PRCD

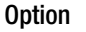

#### **RCD Measurement Sequence**

- Select the test: RCD Test softkey.
- Connect the test system to a mains outlet within the appropriate RCD circuit: .

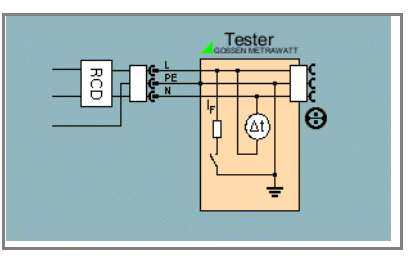

 Select the measurement type with the RCD softkey.

## Attention!

The RCD is tripped during measurement. In order to prevent **loss of data** from data processing systems, back up your data first, and **switch off all power consumers**. If **inductive power consumers** are also switched off during RCD tripping tests, voltage peaks may occur within the respective circuit when tripping takes place. The fuses in the **test system** may blow as a result.

- Start the test: Press the ON START key.
- After each reconnection to the mains, and as soon as the first test is started, a mains connection test is executed (see section 4.1.1).
- Solution Time to trip is displayed after tripping the RCD.

If the RCCB is not tripped, we recommend an additional earth resistance test with the **PROFITEST ONE** test instrument.

#### PRCD Measurement Sequence

- Select the test: RCD Test softkey.
- Plug the PRCD into the test socket at the **test system**, connect the probe to sockets 1 and 2 and contact phase L at the PRCD with the probe tip (always the bottom terminal).

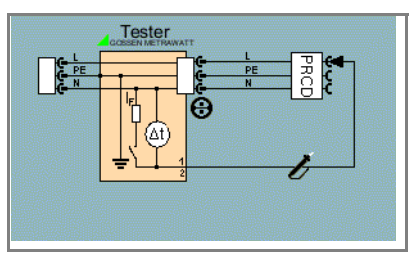

- Select the measurement type with the PRCD softkey.
- Start the test: Press the ON START key.

Execute the following steps when prompted to do so:

- After each reconnection to the mains, and as soon as the first test is started, a mains connection test is executed (see section 4.1.1).
- If the probe test has revealed that no probe was connected: Connect the probe as described above.
- Switch on or activate the PRCD within 5 seconds (e.g. reset button on PRCD), so that the PRCD can be activated when energized with line voltage.
- The test is automatically ended and time to trip is displayed after the PRCD is tripped.

If the PRCD was not switched on, or if N was contacted instead of L at the PRCD with the probe, an error message is displayed and "Error" appears at the display.

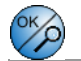

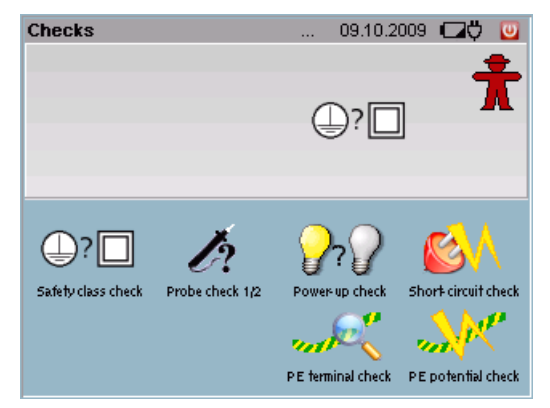

Connection of the DUT is tested by means of the following three individual tests. **OK** is displayed each time a test is passed, and **Error** appears each time a test is failed.

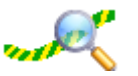

#### PE Connection Test (mains connection test for the test system)

Testing to determine whether or not the protective conductor is connected.

$$\begin{split} R_{PE} &< 15 \ \text{k}\Omega \rightarrow \text{connection OK} \\ R_{PE} &> 15 \ \text{k}\Omega \rightarrow \text{not connected} \end{split}$$

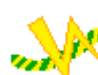

PE Potential Test (mains connection test for the test system)

Testing to determine whether or not the protective conductor is charged with dangerous contact voltage. Touch the contact surface to this end.

 $U < 15 V^* \rightarrow \text{connection OK}$ 

 $U > 15 V^* \rightarrow warning$ 

 $^{*}\,$  Assuming earth resistance of 1  $M\Omega$ 

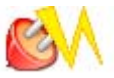

#### Short-Circuit Test

- Test for short-circuiting at the device under test

- 1 Test for short-circuiting of N and L
- 2 Test for short-circuiting of N or L to the protective conductor

 $\label{eq:rescaled} \begin{array}{l} \mathsf{R} < 0.5 \; \Omega \rightarrow \text{short-circuit} \\ \mathsf{R} > 5 \; \Omega \rightarrow \text{no short-circuit} \end{array}$ 

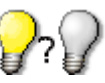

## On Test

 Test to determine whether the device under test is switched on or off

The on test is executed by measuring the input impedance of the device under test at the test socket:

 $\label{eq:rescaled} \begin{array}{l} R<250~k\Omega\rightarrow DUT~switched~on\rightarrow message:~\textbf{ON}\\ R>300~k\Omega\rightarrow DUT~switched~off\rightarrow message:~\textbf{OFF} \end{array}$ 

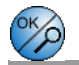

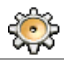

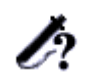

#### Probe Test (probe connection test)

Testing is conducted to determine whether or not

the test probe is plugged into sockets 1 and 2, i.e.

whether or not a (low impedance) connection exists between the two connector plugs.

Probe plugged in  $\rightarrow$  message: **OK** 

Probe not plugged in  $\rightarrow$  message: Error

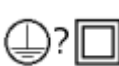

#### Safety Class Test – DUT safety class detection

This test determines whether or not a safety class I device (earthing contact plug) is plugged into the test socket. Resistance between the protective conductor terminal at the mains plug and the protective conductor contact at the test socket is measured to this end:

 $\label{eq:rescaled} \begin{array}{l} \mathsf{R} < 0.5 \ \Omega \text{: protective conductor exists} \rightarrow \textbf{SC1} \\ \mathsf{R} > 5 \ \Omega \text{: no protective conductor} \rightarrow \textbf{SC2} \end{array}$ 

Note: SC2 also appears at the display if no DUT is connected, or if the protective conductor at the plug is only contacted at one side.

#### Sequence

- Select the test: Test softkey.
- Select the type of test: Measurement type softkey.
- $\Rightarrow$  Connect the DUT to the test socket, or connect the probe.
- Start the test: ON START key.

Testing is ended automatically.

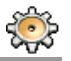

| Function test    | 28.01.2000 🕊 | Ö 🔟 |
|------------------|--------------|-----|
| Voltage U LN     | 228.1 V      | Ť   |
| Load current I L | 0.50         | А   |
| Active power P   | 58           | W   |
| Apparent power S | 114          | VA  |
| Power faktor PF  | 0.51         |     |
| Energy E         | 0.38         | Wh  |
| Frequency f      | 50.0         | Hz  |

The device under test can be subjected to a function test with line voltage via the integrated test socket.

The function test includes the following measurements:

- Voltage U-LN between the L and N conductors
- Load current IL
- Active power P
- Apparent power S (calculated)
- Power factor PF (cos  $\phi$  calculated, display > 10 W)
- Electrical energy E
- Frequency f (line frequency)

Power factor is calculated from active power and apparent power. Power factor corresponds to  $\cos \phi$  for sinusoidal quantities (line voltage and load current).

#### Prerequisites

- The function test may only be performed after the DUT has successfully passed the safety test, i.e. after all safety measurements have been executed and passed.
- The device under test must be connected to the test socket. If no DUT has been connected, momentary line voltage and line frequency are measured if the test system is connected to the mains.
- No short-circuits may exist at the DUT.

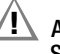

#### Attention! Starting the Function Test

For reasons of safety, the device under test must be switched off before the function test is started. This precaution prevents inadvertent start-up of a device under test which may represent a hazard during operation, e.g. a circular saw or a disc grinder.

#### Ending the Function Test

After completion of the function test, devices under test must be turned off with their own switch – especially devices with relatively high inductivity.

#### Sequence

- $\Rightarrow$  Select the test: Function softkey.
- ▷ Connect the DUT to the test socket.
- Start the test: Press the ON START key.
- All measured values are displayed.
- ▷ End the test: Press the ON START key.

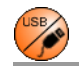

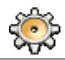

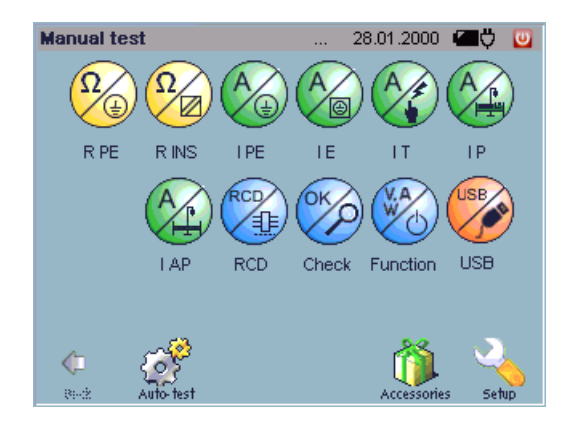

#### Connection

Up to four USB sensors can be connected simultaneously. USB sensors with high current consumption ratings should be connected to the socket labeled 500 mA.

**Note:** Current consumed by sensors which are connected to the USB ports must be taken into consideration.

If possible, disconnect sensors from the USB ports when they are not actually in use.

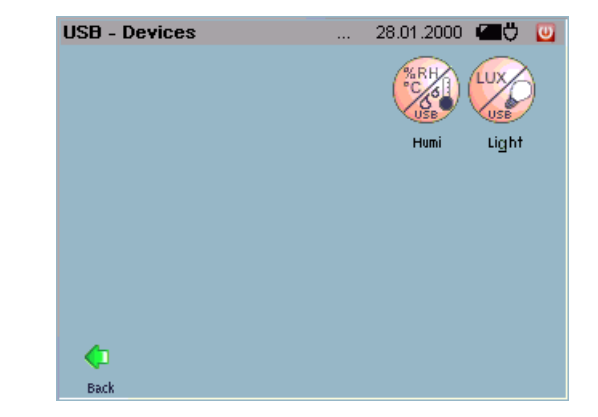

#### Activating the USB Devices Menu

Press the ESC or the MENU key in order to allow for the selection of USB sensors in the main menu. The "USB directory" icon is displayed (see screenshot above).

After selecting the USB directory, the softkeys for all connected USB sensors are displayed (see screenshot above).

The softkeys for the sensors which are included in the USB devices directory are activated in the same way as the softkeys for the individual measurements in the main menu.

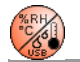

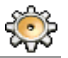

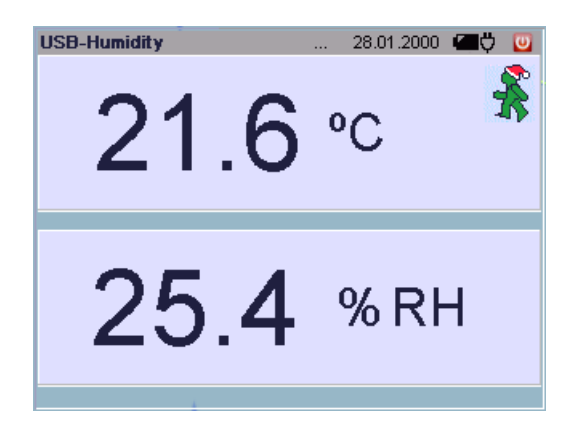

#### Sequence

- Connect the temperature/humidity sensor to one of the USB ports.
- Activate the USB directory from the manual test: MENU or ESC key. The USB directory is additionally displayed.
- Select the USB directory.
- ▷ Activate the temperature and humidity test: Humi softkey.
- Start the test: ON START key.
- End the test: ON START key.
  ESC key: Return to the Humi softkey.
  MENU key: Return to the main menu level.

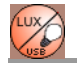

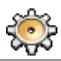

#### Application

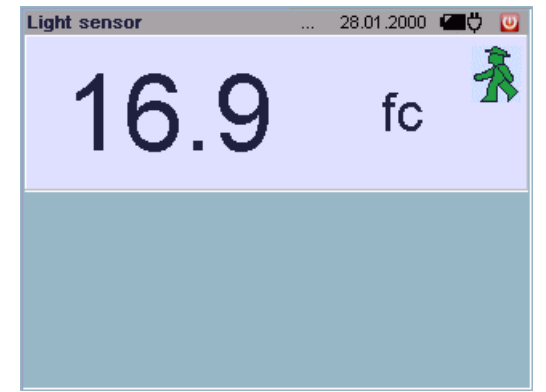

The sensor is suitable for precisely ascertaining **illuminance** in the units of measure lux and footcandles. With an adapter which is available as an accessory, the MAVOLUX 5032 B *USB* can also be used to measure **luminance** in cd per square meter or footlamberts.

The light sensitive receiver is color corrected, i.e. its spectral sensitivity is matched to that of the human eye V( $\lambda$ ) in accordance with DIN 5032, part 7, class B.

The correction filters are integrated into the measuring probe. All important types of light can thus be measured very accurately, without having to take correction factors into consideration.

In order to assure that even obliquely incident light is correctly evaluated, the measuring instrument includes integrated cosine correction.

Even minimal light can be measured, e.g. for emergency lighting systems.

#### Notes Regarding Correct Measurement

Make sure that the light receiving surface is fully and uniformly illuminated (e.g no shadows from hands or body). Hold the measuring probe parallel to the surface to be evaluated if you want to measure illumination of the respective surface (e.g. workstation illumination).

Please note that:

- Artificial light sources do not reach full power until after a lengthy run-up time. If at all possible, switch them on 15 minutes before measurement is performed for this reason.
- Light output from light sources depends upon line voltage. Check line voltage.

Further notes regarding illuminance measurement are included in the appendix on page 143.

#### Sequence

- Connect the MAVOLUX 5032 B USB sensor to the USB port at the test system with the included USB cable.
- Start the test: Press the ON START key.
- ♀ All measured values are displayed.
- ▷ End the test: Press the ON START key.

6 Automatic Test – Individual Test Sequences

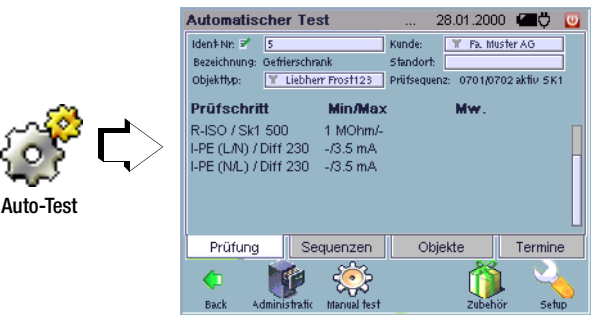

#### 6.1 Index Card System

Automated test sequences are run automatically after tapping the  $ON \mid$  START button in the "Automatic Test" menu.

Various options are provided for the selection of test sequences via the "Test", "Sequences", "Objects" and "Deadlines" index cards.

- Enter the ID number in the "Test" index card.
- Select a sequence form the "Sequences" index card.
- Select an object from the "Objects" index card.
- · Select a deadline from the "Deadlines" index card.

You can change from one index card to the other by tapping the appropriate tabs. The tab of the respectively selected index card appears bright blue.

#### "Test" Index Card

After an ID number has been entered, all relevant test data for the respective device under test is displayed.

#### "Sequences" Index Card

Test sequences which are available for a given object type are listed in the "Sequences" index card. After a test sequence has been selected, the "Test" index card is activated automatically.

#### "Objects" Index Card

All DUTs belonging to a given customer are listed in the "Objects" index card according to location. After a device under test has been selected, the "Test" index card is activated automatically.

#### "Deadlines" Index Card

All existing deadlines are listed here (section 7.5.2). When a deadline is selected, the **Test** index card is activated automatically and the test data are displayed. The test can be started by tapping the **ON** | **START** button.

#### 6.2 Prerequisites for the Test Sequence

- **Deadline administration**: If required, deadlines can be specified here for periodic testing (see page 109).
- **Object administration**: The effected device under test must be previously defined with an ID number along with its attributes and test sequences (see page 94).
- **Customer administration**: The customer whose object is to be tested, as well as the respective locations, must be previously entered (see page 111).
- **Sequences**: Test sequences in accordance with regulations or standards must be previously defined here by specifying test steps (see page 94).

# Overview of Test Sequence Symbols

| Symbol    | Meaning                                                                    |
|-----------|----------------------------------------------------------------------------|
| Blue line | "Deadlines" tab: test is due today                                         |
| Red line  | "Deadlines" tab: test is past due                                          |
| Y         | Filter function active - preselection of customer / location / object type |
| Z         | Editing option – edit / save device under test                             |
| X         | Test is active – test steps are being processed                            |
| •         | Test step: measurement is being performed                                  |
| <b>v</b>  | Test step: measurement / visual inspection passed                          |
| x         | Test step: measurement / visual inspection not passed                      |
| 57        | Save test results                                                          |
| 43 T      | Display test results                                                       |

# Scrolling through the Monitor Display – Searching for Entries

If more list entries are included than can be displayed at the screen, tap the arrow to access hidden entries.

You can also search for entries in the column on the basis of which the list is ordered. The column which is being searched is indicated in the header of the touch keyboard which opens as soon as you tap onto the binoculars.

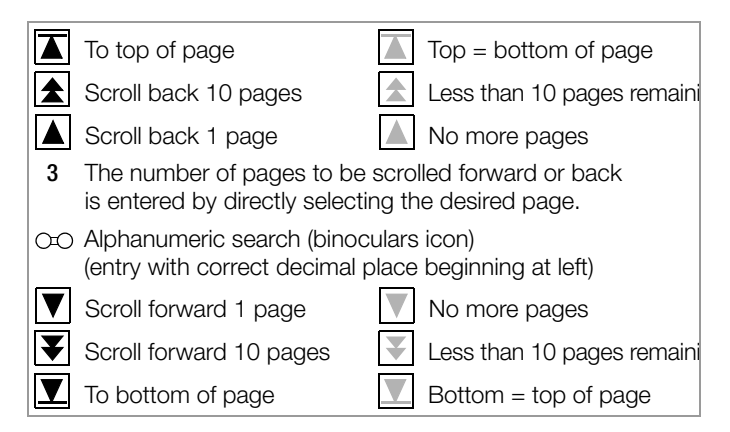

#### Editing Function 🜌

The **editing** icon **r** appears at the end of each object line. The editing mode can be entered for the respective device under test by tapping this icon. In this way, DUT data can be edited and saved shortly before testing without having to switch to the administration menu. See section 7.3.3.

#### Filter Function T

The filter icon  $\P$  in the object type, customer or location field means:

You have preselected an object type, customer or a location. Only those objects are listed in the "Objects" index card which comply with the respective criteria.

- Select the object type, customer or location field with gray background in order to set a filter.
- First mark the desired designation, followed by the object type and customer, and then the location.
- Solution Acknowledge your entry with "OK".
- $\Rightarrow$  The selected entry can be unselected by tapping it once again.

| - | Automatic test                                                                     |                                                                                              | 28.01.2000 🕊 | Ö 💟 |
|---|------------------------------------------------------------------------------------|----------------------------------------------------------------------------------------------|--------------|-----|
|   | Select of                                                                          | object type f                                                                                | ilter        |     |
|   | Designation                                                                        | 👔 Objec                                                                                      | ct type      |     |
| F | Abluftwärmepumpe<br>Gefrierschrank<br>Notleuchte<br>Notstromaggregat<br>Prlegebett | Liebher<br>A<br>1<br>S<br>V<br>S<br>S<br>S<br>S<br>S<br>S<br>S<br>S<br>S<br>S<br>S<br>S<br>S | rr Frost123  |     |
| ĺ | Liebherr- Frost123                                                                 |                                                                                              |              | J   |
|   | Abort                                                                              |                                                                                              | OK           |     |

# Cancelling Object Type, Customer and Location Selection – Display All Test Objects

If you want to undo the pre-selection for the displayed object type, customer or location, select once again in the filter selection the "Designation" and "Object type " or "Customer" and "Location" field which is already framed with a bar so that the bar disappears, and acknowledge by tapping the OK button.

# 6.3 Preparing and Executing Test Sequences

#### 6.3.1 "Deadlines" Index Card

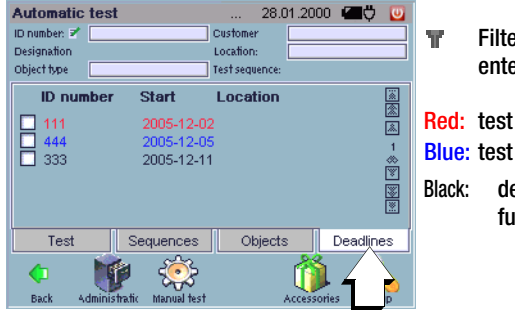

Filter: enter preselection

Red: test past due Blue: test due today Black: deadline in the future

All of the deadlines entered with the deadline administration function (section 7.5.2) are listed here provided no pre-selection has been made for object type, customer or location ("filter function", see page 74.)

If a scheduled object has been selected, and if it has only one test sequence, the "Test" index card is then automatically activated. The test can be started.

#### **Currently Due Deadline**

DUTs whose test deadlines are the same as the day on which the **test system** has been switched on appear in blue.

#### Past Due Deadline

DUTs whose test deadlines are past due appear in red.

#### **Future Deadline**

DUTs whose test deadlines are in the future appear in black.

#### **Test Sequence**

After execution of the scheduled tests and storage of the test results to memory, these tests no longer appear in the deadlines list. Deadlines entered to the **test system** are not carried forward.

# 🐼 Note

Deadline administration, by means of which deadliness are carried forward, is only possible at a PC with PS3.

#### 6.3.2 "Objects" Index Card

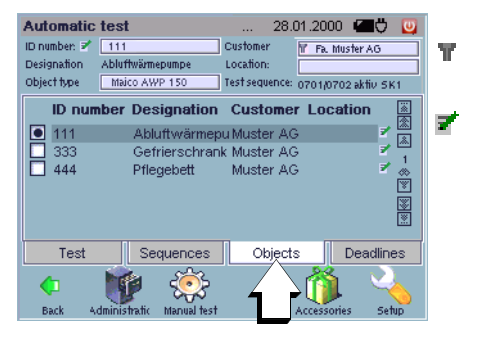

Filter: enter preselection

Editor: edit object data

All of the DUTs entered with the object administration function (section 7.3) are listed here, provided no pre-selection has been made for object type, customer or location, and no scheduled tests have been selected in the "Deadlines" index card ("filter function", see page 74).

You can selected a device under test from the list or by entering its ID number. The pertinent data for the object including designation, object type, customer and location are displayed automatically. If a deadline is associated with the object which should not be executed on the specified date, a selection must be made:

 New activity: The following test is deemed executed on the future deadline and no longer appears in the deadlines list after execution and storage of test results. The "New activity" designation can be changed – Shown in the next screenshot as "Periodic Test". See section 4.11.9

 Spontaneous test: The following test is not deemed executed on the future deadline and thus still appears in the deadlines list.

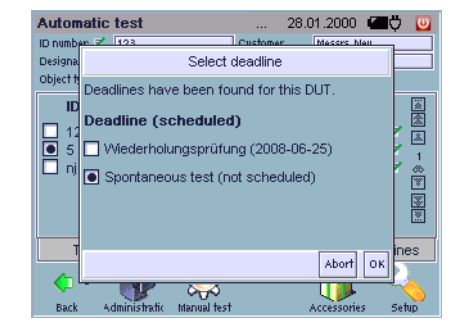

#### 6.3.3 "Sequences" Index Card

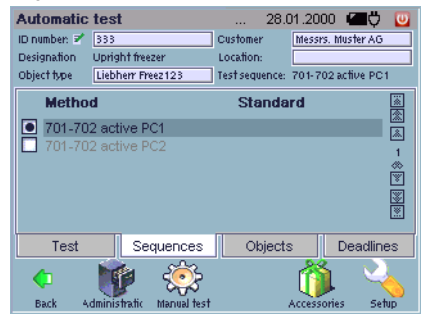

All of the test sequences entered with the test sequence administration function (section 7.4) are listed here, as long as no preselection has been entered for a customer, a location or an object in the "Objects" index card (see page 76).

If you select a device under test, only those sequences are displayed which have been assigned to the DUT. Any desired test sequence can be started by pressing and holding the  $ON \mid START$  key.

#### 6.3.4 "Test" Index Card

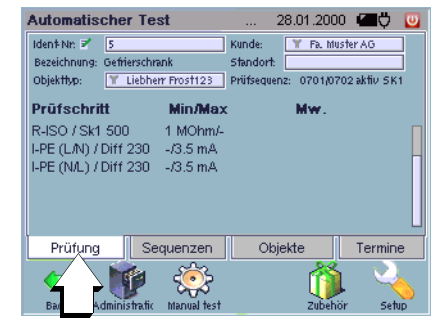

#### Selection

The desired device under test can be loaded by entering the ID number or by scanning. Preset filters are disabled in this case, and are overwritten by the data associated with the entered device under test.

#### **Test Sequence**

Start the test with the ON START key.

Checking is first executed in order to determine whether a scheduled test or a spontaneous test will be conducted.

If a spontaneous test is conducted, this is documented later in the test results under activity.

Depending upon the sequence, the corresponding tests are executed (e.g. special test, short-circuit, potential at protective conductor etc.). All test steps of the sequence are successively executed.

An hourglass appears in the "Test" index card.

As long as the test is being executed, the testing ... icon  ${\scriptstyle \textcircled{\bullet}}$  is

displayed to the right of the respective test step.

After testing has been completed, each test step is flagged either passed  $\checkmark$  or not passed  $\checkmark$ .

As soon as any one of the test steps is not passed, the entire test is deemed not passed and **not passed \times** appears in the index card to the right of "Test".

For this reason, the option of aborting the test is offered as soon as one step is failed.

If all of the test steps are passed,  $\textbf{passed} \checkmark$  appears in the index card to the right of "Test".

# Saving the Test Results

If you want to document all of the tests, it is advisable to save test results after completion of each test by tapping the **save** icon **b**. Apart from the main measured value, other available measured values are saved to memory as well. These measured values are time-synchronized.

# **Displaying Test Results**

After the test has been completed, the **documentation** icon appears. General test data ("Test" index card) and the associated measurement and test results of the individual measurements ("Test Steps" index card) are displayed by tapping the **documentation** icon ...

# **Printing Test Results**

- Displayed data can be read out to a connected USB printer by tapping the **Print** button **(a)**.
- If the **PRINT** key is activated, the user can select whether the test report for the current measurement will be printed out via a connected USB printer, or read out as a screen print.

# **Test Report Print-Out**

A test report with a form sheet template can be printed out for each measurement. If a second page is required when printing out a report, reference to the first page is included. Otherwise, the signatures on the last page are not legally binding for the previous pages. The date of the test and the DUT's ID number appear at the upper left in the print-out. It is also possible to print a logo on the test report provided you have loaded one into the Secustar via the setup menu (see page 27)

A function for printing the report to the CF card is offered additionally in the print menu. A directory with the name "reports" is added to the CF card in this case. This directory contains subdirectories which are named according to the test hierarchy. The individual reports are saved to these hierarchy directories. The filename has the following structure:

# [ID\_no.]\_[date\_time]\_[no.\_of\_pages].png

When the display is returned to the auto-start menu, the **documentation** icon is no longer displayed. However, it is possible to review test results once again, to enter additional comments and to save and print out the modifications under "Tests" in the administration function (see section 7.5).

#### 6.3.5 Loading DUT Data by Entering the ID Number

All of the data for a given device under test (designation, object type, customer and location), as well as the associated test sequence, are saved with reference to an **ID number** (see page 94). If a nonexistent ID number is entered to the test index card, a prompt appears for the entry of a new object. The display is switched to the administration view to this end. There are different ways to enter the ID number :

- Manually (tap the entry field: the softkeys for the alphanumeric keypad are displayed)
- With an external USB keyboard
- With a USB barcode scanner
- With a transponder
- With another USB entry device

# 🞯 Note

If entry is made with a USB keyboard, USB barcode scanner, transponder etc., the ID number field does not have to be selected. The password is confirmed by pressing the return key.

# 6.3.6 Evaluation of Measured Values for Individual Test Steps

The evaluation of the test steps is based upon limit values which have been stipulated in the respective test step specifications (see section 7.4.2). This includes the specification of a lower and/or an upper limit value and of the setpoint, if applicable. The respectively poorest results with reference to the specified limit value or the setpoint are displayed and saved.

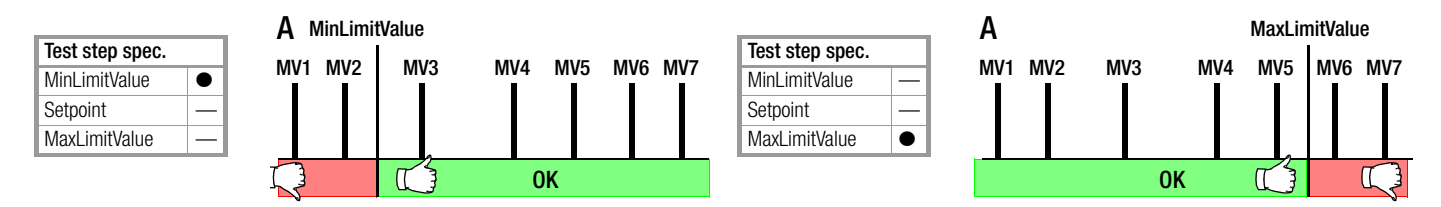

**Test OK/passed:** The measured value with the smallest difference relative to the MinLimitValue is displayed and saved, in this case MV3.

Test not passed: The measured value with the largest difference relative to the MinLimitValue is displayed and saved, in this case MV1.

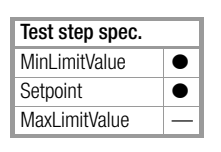

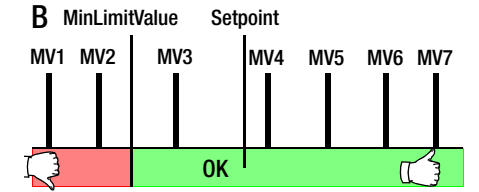

**Test OK/passed:** The measured value with the smallest difference relative to the MaxLimitValue is displayed and saved, in this case MV5. **Test not passed:** The measured value with the largest difference relative to the MaxLimitValue is displayed and saved, in this case MV7.

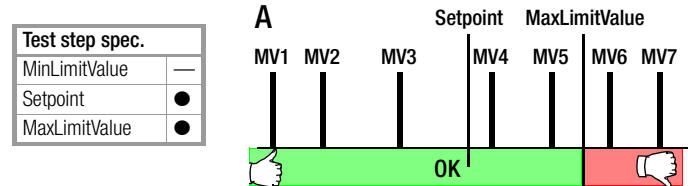

**Test OK/passed:** The measured value with the largest difference relative to the setpoint is displayed and saved, in this case MV7. **Test not passed:** The measured value with the largest difference relative to the MinLimitValue is displayed and saved, in this case MV1.

**Test OK/passed:** The measured value with the largest difference relative to the setpoint is displayed and saved, in this case MV1. **Test not passed:** The measured value with the largest difference relative to the MaxLimitValue is displayed and saved, in this case MV7.

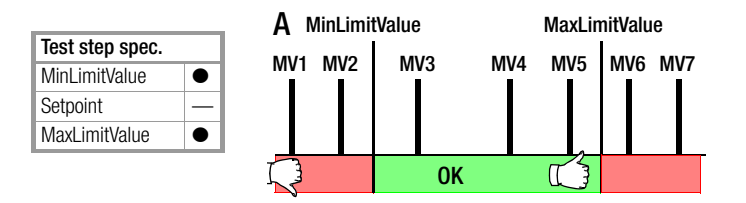

**Test OK/passed:** The measured value with the smallest difference relative to the Min or MaxLimitValue is displayed and saved, in this case MV5.

**Test not passed:** The measured value with the largest difference relative to the Min or MaxLimitValue is displayed and saved, in this case MV1.

|                 |   | . A∧ | 1inLimi <sup>.</sup> | tValue | Set | ooint | MaxLir  | nitValu | e        |
|-----------------|---|------|----------------------|--------|-----|-------|---------|---------|----------|
| Test step spec. |   | N/14 | MUO                  | MUO    |     |       | NAL //- | MUC     | N // / 7 |
| MinLimitValue   | • |      |                      | 10103  |     | 11114 | CVIVI   | IVIVO   |          |
| Setpoint        | • |      |                      |        |     |       |         |         |          |
| MaxLimitValue   |   |      |                      |        |     |       |         |         |          |
|                 |   |      |                      | •      | OK  |       | 13      |         |          |

**Test OK/passed:** The measured value with the largest difference relative to the setpoint is displayed and saved, in this case MV5.

**Test not passed:** The measured value with the largest difference relative to the Min or MaxLimitValue is displayed and saved, in this case MV1.

7 Data Administration and Data Exchange

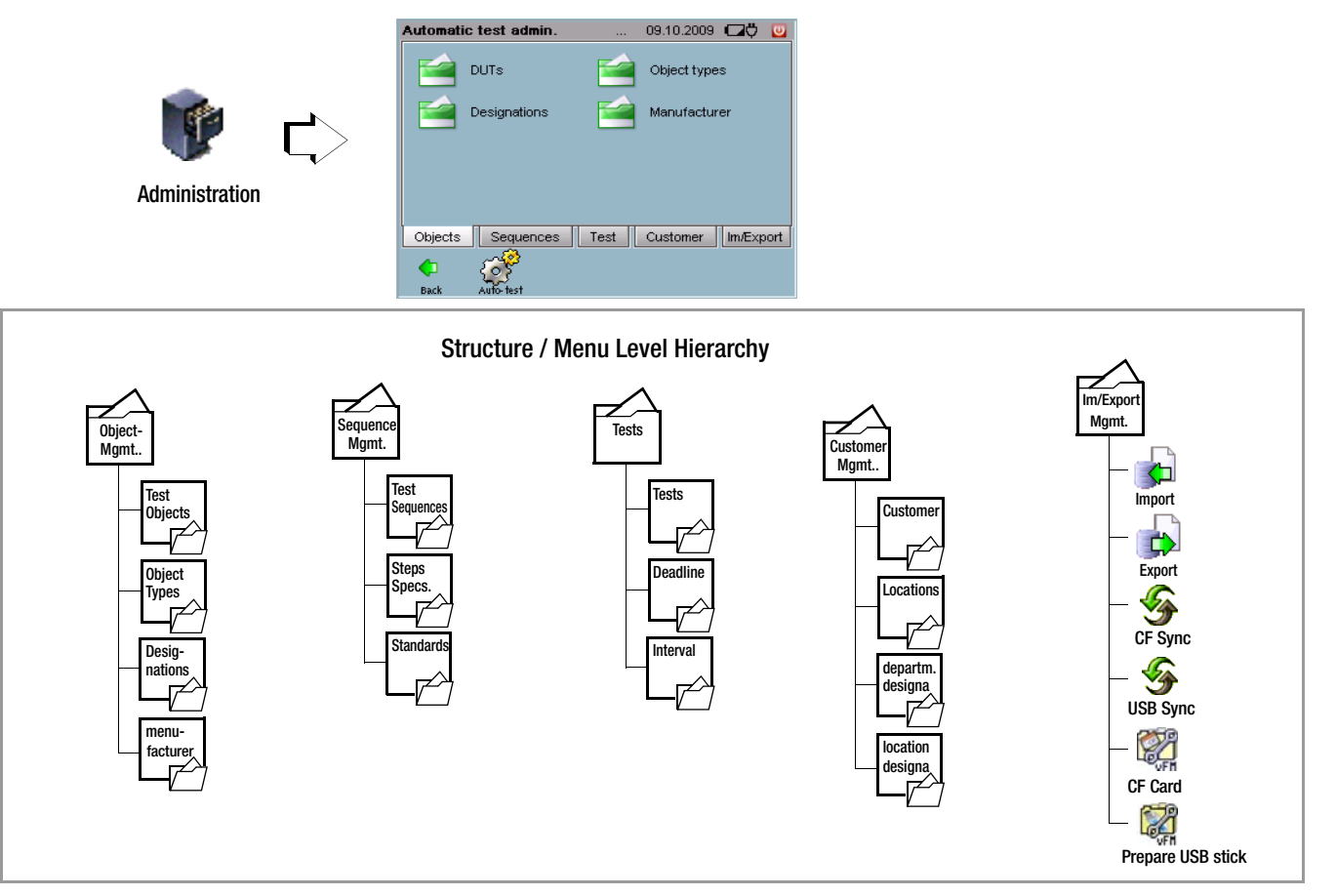

# 7.1 Tabular Overview of Database Functions

| Administration Menus,<br>Automatic Test                    | Referencing – Links Between<br>Catalog Entries | Description<br>on Page |
|------------------------------------------------------------|------------------------------------------------|------------------------|
| Object administration                                      | ·                                              | section 7.3            |
| Catalog of designations                                    |                                                | section 7.3.1          |
| Catalog of object types                                    | <b>4 4</b>                                     | section 7.3.2          |
| Catalog of DUTs *                                          |                                                | section 7.3.3          |
| Catalog of manufacturers                                   |                                                | section 7.3.4          |
| Sequence administration                                    |                                                | section 7.4            |
| Catalog of standards                                       |                                                | section 7.4.1          |
| Catalog of test step specifications                        |                                                | section 7.4.2          |
| Catalog of test sequences*                                 |                                                | section 7.4.3          |
| Tests (results administration                              | on)                                            | section 7.5            |
| Catalog of tests                                           |                                                | section 7.5.1          |
| Catalog of deadlines                                       |                                                | section 7.5.2          |
| Catalog of intervals                                       |                                                | section 7.5.3          |
| Customer administration                                    |                                                | section 7.6            |
| Catalog of customers                                       | •] •]                                          | section 7.6.1          |
| Catalog of locations                                       |                                                | section 7.6.2          |
| Catalog of departments                                     |                                                | section 7.6.3          |
| Catalog of location                                        |                                                | section 7.6.4          |
| designations                                               |                                                |                        |
| Data exchange functions                                    |                                                |                        |
| VER Prepare CF Card/<br>USB stick<br>for vFM / PS3         |                                                | section 7.7.1          |
| CF Sync/USB Sync,<br>synchronization<br>of the hierarchies |                                                | section 7.7.3          |
| Data import<br>from vFM / PS3                              |                                                | section 7.7.4          |

| Administration Menus,<br>Automatic Test                         |                             | Referencing – Links Between<br>Catalog Entries | Description<br>on Page |  |  |  |
|-----------------------------------------------------------------|-----------------------------|------------------------------------------------|------------------------|--|--|--|
|                                                                 | Data export<br>to vFM / PS3 |                                                | section 7.7.5          |  |  |  |
|                                                                 | Data export<br>to XML       |                                                | section 7.7.6          |  |  |  |
|                                                                 | Data import<br>from XML     |                                                | section 7.7.7          |  |  |  |
| * This estals a submit is a summer inits for the submertie test |                             |                                                |                        |  |  |  |

This catalog entry is a prerequisite for the automatic test.

# **Overview of Administration Symbols**

| Symbol | Meaning                                                                                        |
|--------|------------------------------------------------------------------------------------------------|
| *      | Create a new catalog entry                                                                     |
| 4      | Go back one level                                                                              |
| 32     | Save a new or an edited catalog entry                                                          |
| 1      | Delete a catalog entry                                                                         |
| Δ      | Catalog entry, test step specification – default setting cannot be deleted                     |
| 響      | Catalog entry (hand symbol), test step specification – test steps can be assigned individually |
|        | Selection from a catalog, as long as at least one catalog entry is specified                   |
| 3      | Display test results                                                                           |
|        | Print test results                                                                             |

# 7.2 General Processing of Catalog Entries

## **Creating Catalog Entries**

Tap the **New** symbol in order to create a new catalog entry. All fields highlighted in red in the submenu are mandatory fields and must contain a valid value. After entering all of the data, tap the **Save** icon in order to add the new entry to the catalog. If the menu is exited without pressing save, all new entries are ignored. Existing test sequences can be used as templates when entering new test sequences (see section 7.4.3).

# 🐼 Note

Avoid the use of special characters and blanks at the beginnings and ends of entries. This may lead to problems with vFM / PS3 or other databases.

# **Editing Catalog Entries**

Tap the line in which the respective catalog entry appears (do not activate the respective checkbox), in order to edit a catalog entry (entry of the hand symbol type).

# **Deleting Catalog Entries**

In order to delete an existing catalog entry, first select the desired entry by activating the respective checkbox. Then tap the **Delete** symbol  $\hat{}$ .

With some menu items you have the option of selecting and deleting all catalog elements of a specific type. However, only those catalog elements are marked which are actually visible at the display. If all of the elements from a given catalog need to be deleted, use the DB Statistics menu item (see section 4.11.7). Already referenced DUTs cannot be deleted.

# Selecting a Catalog Entry

X One or several entries can be marked with an X.

• Only one entry can be selected from a catalog.

## Assigning Catalog Elements to a Hierarchy

Some data records must be assigned to an object hierarchy. If more than one object hierarchy has been activated, it must be selected manually.

The following object hierarchies are available in the default state:

- □ Systems (HK4)
- □ Medical technology(HK10)
- Building services (HK11)
- EDP (HK13)
- □ Facility fire prevention (HK 46)

The administrator can activate and deactivate hierarchies, see section 4.11.10. As from firmware version 1.9.3 the administrator is allowed to change the designation of the hierarchies.

If the info symbol is active, a short piece of information on the selected object is shown at the bottom of the display.

# Scrolling through the Monitor Display – Searching for Entries

If more catalog entries are included than can be displayed at the screen, tap the arrows to access hidden entries.

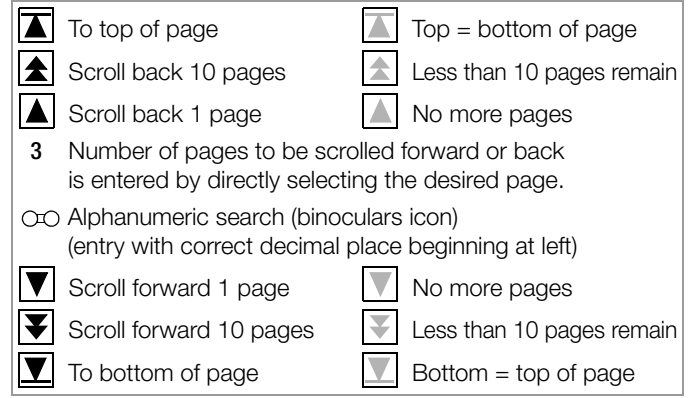

#### 7.3 DUT Administration

Object Admini

|          | Automatic | test admin.  |         | 09.10.2009   | QQ.    | U   |
|----------|-----------|--------------|---------|--------------|--------|-----|
|          | <b></b>   | DUTs         |         | Object types |        |     |
|          | <b>1</b>  | Designations | <b></b> | Manufacture  | r      |     |
| stration |           |              |         |              |        |     |
|          | Objects   | Sequences    | Test    | Customer     | lm/Exp | ort |
|          | <b>(</b>  | C.           |         |              |        |     |
|          | Back      | Auto-test    |         |              |        |     |

Devices under test are entered and assigned to customers and locations, and the test sequences with which the DUTs must be tested are set up with the object administration function.

# General Procedure for Entering New DUTs

We recommend sticking to the following order:

- 1. Enter test steps  $\rightarrow$  section 7.4.2
- 2. Create the sequence  $\rightarrow$  section 7.4.3
- 3. Enter customers  $\rightarrow$  section 7.6.1 and locations  $\rightarrow$  section 7.6.2 \*
- 4. Enter the object  $\rightarrow$  section 7.3.3
- 5. Enter the deadline  $\rightarrow$  section 7.5 on page 106 \*

 $^{\ast}$  Customers, deadlines and locations can also be created while entering an object.

#### Automatic Test – Administration

#### 7.3.1 Catalog of Designations – Device Categories

Designations for commonly tested object types can be entered and saved with this function, which you can access via a dropdown list when entering individual DUTs.

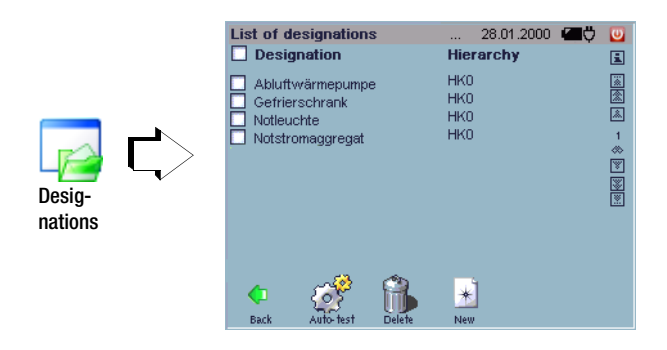

Designations from this catalog can be used when entering object types.

The designations are arranged alphabetically.

#### Entering a New Designation

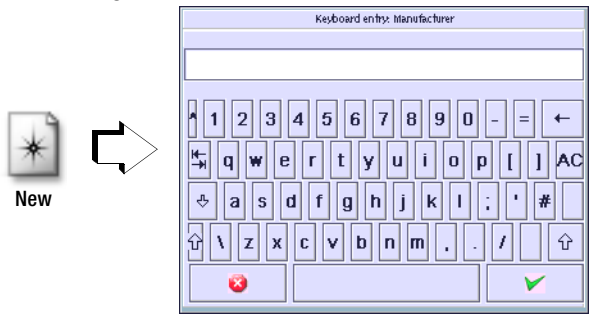

When a new data record is entered, an object hierarchy must first be selected if more than one has been activated.

Enter the designation using the softkey keyboard after selecting the entry field.

The new designation is added to the catalog by tapping Save  $\checkmark$ . We recommend saving newly entered designations at regular intervals with the help of the **Backup** function  $\gtrless$  in the Setup  $\checkmark$  menu (see section 4.11.3), or via the data export  $\bigcirc$  function as an XML file which is independent of a version, see section 7.7.6.

#### **Editing a Designation**

Designations can be selected for editing from a catalog of previously entered designations by selecting the respective line. The edited designation is used for all existing objects.

#### **Deleting Designations**

In order to delete existing designations, they must first be marked in the catalog by activating the respective checkbox. Referenced designations, i.e. designations which are already being used for DUTs, cannot be deleted.

Short-form Operating Instructions

Creating a (device) Designation

- ♀ Create a new designation:
- Select object category
- Enter a brief designation for the device

#### 🕼 Note

Entry of a new designation or editing of an exiting designation can be exited at any time by pressing the  $\bigotimes$  key. Entries are ignored.

 $\Rightarrow$  Add the new designation to the catalog by tapping Save  $\checkmark$ .

# 7.3.2 Catalog of Object Types – Device Types

This catalog saves you the trouble of repeatedly entering identical object and device types which only vary with regard to their respective manufacturers or type designations.

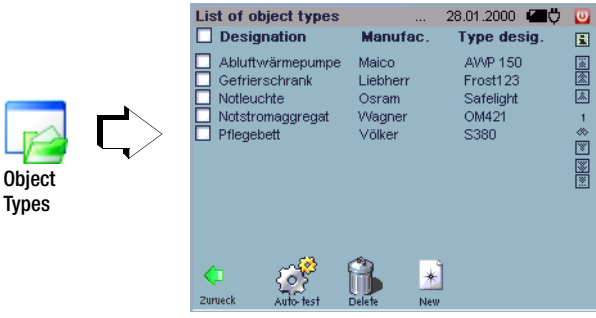

Object types from this catalog can be used when entering DUTs and test sequences.

# Designation

Device designation regardless of manufacturer, device category (see section 7.3.1)

#### Manufacturer

Name of the manufacturer

Type des. Manufacturer-specific type designation within a device category

# 🐼 Note

Type designations must be entered unambiguously. For example, type S1000 can only come from manufacturer A or B. Identical type designations cannot be used for different manufacturers because this makes data exchange with vFM / PS3 impossible.

New designations which are entered here are not added to the accessible catalog of designations unless the object type is subsequently saved.

## Entering a New Object Type

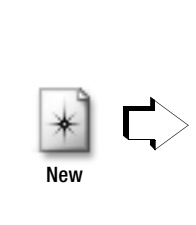

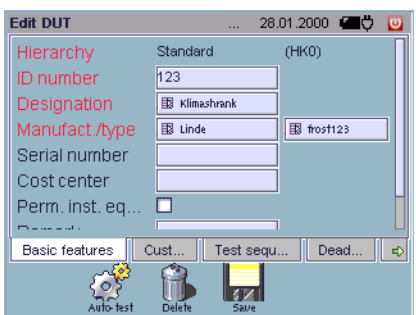

When a new data record is entered, an object hierarchy must first be selected if more than one has been activated (see also section 4.11.10)

Various device types can be entered here which may be listed under the same category, but which come from different manufacturers and thus have different type designations. When entering designations, previously entered categories and designations are displayed for possible selection. Manufacturer and type must be entered directly with the keyboard. The new object type can only be created after all of the fields in the "Basic Attributes" index card have been filled in.  $\Rightarrow$  The new object type is added to the catalog by tapping Save  $\square$ .

# Editing an Object Type

Object types can be selected for editing from a catalog of previously entered object types by selecting the respective line.

# Deleting an Object Type

In order to delete existing object types, they must first be marked in the catalog by activating the respective checkbox. Already referenced object types cannot be deleted.

# Short-form Operating Instructions

Entering an Object Type

- ♀ Enter a new object type: ▲
- Select object type

**Basic Attributes Index Card** 

Designation Select

A catalog of all designations is displayed.

- Select an appropriate designation or enter a new one.
- Select

The same procedure is used here as is also the case for entering designations.

Solution Enter the type designation

All other parameters listed in this index card are optional entries.

Extended Attributes Index Card

| ¢ | Voltage   | Enter technical data          |
|---|-----------|-------------------------------|
| ⊳ | Current   | Enter technical data          |
| ⊳ | Power     | Enter technical data          |
| ⊳ | xx mark 🔀 | Mark available certifications |
|   |           |                               |

- $\Rightarrow$  Permanently installed equipment  $\boxtimes$  Mark if this is the case
- Permanent connection X Mark if this is the case

Test Sequences Index Card

Select Add test sequence.

A catalog of all test sequences is displayed.

- $\Rightarrow$  X Mark the desired test sequence.
- All selected test sequences are added to the new test sequence by tapping OK.

# 🐼 Note

If a device under test is created from an object type to which a test sequence has been assigned, the test sequence is automatically assigned to the device under test.

# 🐼 Note

Entry of a new object type or editing of an existing object type can be exited at any time by pressing the ESC key (when not in the keyboard entry mode) or **3** (in the keyboard entry mode). Entries are ignored. At this point, no new test sequences can be created.

 $\Rightarrow$  Add the new object type to the catalog by tapping Save  $\square$ 

# 7.3.3 Catalog of DUTs

In order to be able to execute an automated test sequence, a device under test must be entered under its ID number along with its data, and the associated test sequence must be entered in the catalog of DUTs.

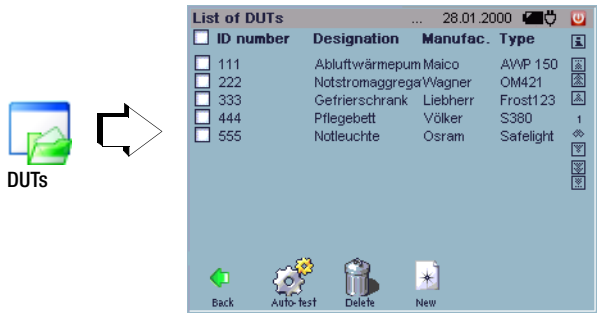

DUTs from this catalog can be used when entering deadlines for periodic testing (deadline administration).

- ID Unique number:
  - May only be used once
  - No blanks or special characters at the beginning or end of the number

#### Designation

Designation from the catalog of designations (see section 7.3.1)

#### Manufacturer

The manufacturer's name (see section 7.3.2)

**Type** Manufacturer-specific type designation within a device category from the catalog of object types (see section 7.3.2)

# Entering a New DUT

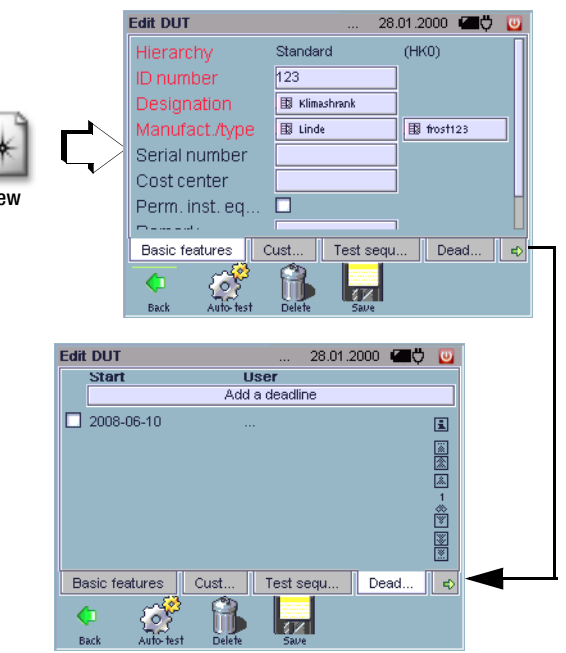

When a new data record is entered, an object hierarchy must first be selected if more than one has been activated (see also section 4.11.10).

Basic attributes such as **ID no., designation, manufacturer** and **object type** (type) should always be entered for the identification of a device under test; an error message will otherwise appear. Make sure that the ID number has not already been assigned to another object. The catalog symbol at the beginning of the entry field

makes reference to a database, from which previously entered attributes can be taken. It is advisable to enter at least one suitable **test sequence**, so that the DUT can be tested with the automatic test function.

We recommend saving newly entered DUTs at regular intervals with the help of the **Backup** function in the **Setup** in the **Setup** function 4.11.3) or via the data export in function as an XML file which is independent of a version, see section 7.7.6.

# Editing a Device Under Test

DUTs can be selected for editing from a catalog of previously entered DUTs by selecting the respective line.

# **Deleting a Device Under Test**

In order to delete existing DUTs, they must first be marked in the catalog by activating the respective checkbox.

Attention!

If referenced DUTs are deleted, all associated tests and deadlines are deleted as well.

# Short-form Operating Instructions

Entering a Device Under Test

- 🜣 Enter a new DUT: 谢
- Select an object hierarchy.

**Basic Attributes Index Card** 

- ID no. Enter
- Designation Select

A catalog of all designations is displayed.

Select an appropriate designation or enter a new one.

# 🐼 Note

New designations which are entered here are not added to the accessible catalog of designations unless the object type is subsequently saved.

## Select

A catalog is displayed which contains all manufacturers with assigned types next to each other.

Select the suitable name or enter a new one.

The same procedure is used here as is also the case for entering designations.

All other parameters listed in this index card are optional entries.

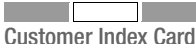

- **Customer**: Select the company, the department or the person from a catalog to whom this DUT should be assigned.
- Location: Select the property, building, floor or room from a catalog or create a new one to which this DUT should be assigned.

#### Automatic Test – Administration

Test Sequences Index Card

- Select Add test sequence.
- Select assignment to object type or device under test. A catalog of all test sequences is displayed.
- Solution Mark the desired test sequence.
- All selected test sequences are added to the new test sequence by tapping OK.

# 🞯 Note

If the test sequence is assigned to the object type only, and not to the device under test, the test sequence appears with a faded, pale font color.

Entry of a new device under test or editing of an exiting device under test can be exited at any time by pressing the ESC key. Entries are deleted.

At this point, no new test sequences can be created.

Add the new object type to the catalog by tapping Save .

#### Deadlines index card

Catalog of deadlines is displayed.

 $\Rightarrow$  Add a deadline (see section 7.5.2)

#### Test index card

Displays the catalog of tests for the DUT.

#### 7.3.4 Catalog of manufacturers

Manufacturers for commonly tested object types can be entered and saved with this function, which you can access via a dropdown list when entering individual DUTs.

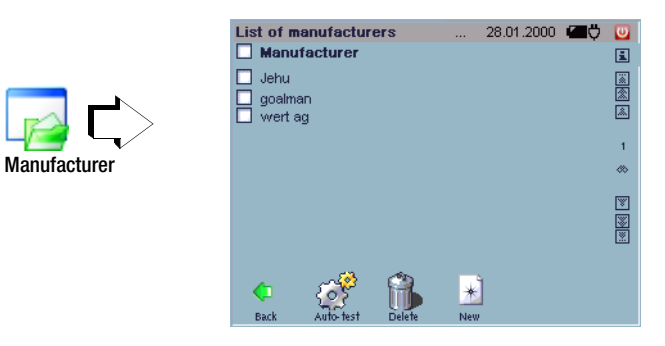

This catalog can be accessed when entering an object type.

The manufacturers are arranged alphabetically.

#### Entering a new manufacturer

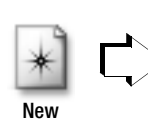

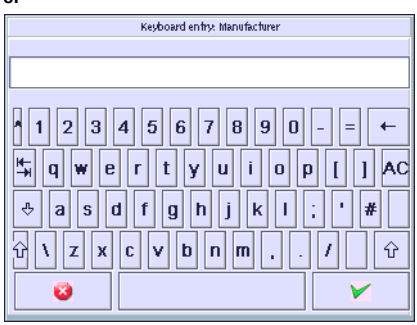

#### Manufacturers

Enter the manufacturer directly using the softkey keyboard. The new manufacturer is entered to the catalog by pressing **Save**  $\checkmark$ .

We recommend saving newly entered manufacturers at regular intervals with the help of the **Backup** function  $\langle \! q \rangle$  in the **Setup** menu  $\langle \! q \rangle$  (see section 4.11.3), or with the data export function  $\langle \! p \rangle$  as a version-independent XML file (see section 7.7.6).

# **Editing Manufacturers**

A manufacturer can be selected from the catalog for editing by marking the appropriate line.

# **Deleting Manufacturers**

In order to delete existing manufacturers, they must first be marked in the catalog by activating the respective checkbox. Referenced manufacturers, i.e. manufacturers which are already being used for DUTs, cannot be deleted.

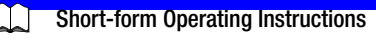

Entering a Manufacturer

- Enter a new manufacturer:
- Sentry field: Enter manufacturer.

# 🕼 Note

Entry of a new designation or editing of an existing designation can be exited at any time by pressing the ESC key (when not in the keyboard entry mode) or (a) (in the keyboard entry mode). Entries are ignored.

 $\, \diamond \,$  Add the new designation to the catalog by pressing Save  $\, \checkmark \, .$ 

#### Automatic Test – Administration

7.4 Test Sequence Administration

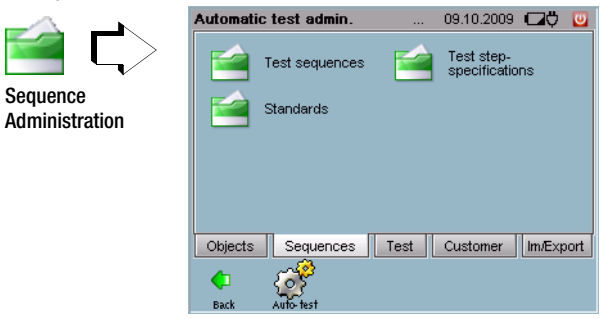

Test sequences are defined as test regulations in accordance with which DUTs are tested. The various test sequences are based upon the applicable standards, and consist of several test steps.

The entry of standards, the subsequent creation of test step specifications and the combination of test steps into test sequences are described in the following sections.

#### 7.4.1 Catalog of Standards

This convenient function saves you the trouble or repeatedly entering the designations of the various standards, regulations and directives.

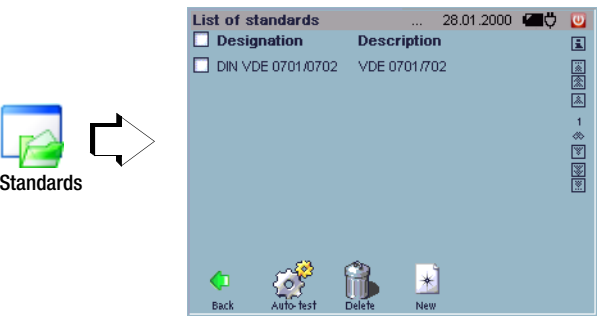

The designations for standards included in this catalog can be used when test sequences are created.

 Designation
 Exact designation of the standard, regulation or directive

 Description
 Brief description of the standard, regulation or directive

# Entering a New Standard

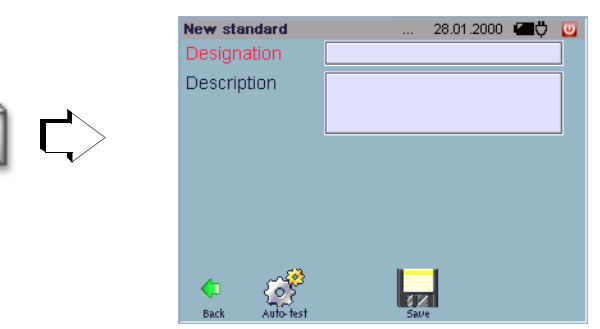

You can create a standard, i.e. its designation, upon which your tests are based. The designations included in this catalog can be used when a test sequence in accordance with a given standard is created.

We recommend saving newly entered standards at regular intervals with the help of the **Backup** function  $\checkmark$  in the **Setup**  $\checkmark$  menu (see section 4.11.3) or via the data export  $\implies$  function as an XML file which is independent of a version, see section 7.7.6.

#### Editing a Standard

Designations can be selected for editing from a catalog of previously entered standards by selecting the respective line.

# **Deleting a Standard**

In order to delete existing standards, they must first be marked in the catalog by activating the respective checkbox. Referenced standards, i.e. standards which are already being used for test sequences, cannot be deleted. Entering a New Standard

- ⇒ Enter a new standard: 

  ▲.
- Designation: Brief designation for the standard
- ⇒ Description: A comment can be entered if required.

# 🔊 Note

Entry of a new standard or editing of an exiting standard can be exited at any time by pressing the ESC key. Entries are ignored.

Add the new standard to the catalog by tapping Save .

|                         | List of test sequence spe Designation                                                                                                    | 28.01.2000 🖅 💟<br>Class 🔳                                                                                                    |
|-------------------------|----------------------------------------------------------------------------------------------------|----------------------------------------------------------------------------------------------------|
| Steps<br>Specifications | <ul> <li>10-Sec-Zeitablauf</li> <li>Achtung, Netzspannung</li> <li>Ausschalten</li> <li>Einschalten</li> <li>FI-Test</li> <li>Funktionstest</li> <li>I-B (LN) / Pd 230</li> <li>I-EA / B 230</li> <li>I-EA / Pd 230</li> </ul> | Time seq A fest note fest note fest note fest note fest note fest note fest note fest note fest note fest note fest note fest note fest note fest note fest note fest note fest note fest fest note fest fest note fest fest note fest fest note fest fest note fest fest note fest fest note fest note fest no |
|                         | Dack Auto-test Delete                                                                                                    | *<br>New                                                                                                    |

#### 7.4.2 Catalog of Test Step Specifications

A test sequence is made up of several test steps. The test step specifications included in this catalog can be used when test sequences are created. A test step can be a measurement, a visual inspection, a test instruction, an external measurement or a time sequence.

- **Designation** Name or abbreviation for the individual test. This designation appears in the automatic sequence under test step.
- Class Measurement or multiple measurement, time sequence, external measurement, visual inspection or test instruction

#### **Entering a New Test Step Specification**

The following selections must be made, one after the other, when entering new test step specifications:

□ Class (type of test step):

measurement / visual inspection / test instruction / external measurement / time sequence

□ If measurement or multiple measurement is selected: measuring function (type of measuring instrument)

The **designation** of the selected measuring function is automatically supplemented with a consecutive number.

The designation of a test step specification, no matter whether it refers to a measurement, multiple measurement, visual inspection, test instruction, time sequence or external measurement, can always be altered at your discretion.

The designations "visual inspection" or "test instruction" can be supplemented or replaced with an alphanumeric term when they are first entered.

During initial entry of test step specifications of the "visual inspection" class, the order of the visual inspection queries can be changed as desired in the measurement templates index card with the scroll keys at the right, as long as at least two visual inspection queries have been selected. Beyond this, any previously entered visual inspection query can be individually deleted using the waste basket symbol at the right.

We recommend saving newly entered test step specifications at regular intervals with the help of the **Backup** function 2 in the **Setup** intervals with the help of the **Backup** function 2 in the setup intervals with the help of the **Backup** function 2 in the setup intervals with the help of the **Backup** function 2 intervals with the help of the Backup function 2 intervals with the help of the Backup function 2 intervals with the help of the Backup function 2 intervals with the help of the Backup function 2 intervals with the help of the Backup function 2 intervals with the help of the Backup function 2 intervals with the help of the Backup function 2 intervals with the help of the Backup function 2 intervals with the help of the Backup function 2 intervals with the help of the Backup function 2 intervals with the help of the Backup function 2 intervals with the help of the Backup function 2 intervals with the backup function 2 intervals with the backup function 2 intervals with the backup function 2 intervals with the backup function 2 intervals with the backup func

# Editing a Test Step Specification

Test step specifications can be selected for editing from a catalog of previously entered test step specifications by selecting the respective line. Test step specifications of the  $\checkmark$  type cannot be edited. Designations of previously entered test steps can no longer be edited.

If the parameters of a given test step specification are edited, this has **no influence on the parameters of a test step which has already been integrated into a test sequence**. If the edited parameters are to be used in all previously integrated (referenced) test steps of the same type, the effected test step must first be deleted from each respective test sequence, and the edited test step specification must then be added to the test sequences.

## **Deleting a Test Step Specification**

In order to delete existing test step specifications, they must first be marked in the catalog by activating the respective checkbox.

# Test Step Specification – Measurement

A suitable measurement can be selected from a catalog of measuring functions, and can be supplemented with limit values and other parameters.

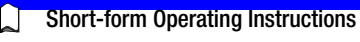

Entering a Measurement

- Select a measurement
- Select a measuring function

| General | Index | Card |
|---------|-------|------|

| Designation:          | Brief designation for the measurement                                                     |
|-----------------------|-------------------------------------------------------------------------------------------|
| Class                 | Measurement (pre-selection)                                                               |
| Measuring<br>function | Test step (pre-selection)                                                                 |
| instrument            | test system (default setting)                                                             |
| Description:          | A comment can be entered if required.                                                     |
|                       | Designation:<br>Class<br>Measuring<br>function<br>Measuring<br>instrument<br>Description: |

#### Continued on next page

#### **Evaluation Index Card**

The limit values must be entered here which result in failure of the test in the event that they are exceeded (MaxLimitValue) or fallen short of (MinLimitValue). A setpoint can be entered here as well. See also section 6.3.6, "Evaluation of Measured Values for Individual Test Steps".

Main measured valueDetermines the main measured value; the limit values which are entered refer to this measured value.

#### Automatic Test – Administration

|   | U/M            | Unit of measure for limit value, setpoint or toler-<br>ance | Meas. type              | e.g. safety class type,<br>Type of Connection: test socket or permanen |  |  |
|---|----------------|-------------------------------------------------------------|-------------------------|------------------------------------------------------------------------|--|--|
| ⊳ | Test condition | in preparation                                              | After mass 1)           | connection<br>Automatic / force text seeket off                        |  |  |
| ⊳ | MinLimitValue  | See following table for sample entry                        | Polarity                | L-N or N-L                                                             |  |  |
| ⊳ | MaxLimitValue  | See following table for sample entry                        | Up / Ip                 | Test voltage in V / test current in A                                  |  |  |
| ⊳ | Setpoint       | Target value                                                | fp                      | Test frequency in Hz for I EL                                          |  |  |
| ⊳ | Tolerance      | in preparation                                              | Zero point <sup>2</sup> | Reference point (offset) for R-PE measurem                             |  |  |
|   | Examples       |                                                             | Duration                |                                                                        |  |  |

Test Step Abbr. Minl imit-Setpoint Maxl imit-Cross Value Value Reference Protective conductor meas R PF \_\_\_\_ 0.0 0.3 Ω page 45 Insulation resistance meas. R ISO  $1 M\Omega$ 10.000 MΩ \_ page 48 I PF Leakage current \_ 0 mA 3.5 mA page 51 Equivalent leakage current I FI 0 mA 35 mA \_ page 54 Contact current IΒ 0 mA 0.5 mA page 58 \_ Patient leakage current I PI page 61 Eq. patient leakage current | I EPL page 63

# 🕼 Note

Select a limit value which either complies with or is stricter than the legally binding regulations.

# Parameter Index Card

The parameters for the measuring function must be entered here. Various parameters are displayed, depending upon the measuring function. Refer to section 5, "Manually Triggered Measurements – Individual Measurements" for further information.

| Switch off | Display / hide message |
|------------|------------------------|
| Switch on  | Display / hide message |

<sup>1)</sup> If these messages are deactivated, attention is drawn to the fact (during deactivation) that the device may not be switched on via the relays as of a nominal current of greater than 10 A.

<sup>2)</sup> Automatic: It's determined whether or not line voltage can remain switched on after measurement. If so, line voltage remains switched on. This feature can also be deactivated: "force test socket off". In addition to this, each measurement which requires line voltage can then be configured such that the inspector is prompted by means of messages to switch the device on and off after voltage is applied to the test socket, and before voltage is disconnected from the test socket. This protects the relay included in the **test system**.

<sup>2)</sup>An offset can be entered for the R-PE measurement in the automatic test, so that 0 ? is displayed for a selected reference point which is connected to the protective conductor. This is necessary in order to compensate for any offset which is caused by the use of an adapter (e.g. the AT13/32), or the offset caused by installation in the event of a permanently connected DUT.

# 🕼 Note

Entry of a new measurement can be exited at any time by pressing the ESC key. Entries are ignored.

Add the new measurement to the catalog by tapping Save

#### Test Step Specification – Multiple Measurement

Several measuring points can be acquired from a single DUT with these measurements.

Measurement is started as a continuous measurement. Three buttons can be used during the measurement, namely "Accept", "End Test Step" and "Abort". The current measured value is accepted as the test result with the "Accept" button. However, measurement continues so that an additional measured value can be accepted by pressing the "Accept" button once again. Measurement can be ended with the "End Test Step" button, after which the next test is started. The sequence can be stopped with the "Abort" button. The measured values for the individual measuring points are listed in a special window, one after the other. The results of the test step are determined on the basis of these values and are always based on the worst of all measured values.

| Automatic test 28.01.2000 ⁄ 🛄                        |                        |  |  |  |  |
|------------------------------------------------------|------------------------|--|--|--|--|
| Multiple measurement                                 |                        |  |  |  |  |
| Test step: R INS                                     |                        |  |  |  |  |
| Function: Insulation resistance R INS (GMC SECUSTAR) |                        |  |  |  |  |
| Min:<br>Max:                                         | Test step results:     |  |  |  |  |
| Setpoint:                                            | 6.98 MOhm 🗸            |  |  |  |  |
| Measuri Measured                                     | Current measured value |  |  |  |  |
| 1 6.98 MOhm                                          | 6.99 MOhm              |  |  |  |  |
| 3 6.98 MOhm                                          |                        |  |  |  |  |
|                                                      | Accept                 |  |  |  |  |
| Abort                                                | Complete test step     |  |  |  |  |

#### Test Step Specification – Visual Inspection

A visual inspection prompts the test person to visually assess the device under test. One or a number of test questions can be answered with "OK" or "Not OK".

# Short-form Operating Instructions

Entering a Visual Inspection

- ⇔ Enter a new test step: 🖃
- Select visual inspection

# General Index Card

 Designation: Enter a designation for identification/archiving Class Visual inspection (pre-selection)
 Description: A comment can be entered if required

**Visual Inspection Questions Index Card** 

- $\Rightarrow$  Select and edit new visual inspection / test instruction
- Select add further questions if required
- Select and edit new visual inspection question
- Shange the order of the questions with the ▲ ▼ keys if required
- Individual questions can be deleted with the symbol

#### Automatic Test – Administration

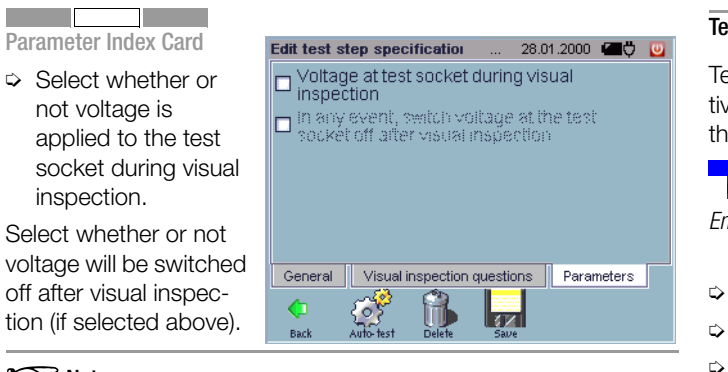

# 🐼 Note

Entry of a new visual inspection can be exited at any time by pressing the ESC key. Entries are ignored.

Add the new visual inspection to the catalog by tapping Save

#### Test Step Specification – Test Instruction

Test instructions appear as a text display before the next respective test step. These texts may include instructions for executing the next test step, or a warning.

# **Short-form Operating Instructions**

- ⇔ Enter a new test step: 🛃.
- Select test instruction.
- Designation: Enter a designation for identification/archiving
   Class Measurement (pre-selection)
- So Test instruction: Enter the desired text.
- Solution: A comment can be entered if required.

# 🔊 Note

Entry of a new test instruction can be exited at any time by pressing the ESC key. Entries are ignored.

Add the new test instruction to the catalog by tapping Save

#### Test Step Specification – External Measurement

Measurement results from an external test instrument can be entered for this test step. Whether or not the DUT has passed the test or not is determined with additional entries for Min-Max limit values and setpoint.

External measurements and visual inspections can be configured such that voltage to the test socket is switched on during execution.

# Short-form Operating Instructions

Setting Up an External Measurement

- 🗢 Enter a new test step: 🖃
- Select external measurement •

# **General Index Card**

- Designation: Enter for purpose of identification/archiving appears as a a headline in other windows for improved clarity and cross-reference.
- Solution Class: External measurement
- Description: Enter comment if required

# Evaluation Index Card

The limit values must be entered here which result in failure of the test in the event that they are exceeded (MaxLimitValue) or fallen short of (MinLimitValue). A setpoint can be entered here as well. See also section 6.3.6, "Evaluation of Measured Values for Individual Test Steps".

Enter unit of measure ▷ Unit: Unit Unit of measure for limit value setpoint or tol. Test condition: In progress  $\Box$ Min Limit Value See entry examples in table on page 98 ¢ Max Limit Value See entry examples in table on page 98 ¢ Setpoint: Target value  $\Box$ Tolerance: In progress Ď

#### 🔊 Note

Select a limit value which either complies with or is stricter than the legally binding regulations.

# Parameter Index Card

Select whether or not voltage is applied to the test socket during visual inspection.

selected above).

🗖 Voltage at test socket during visual inspection In any event, switch voltage at the test socket off after visual inspection Select whether or not voltage will be switched off after vi-General Visual inspection questions Parameters sual inspection (if

28.01.2000 🖅 💟

Edit test step specification

Add new external measurement to the catalog with Save

# Test Step Specification – Time Lapse

A time lapse helps you to allow a given amount of time to elapse between two test steps. Measurement cannot be performed until this time period has elapsed.

# Short-form Operating Instructions Setting Up a Time Lapse

- Senter ga new test step:
- Select time lapse
- ➡ Designation: Enter for purpose of identification/archiving Class Time lapse
- ⇒ Message: Enter comment if required
- ⇒ Sound: Activate/deactivate acoustic signal for the duration of the time lapse
- ⇒ Duration: Duration of the time lapse
- Note

Entry of a new test instruction can be exited at any time by pressing the ESC key. Entries are deleted.

Add new time lapse to the catalog with Save

# 7.4.3 Catalog of Sequences

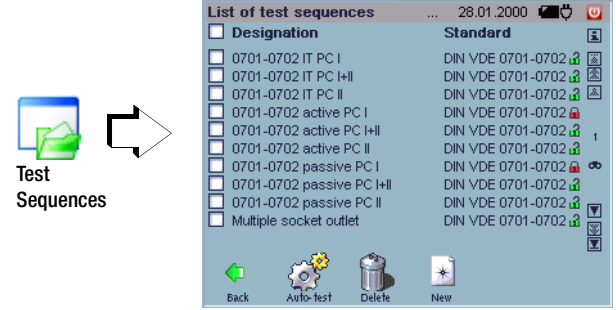

As of software version 1.9.3, fixed sequences and test step specifications are no longer stored to the **test system**, and are instead included on a CF card (see section 4.6).

The sequences can be write protected, so that they are not deleted if the option "delete all test sequences" is selected in SETUP  $\boldsymbol{\Theta}$  (red padlock).

The padlock icon must be selected in order to activate or deactivate write protection. The test sequences included in this catalog can be used when DUTs or deadlines for periodic testing (deadline administration) are entered.

**Designation** The name of the test (sequence) consists of three parts:

standard – passive, active or EDP component – safety class. This designation appears for the automatic sequence in the test sequences index card under process.

Standard Designation of the standard or regulation (see section 7.4.1)

# Creating a New Test Sequence

Ne

All of the necessary test steps must first be entered before a new test sequence can be created. We recommend entering all required test steps before creating the test sequence in order to avoid repeated switching back and forth between the menus (test steps cannot be entered from the test sequence administration function). Go to the catalog of test step specifications to this end (see section 7.4.2).

|              | Edit test sequence                             |                | 28.01.2000 | Ø <b>ľ</b> | U |
|--------------|------------------------------------------------|----------------|------------|------------|---|
| ) <b>C</b> > | Standard<br>Designation<br>Description<br>Form | New test seque | ence 1     | •          |   |
|              | Basic data Test s                              | steps Object   | types      |            |   |
|              | Dack Auto-test                                 | Delete Sav     |            |            |   |

When creating new test sequences, the order of the test steps included in the test sequence can be changed as desired with the scroll keys at the right-hand side of the test steps index card, as long as at least two test steps have been selected.

Individual test steps can be saved as new test step specifications with the  $\fbox$  key.

We recommend saving newly entered test sequences at regular intervals with the help of the **Backup** function  $\checkmark$  in the **Setup**  $\checkmark$  menu (see section 4.11.3) or via the data export  $\square$  function as an XML file which is independent of a version, see section 7.7.6.

#### Creating New Test Sequences "in the copy"

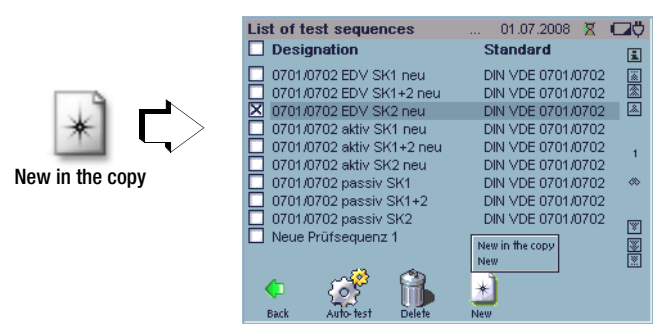

After marking a test sequence and activating the "New" button , the sub-points "New as Copy" and "New" appear. You can use an existing test sequence as a template with the help of the "New as Copy" function, edit it and save it as a new test sequence.

#### **Editing a Test Sequence**

Test sequences and their respective test steps can be selected for editing from a catalog of previously entered test sequences by selecting the respective line. If the parameters of a test step are changed, all test sequences of the same type are effected as well. All objects which have already been assigned to a device under test are thus affected by the modification. However, the corresponding test step specification remains unchanged (see also "Editing a Test Step Specification" in section 7.4.2).

#### **Deleting a Test Sequence**

In order to delete existing test sequences, they must first be marked in the catalog by activating the respective checkbox.

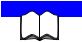

#### Short-form Operating Instructions

Creating a Test Sequence

Test Sequence, "New as Copy"

Select the desired test sequence and activate the "New" button .

The sub-points "New" and "New as Copy" appear above the "New" button.

- Select "New as Copy".
- $\Rightarrow$  Edit the designation and the test step as required.

#### **Basic Data Index Card**

- Standard: Enter the name of the standard or regulation
- **Designation**: Enter a designation for identification/archiving
- Solution: A comment can be entered if required.
- Solution Form: Reserved

#### Test Steps Index Card

Select add test step.

A catalog of all test step specifications is displayed.

- $\Rightarrow$  X Mark the desired test steps.
- All selected test steps are added to the new test sequence by tapping OK.

#### 😥 Note

The test step specifications are added in the order in which they are clicked.

- Shange the order of the test steps with the ▲ ▼ keys if required.
- Individual test steps can be saved as a new test specification with the individual button.
- Individual test steps can be deleted with the n symbol.

**Object Types Index Card** 

Object types can be assigned to a test sequence if required. All devices under test which correspond to this object type are then automatically tested with the respective test sequence.

#### 🐼 Note

Creation of a new test sequence can be exited at any time by pressing the ESC key. Entries are ignored.

#### 7.5 Test Results Administration

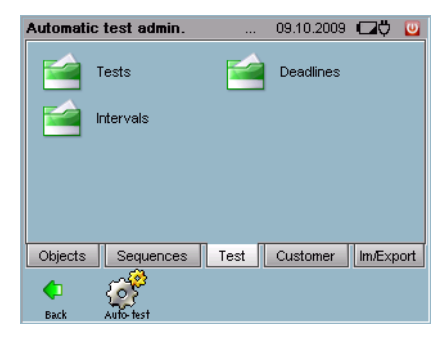

All information associated with already executed tests can be queried using the menus in the test index card, and deadlines and intervals can be administrated and created.

#### 7.5.1 Catalog of Tests

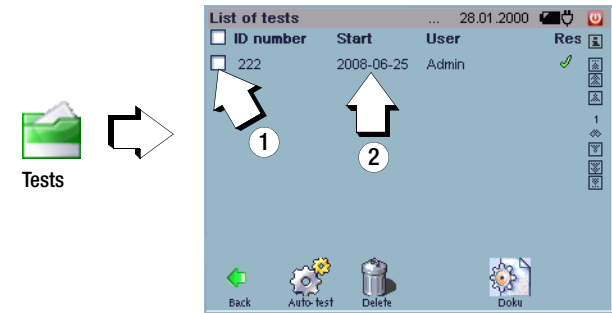

# ① Displaying and Printing Test Results

A test can be selected from a catalog of previously executed tests by activating the respective checkbox.

General test data ("Test" index card) and the associated measurement and test results of the individual measurements ("Test Steps" index card) are displayed by tapping the **documenta-tion** icon . Displayed data can be read out to a connected USB printer by tapping the **Print** button .

It's also possible to print several tests at once by selecting several tests from the list and pressing the **Print** button. If you press the **Print** button without selected any tests, all of the tests included in the catalog are printed.

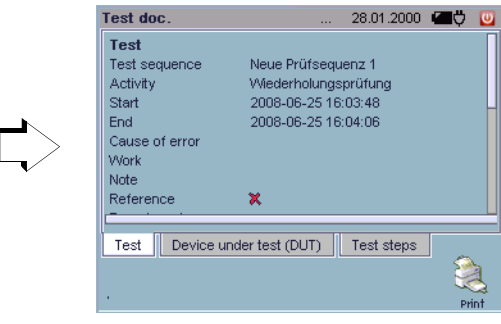

#### Processing Tests and Adding Comments

Doci

A test can be selected for further processing from a catalog of previously executed tests by selecting the respective line (not by activating the respective checkbox).

The test can be reset here, after which a new deadline is created for the test.

| Edit test       | 28.01.2000 🖅 💟        |  |  |
|-----------------|-----------------------|--|--|
| Interval        |                       |  |  |
| PO ID no.       | 222                   |  |  |
| Object type     | Osram Safelight       |  |  |
| Designation     | Notleuchte            |  |  |
| Test sequence   | 0701/0702 passiv SK1  |  |  |
| Start (schedu   | 2008-06-25            |  |  |
| Start (actual)  | 2008-06-25 16:03:48   |  |  |
| m               | 0000 00 07 40-04-00   |  |  |
| Test assignment | Expansions Test steps |  |  |
| ¢ 💣             |                       |  |  |
| Back Auto-test  | Delete Save Doku      |  |  |

#### 7.5.2 Catalog of Deadlines

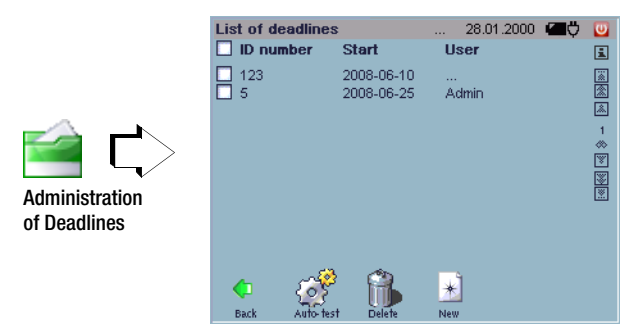

Deadlines, e.g. for periodic testing in accordance with BGV A3, can be administered in a catalog with this function.

If the **Deadlines** index card is subsequently selected in **Automatic test** *P*, DUTs which currently require testing are displayed in blue. After completion of the respective test, the display is cleared or a new deadline is displayed if carrying forward of deadlines is active.

# **Editing Deadlines**

An interval or a new starting point can be selected for editing from a catalog of previously entered deadlines by selecting the respective line.

# **Deleting a Deadline**

In order to delete existing deadlines, they must first be marked in the catalog by activating the respective checkbox.

# Entering a New Test or Calibration Deadline, Editing Existing Deadlines

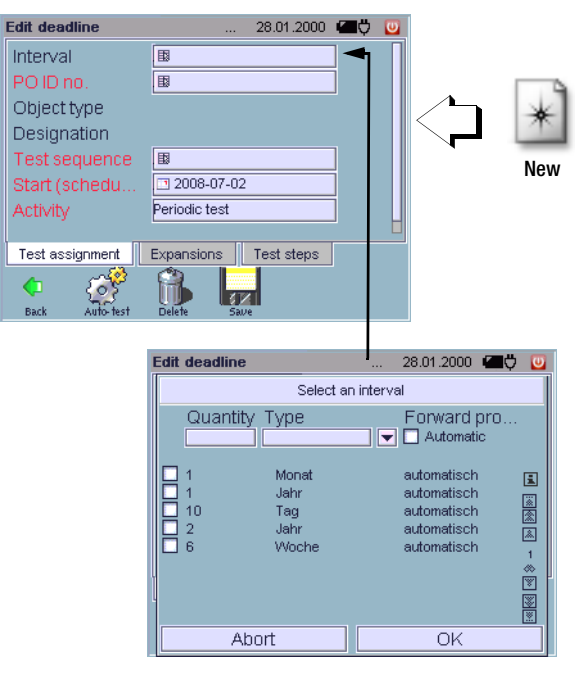

# Automatic Test – Administration

If the selected DUT has only one assigned test sequence, this sequence is started automatically. The test sequence can nevertheless be changed. The assigned test steps can be reviewed in the test steps index card.

The inspector is assigned in the advanced index card.

We recommend saving newly entered deadlines at regular intervals with the help of the **Backup** function *(see section 4.11.3)* or via the data export function as an XML file which is independent of a version, see section 7.7.6.

Short-form Operating Instructions

Entering a Deadline

 $\Rightarrow$  Enter a new deadline: 🛃.

# 🗢 Start

Enter a date (the date must be in the future).

Activity A comment can be entered here.

# Advanced Index Card

Comments regarding the test can be entered here according to deadline.

# Test Steps Index Card

This display is purely informational. The test steps included in the selected test sequence are displayed here.

# Test Assignment Index Card

- Interval Voluntary additional entry as a supplement to the Start parameter
- ▷ DUT ID no. Select the ID number of a device under test from a catalog.

The associated object type and the designation are displayed.

Test sequence Upon selecting "assigned to the DUT", only those test sequences are display which were assigned when the device under test was entered.

Select a test sequence

(if "show all" is selected, test sequences which were not originally assigned to the DUT can also be selected).

# 🞯 Note

Entry of a new deadline can be exited at any time by pressing the ESC key (when not in the keyboard entry mode) or a (in the keyboard entry mode). Entries are ignored.

 $\Rightarrow$  Add the new deadline to the catalog by tapping Save  $\square$ .
#### 7.5.3 Catalog of Intervals

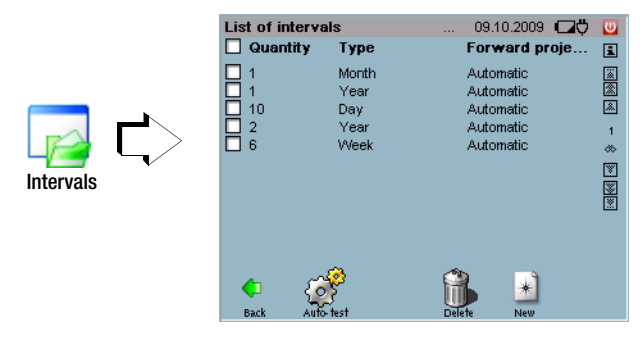

#### **Entering a New Interval**

|       | Interval new                  | 09.10.2009 🗖 💟 |
|-------|-------------------------------|----------------|
|       | Quantity                      |                |
|       | Туре                          |                |
|       | Forward projec                | Automatic      |
| New C |                               |                |
|       | De Contraction Back Auto-test | Save           |

All predefined intervals are displayed in the "Intervals" menu. An interval generates the deadline of the next test in the case of automatic carry forward function.

#### Size and

Indicates the length of the interval

Type Carrying Forward

Indicates whether or not a new deadline will be set based on the specified interval after saving the test. In the setup menu under item "Tests", it must be specified as to whether and, if so, on which conditions automatic carrying forward is to be performed.

You can enter intervals here which remind you to execute measurements at predetermined times. The size and the type of interval must be entered to this end. Depending on the type of automatic carry forward function that has been activated, a new deadline is set after the test is saved to memory.

We recommend saving newly entered intervals at regularly with the help of the Backup function 🦧 in the Setup 🔌 menu (see section 4.11.3) or via the data export 🚽 function as an XML file which is independent of a version, see section 7.7.6.

#### Changing Intervals

The listed intervals can be changed with respect to "size", "type" or "carrying forward" by clicking the respective cell.

#### **Deleting Intervals**

In order to delete existing designations, they must first be marked in the catalog by activating the respective checkboxes.

#### Automatic Test – Administration

# Short-form Operating Instructions

Creating an Interval

Create a new interval: 🖃

- Size Duration of the interval
- Select day, week, month or year
- Carry forward Activated: A new deadline is set automatically after the test is saved.

#### 🐼 Note

Entry of a new interval or editing of an existing interval can be exited at any time by pressing the **ESC** key. Entries are ignored.

Add the new interval to the catalog with Save .

#### 7.6 Customer and Location Administration

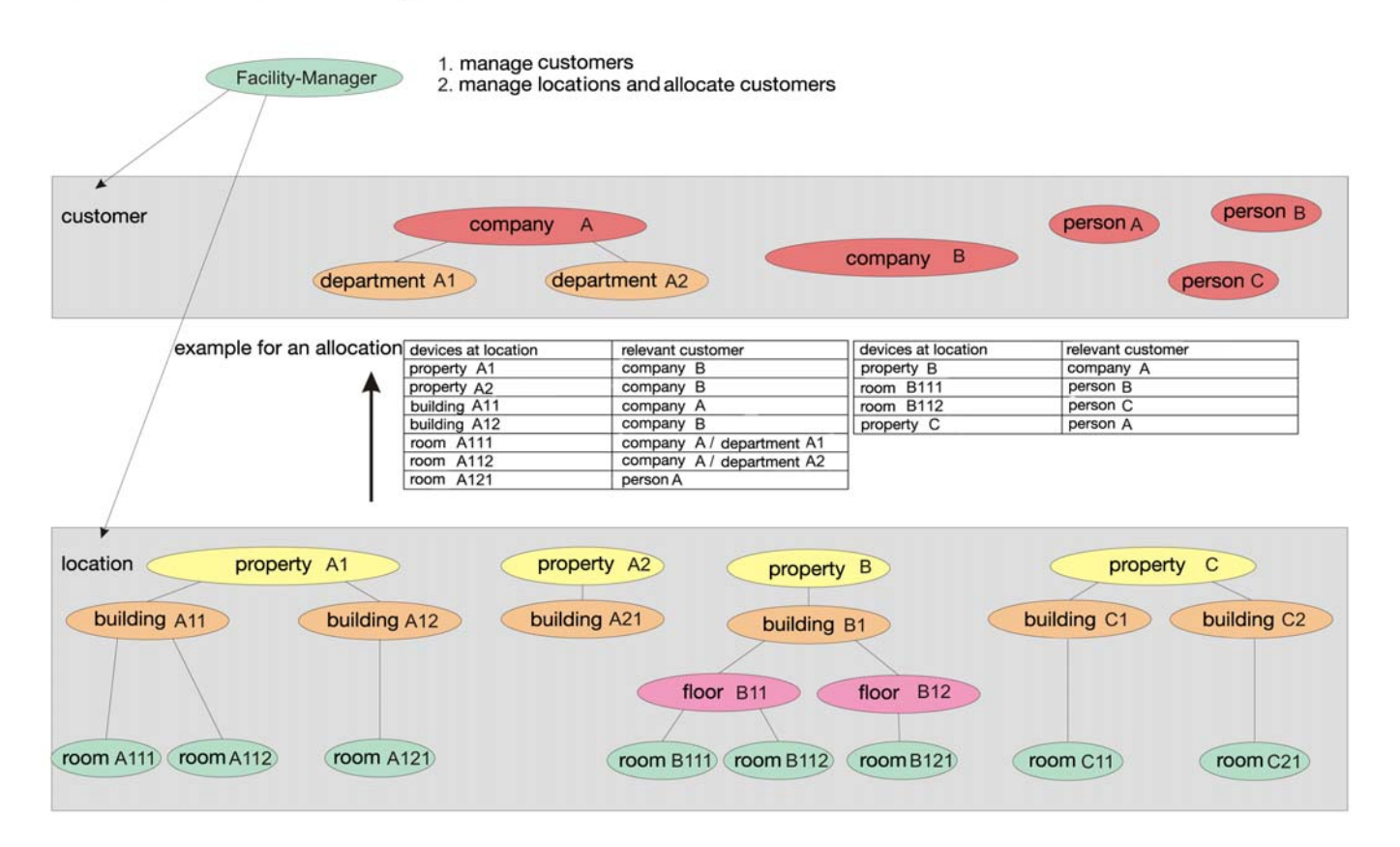

| Automatic | test admin.                |      | 09.10.2009              | Ø          | U   |
|-----------|----------------------------|------|-------------------------|------------|-----|
|           | Customers                  |      | Locations               |            |     |
| 🚞 8       | Department<br>designations |      | Location<br>designation | IS         |     |
| Ohiosta   | Comuneration of            | Teet | Customer                | 1 100 1500 |     |
| Objects   | Sequences                  | lest | Customer                | Im/Exp     | ont |
| <b>(</b>  | <b>E</b>                   |      |                         |            |     |

Customers and locations for devices under test are entered with the customer administration function.

#### 7.6.1 Catalog of Persons, Companies and Departments

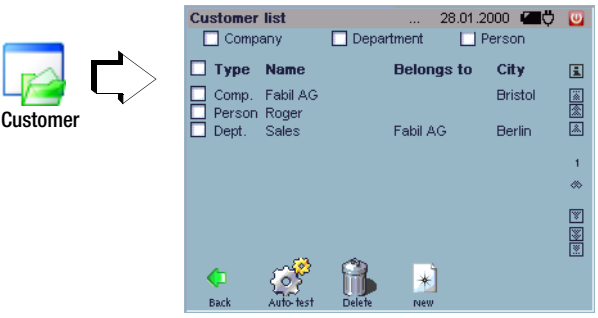

Companies, departments and/or persons can be listed for improved clarity by activating the appropriate checkbox. More than one checkbox can be activated if desired. If either none or all of the checkboxes are activated, all of the categories are displayed. Catalog entries can be supplemented and deleted as well.

#### Creating a New Customer Entry

|                | Edit the person |            | 28.01.2000  | Ø, | U |
|----------------|-----------------|------------|-------------|----|---|
|                | ID number       | 890564     |             |    |   |
|                | Salutation      | Mr         |             |    |   |
|                | Title           | Dr.        |             |    |   |
|                | Name            | Octavian   |             |    |   |
| $\in \Box > 1$ | First name      |            |             |    |   |
|                | Cost center     |            |             |    |   |
| w              | Remark          |            |             |    |   |
|                |                 |            |             |    |   |
|                | Basic features  | Address Co | mmunication |    |   |
|                | 🔶 🧭             |            | 21          |    |   |
|                | Back Auto-test  | Delete Sa  | ve          |    |   |

When a data record is entered, a customer type must first be selected:

- **D** Company
- **D** Department
- Person

# Entry fields for basic data, address and contact data then appear. A department can only be assigned to a previously entered company.

We recommend saving newly entered customers at regular intervals with the help of the **Backup** function *(*) in the **Setup** *(*) menu, see section 4.11.3 or via the data export *(*) function as an XML file which is independent of a version, see section 7.7.6.

113

#### **Editing a Customer Entry**

Persons, companies and departments can be selected for editing from a catalog of previously entered customers by selecting the respective line. If the name of the company is changed, all of the company's departments are changed accordingly automatically.

#### **Deleting a Customer Entry**

In order to delete existing personal, company and department entries, they must first be marked in the catalog by activating the respective checkbox.

#### Short-form Operating Instructions

Entering a Customer

- Enter a new customer: 🗼
- Select a customer type (company, department or person) and acknowledge with OK

#### and a first state

GMC-I Messtechnik GmbH

Basic Attributes Index Card

Various entry parameters appear depending upon the selected type of customer.

#### Company

| ¢ | Designation | This entry appears in the catalog of customers as "Co. <i>Entry</i> " |
|---|-------------|-----------------------------------------------------------------------|
| ¢ | ID no.      | Entry of numbers and/or letters                                       |

All other parameters listed in this index card are optional entries.

#### Department

- Select the company to which the department belongs and acknowledge with OK.
- Designation This entry appears in the catalog of customers as "Dept. Entry, Company"
- ID no. Entry of numbers and/or letters

All other parameters listed in this index card are optional entries.

#### Person

| ¢ | Name   | This entry appears in the catalog of customers as "Pers. <i>Entry</i> " |
|---|--------|-------------------------------------------------------------------------|
| ⊳ | ID no. | Entry of numbers and/or letters                                         |

All other parameters listed in this index card are optional entries.

#### 🞯 Note

Entry of a new customer can be exited at any time by pressing the ESC key (when not in the keyboard entry mode) or (in the keyboard entry mode). Entries are ignored.

Add the new customer to the catalog by tapping Save

#### 7.6.2 Catalog of Locations

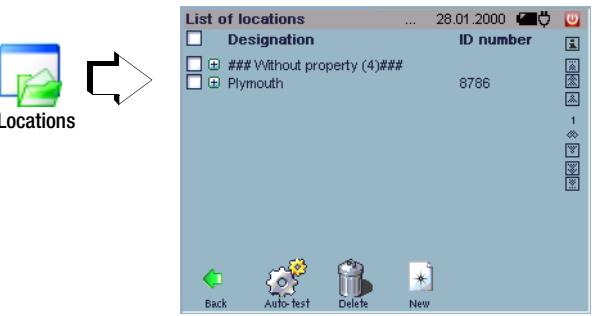

Individual locations included in this catalog can be supplemented or deleted. The hierarchy levels can be opened up by pressing the "+" symbol.

#### **Entering a New Location**

New

|              | Edit the room      | 28.01.2000 🖅 🕻        | U |
|--------------|--------------------|-----------------------|---|
|              | Is in the location | B Plymouth (Property) |   |
|              | Designation        | BU 203                |   |
|              | ID number          | 67-098-02             |   |
|              | Area               |                       |   |
| >            | Remark             |                       |   |
| $\mathbf{V}$ | Room number        |                       |   |
|              |                    |                       |   |
|              |                    |                       |   |
|              | Basic features     | ddress Customer       |   |
|              | 🗘 (8)              |                       |   |
|              | Back Auto-test     | Delete Save           |   |

When a data record is entered, a location type must first be selected:

- Room
- 🗖 Floor
- Building
- Property

Observe the hierarchy as depicted on page 111. Enter the location type with the highest hierarchical level first, and then proceed in descending order to building (floor if required) and finally room.

While entering a new location, you can access the alphabetically arranged location designations.

The ID number should be selected such that the hierarchy in the catalog is reflected (see above example, "Catalog of Locations").

We recommend saving newly entered locations at regular intervals with the help of the **Backup** function  $\swarrow$  in the **Setup**  $\checkmark$  menu (see section 4.11.3) or via the data export function as an XML file which is independent of a version, see section 7.7.6.

#### **Editing a Location**

Designations can be selected for editing from a catalog of previously entered locations by selecting the respective line.

#### **Deleting a Location**

In order to delete existing locations, they must first be marked in the catalog by activating the respective checkbox. Locations for which references already exist cannot be deleted.

# Short-form Operating Instructions

Entering a Location

- $\Rightarrow$  Enter a new location  $\blacksquare$ .
- Select the location type (property, building, floor or room) and acknowledge with OK.

# Basic Attributes Index Card

Various entry parameters appear depending upon the selected type of location.

#### Property

- Designation This entry appears in the catalog of locations as "Property Entry"
- ▷ ID no. Entry of numbers and/or letters

All other parameters listed in this index card are optional entries.

# Building

- Included in location
  A superordinate location type must be selected from a catalog.
- ▷ ID no. Entry of numbers and/or letters
- Designation This entry appears in the catalog of locations as "Building Entry"

All other parameters listed in this index card are optional entries.

#### Floor

#### $\Rightarrow$ Included in

|   | location    | A superordinate location type must be selected from a catalog.              |
|---|-------------|-----------------------------------------------------------------------------|
| ⊳ | ID no.      | Entry of numbers and/or letters                                             |
| ¢ | Designation | This entry appears in the catalog of locations as "No Building, Floor Entry |

All other parameters listed in this index card are optional entries.

#### Room

▷ Included in

|   | location | A superordinate location type must be selected from a catalog.                                 |
|---|----------|------------------------------------------------------------------------------------------------|
| ⇒ | ID no.   | Entry of numbers and/or letters                                                                |
| ⇒ | Room     | The entry for the room number appears in the catalog of locations as "No Building, Room Entry" |

All other parameters listed in this index card are optional entries.

# Address Index Card

An associated address (usually the address of the property or building which is at the higher level in the hierarchy) can be entered or selected here.

# Customer Index Card

A customer can be selected from an existing catalog and assigned here. If no customer is selected, the customer associated with the assigned location (address) appears with a faded, pale font color. Customers cannot be entered here.

Add the new location to the catalog by tapping Save

#### 7.6.3 Catalog of Departments

Departmental designations can be entered and edited here.

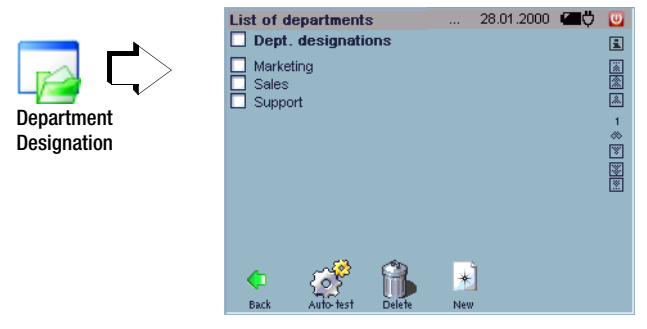

The departments are arranged alphabetically.

This catalog can be accessed while entering a new customer of the "department" type.

#### Entering a new department

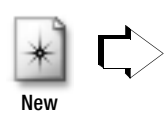

| -  |
|----|
|    |
| AC |
|    |
| Ц  |
| ٠  |
| -  |
|    |
|    |

Enter the department name here using the softkey keyboard.

 $\, \stackrel{\scriptstyle \smile}{\scriptstyle \sim}\,$  Add the new department to the catalog by tapping Save  $\checkmark\,$  .

We recommend saving newly entered locations at regular intervals with the help of the **Backup** function  $\checkmark$  in the **Setup**  $\checkmark$  menu (see section 4.11.3) or via the data export  $\checkmark$  function as an XML file which is independent of a version, see section 7.7.6.

#### **Changing Departments**

A department can be selected from the catalog for editing by marking the appropriate line.

#### **Deleting Departments**

In order to delete existing departments, they must first be marked in the catalog by activating the respective checkbox. Referenced departments, i.e. departments which are already being used for DUTs, cannot be deleted.

Short-form Operating Instructions

Entering a Department

- ♀ Enter a new department:
- Sentry field: Enter department

# 🐼 Note

Entry of a new designation or editing of an existing designation can be exited at any time by pressing the ESC key (when not in the keyboard entry mode) or (2) (in the keyboard entry mode). Entries are ignored.

 $\Rightarrow$  Add the new designation to the catalog by tapping Save  $\checkmark$ .

#### 7.6.4 Catalog of Location Designation

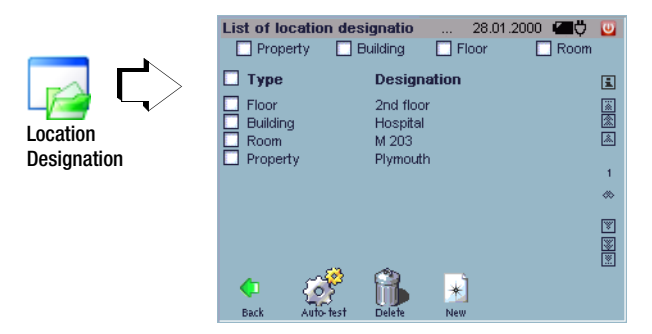

A location designation can be entered here, to which one of the four location designations can then be assigned, namely "Property", "Building", "Floor" or "Room".

#### Entering a New Location Designation

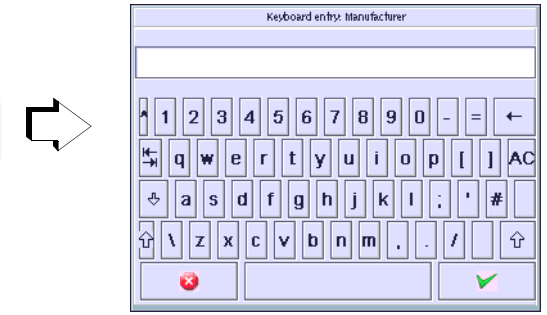

When a data record is entered, a location type must first be selected:

- 🗖 Room
- 🗖 Floor
- Building
- Property

Then enter the location designation directly using the softkey keyboard.

 $\diamondsuit$  Add the new location designation to the catalog by tapping Save  $\checkmark$  .

We recommend saving newly entered locations at regular intervals with the help of the **Backup** function *a* in the **Setup** function (see section 4.11.3) or via the data export is function as an XML file which is independent of a version, see section 7.7.6.

#### **Changing Location Designations**

A designation can be selected from the catalog for editing by marking the appropriate line.

#### **Changing Location Designations**

In order to delete existing location designations, they must first be marked in the catalog by activating the respective checkboxes. Location designations for which references already exist cannot be deleted.

New

#### Short-form Operating Instructions

Entering Location Designations

- $\Rightarrow$  Enter a new location designation: 🖹
- Sentry field: Enter location designation

# 🐼 Note

Entry of a new designation or editing of an existing designation can be exited at any time by pressing the ESC key (when not in the keyboard entry mode) or 😮 (in the keyboard entry mode). Entries are ignored.

 $\Rightarrow$  Add the new designation to the catalog by tapping Save  $\checkmark$  .

# 7.7 Data Exchange Between the test system and vFM / PS3 Data from the database in the test system can be exchanged with other databases, in particular with vFM / PS3, by means of export and import files.

Data exchange is carried out by means of special files, which must be included on the storage medium used for data exchange in a specified structure:

#### Example based on Compact Flash

Root:

| cmd.def      | Determines which catalogs will be<br>exchanged.        |
|--------------|--------------------------------------------------------|
| Secustar.def | Determines which data fields will be exchanged.        |
| Vers.def     | Determines which hierarchies are enabled in vFM / PS3. |

# 🞯 Note

Your compact flash card has already been prepared for exchanging data with vFM / PS3, and the above mentioned files are thus located in the root directory.

#### Data exchange is carried out in two stages:

1. Exchange of catalog data "Catalog"

(Catalog data are all one-time only entries for an object.) Data transfer from the following catalogs is possible with vFM / PS3 (examples in parentheses):

- Objects (ID number, designation, serial number, comment, cost center)
- Work directives (designation, work steps)
- Object types (manufacturer, type)
- Object designations
- Customers (ID, name, address)
- Building (location)
- Rooms (ID, name)
- Addresses

# Attention!

Objects, object types and object designations, as well as their deadlines, can only be imported or exported from or to activated hierarchies. If the hierarchies have not bee activated, the above mentioned data are discarded.

# 2. Exchange of portable data

Portable data include all types of tests (measurement results for the above listed objects) and deadlines.

7.7.1 Preparing for Data Exchange (vFM / PS3 only)

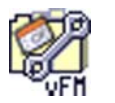

Prepare

CF Card

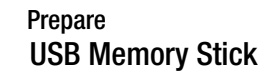

Data is exchanged between vFM / PS3 and the test system via the CF card / USB stick. Configuration files are required to this end, which are accessed by the test system and vFM / PS3 from the CF card or the USB stick. The configuration files control the scope of data exchange.

# Select Prepare CF Card or USB Stick.

The cmd.def and secustar.def files are created on your CF card or USB stick.

#### Prerequisites

- A formatted type II CF card or USB stick is inserted.
- The yellow LED next to the slot is lit up.

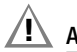

# Attention!

Existing configuration files with the same names are overwritten during the preparation procedure.

#### 7.7.2 Creating the Vers.def File ( vFM / PS3)

Start vFM / PS3 at your PC and select  $\ensuremath{\text{Data Import}}$  and then  $\ensuremath{\text{DUTs}}$  from the  $\ensuremath{\text{Extras}}$  menu.

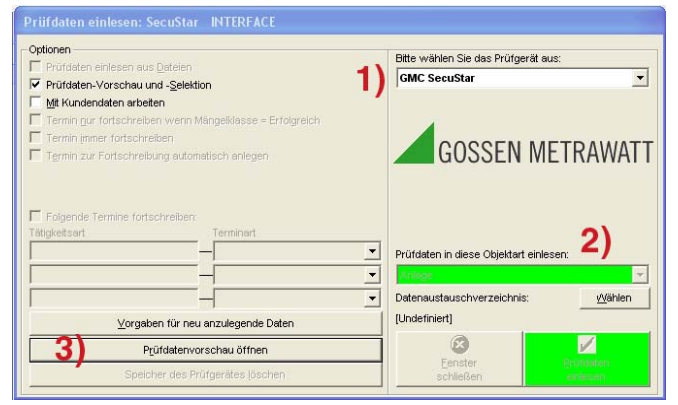

The following window appears:

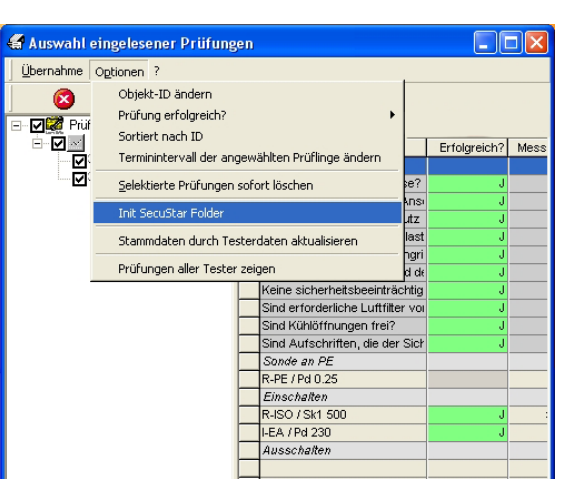

Select:

- 1. SecuStar as the test instrument
- 2. The corresponding directory in your USB stick or CF card
- 3. And then open the test data preview.

You can now generate the Vers.def file by selecting Init SecuStar Folder in the Options menu.

A Vers.def file then appears in the selected directory on your CF card or USB stick, and the hierarchies can be synchronized.

#### 7.7.3 Synchronizing the Hierarchies

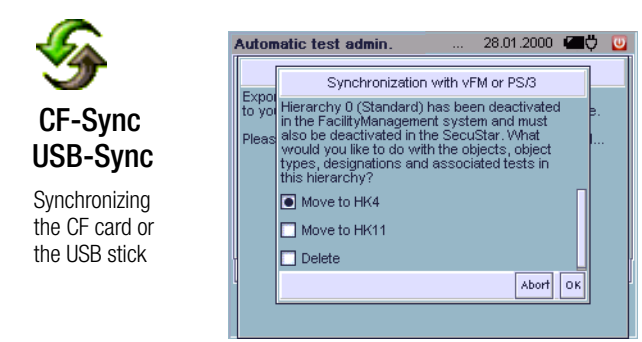

Due to the fact that the same hierarchies exist in vFM / PS3 as in the **test system**, they must be reconciled before the first data transmission takes place.

If the files (catalog/data) are exported or imported, the "Vers.def" file is required. It must be specified in this file which hierarchies are supported by the vFM / PS3 program.

This file must therefore always be generated by vFM / PS3 before the first import/export (see section 7.7.2).

Before import or export, the **test system** first checks to determine whether or not the object structures are identical. If differences exist, the user has to decide how to proceed (e.g. delete the objects in non-supported, but existing object types ...). You can only continue when both object structures are identical. Before this reconciliation, there is only one help hierarchy in the **test system**, namely HKO. All objects are entered to this hierarchy. During the first data reconciliation with vFM / PS3 for which a "Vers.def" file is created, the user can select to which hierarchy the **test system** exports the objects.

#### 7.7.4 Data Import from vFM / PS3

|   | Automatic test admin        | 28.01.2000 | 🖅 🛄 |
|---|-----------------------------|------------|-----|
|   | L&H import                  |            |     |
|   | Directory: Ausb_storage     |            |     |
|   | File name                   | Туре       |     |
|   | Bezeichnung-Haustechnik.exp | vFM-Exp.   |     |
|   |                             |            | 1   |
|   |                             |            | Ĩ   |
| _ |                             |            | ×   |
|   |                             |            |     |
|   | 4                           |            |     |
|   | Abort                       | Open       |     |

Data records are selected here for import from vFM / PS3 at the PC to the test system via the CF card / USB stick. Select the file in L&H Format function to this end. The respective file name ends with the .exp extension.

If you want to select the file manually, you can choose to transmit only the catalog data required for the DUTs, or only portable data. Otherwise, the test instrument loads both types of data, one after the other.

#### Prerequisites

- The CF card / USB stick has been formatted (see section 7.7.1).
- The CF / USB stick card is inserted.
- The yellow LED next to the slot is lit up.

The name of the import file cannot be changed.

#### Explorer Functions for Data Import and Export

The display can be returned to the root directory with the ".." softkey at the upper right after selecting a subdirectory (this is always displayed in brackets).

#### Automatic Test – Administration

You can scroll within the directory with the "Forward" and "Back" keys.

Import can be interrupted at any time with the "Interrupt" button. This also applies to the L&H import and, as of version 1.9.10, also to the xml and L&H export.

| Automatic test admin.                                        |                                                                                                    | 28.01.2000 🔳 💭 | U |  |  |
|--------------------------------------------------------------|----------------------------------------------------------------------------------------------------|----------------|---|--|--|
| XML import - please wait                                     |                                                                                                    |                |   |  |  |
| Import is now being executed<br>SECUSTAR to this end. This n | Import is now being executed. Data are being copied to your<br>SECUSTAR to this end. This may take a while. |                |   |  |  |
| Please wait until the import process has been completed      |                                                                                                    |                |   |  |  |
|                                                              |                                                                                                    |                |   |  |  |
|                                                              |                                                                                                    |                |   |  |  |
|                                                              |                                                                                                    |                |   |  |  |
|                                                              |                                                                                                    |                | ſ |  |  |
|                                                              |                                                                                                    |                |   |  |  |
| A                                                            | bort                                                                                                    |                |   |  |  |

#### 7.7.5 Data Export to vFM / PS3

|             | Automatic test admin.   | 28.01.2000 🖅 💟                     |
|-------------|-------------------------|------------------------------------|
|             | Catalo                  | g export                           |
|             | Directory: /cf/hk11     |                                    |
|             | File name               | Type 📓                             |
| <b>,</b> C> | Catalog.imp<br>Data.imp | √FM-Imp. &<br>√FM-Imp. 1<br>⇔<br>♥ |
|             | Catalog.imp             |                                    |
|             | Abort                   | Save                               |

Data records are selected here for export to vFM / PS3 at the PC. Select the file in L&H Format function to this end. The respective file name ends with the .imp extension.

#### Attention!

The name of the export file can be freely selected and several files can be generated simultaneously in the test system. vFM / PS3 always expects the same files, namely catalog.imp or data.imp.

#### Prerequisites

- The CF card / USB stick has been formatted (see section 7.7.1).
- The CF / USB stick card is inserted.
- The yellow LED next to the slot is lit up.

In order to obtain a full export, two types of exports must be executed one after the other:

1) Catalog export: Catalog.imp, 2) Data export: Data.imp The name and the extension of the export file should not be changed. However, the name can be supplemented, for example: Data2.imp. If data are exported in vFM / PS3 format, the following submenu appears:

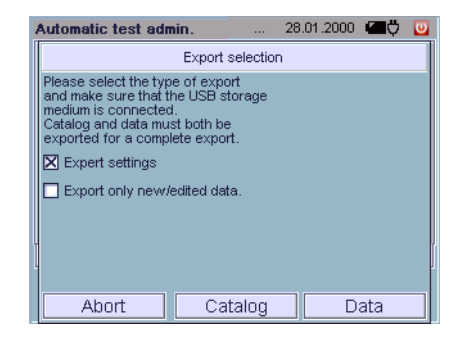

If the expert setting is selected, you can select the directory path to which the catalog.imp and data.imp files will be exported.

If this setting is deactivated, the file is saved to the root directory and you have the option of exporting both files at the same time with the "All" button.

The "Export new/edited files only" setting make it possible for you to export these file only, instead of all catalog data and portable data.

#### 😥 Note

The "Export new/edited files only" setting assumes that all data have been previously exported at least once.

#### 7.7.6 Data Export to XML

|             | Automatic test admin.       | 28.01.2000 🖅 | U |
|-------------|-----------------------------|--------------|---|
|             | XML e>                      | port         |   |
|             | Directory: /usb_storage/xml |              |   |
|             | File name                   | Туре         |   |
|             |                             | <u>ه</u>     |   |
|             |                             | 1            |   |
| <u>∟</u> ∟∕ |                             |              |   |
|             |                             | 8            |   |
|             |                             | <u></u>      | 1 |
|             | Dataxml                     |              |   |
|             | Albert                      | 0            |   |
|             | Abort                       | Save         |   |

The "Data export" and "Data import" submenus in the administration function allow for data exchange between the **test system** and PC applications via the CF card.

All data entered to, and values measured with the **test system** can be read out.

The XML format saves all data from the **test system** and is suitable for use as a backup, because it's version independent.

#### 🞯 Note

The file generated during XML export (filename.xml) is device-specific, and is not practicably exchangeable with XML from Microsoft Office Applications.

#### Prerequisites

- The CF card / USB stick has adequate available memory space.
- The CF card / USB stick is inserted.
- The yellow LED next to the slot is lit up.

#### Automatic Test – Administration

#### 7.7.7 Data Import from XML

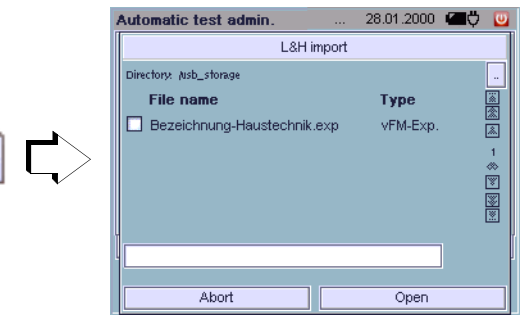

Lists or catalogs (e.g. designations) from various PC applications can be made available to the **test system** for test sequences using the import function.

#### Prerequisites

- The CF card / USB stick has adequate available memory space.
- The CF card / USB stick is inserted.
- The yellow LED next to the slot is lit up.

# Attention!

We assume no liability for impermissibly adjusted parameters which are transferred to the **test system via the import function, and which may result in malfunctioning.** 

#### 🐼 Note

The secuxml.xsd schema file can be downloaded at www.gossenmetrawatt.com/software/secustar/schema/0.4/secuxml.xsd.

# 8 Technical Data

| Func-        | Measured<br>Quantity                                           | Measuring Range /                                                                    | Reso-                                     | Addi-                                                       | Open-<br>Circuit                                                                                                    | Addi-                                                                  | Short-                   | Int.<br>Resis-               | Ref.                                                                                                    | Measuring                                                                                                    | Intrinsic<br>Uncertainty *                                                                                                    | Ove<br>Can     | rload<br>acity |
|--------------|----------------------------------------------------------------|--------------------------------------------------------------------------------------|-------------------------------------------|-------------------------------------------------------------|----------------------------------------------------------------------------------------------------|------------------------------------------------------------------------|--------------------------|------------------------------|----------------------------------------------------------------------------------------------------|----------------------------------------------------------------------------------------------------|----------------------------------------------------------------------------------------------------|----------------|----------------|
| uon          | Quantity                                                       | Use                                                                                  | luuon                                     | Informa-<br>tion                                            | Voltage<br>U <sub>0</sub>                                                                                                    | Infor-<br>mation                                                       | current                  | tance<br>R <sub>I</sub>      | tance<br>R <sub>RFF</sub>                                                                                                    | oncertainty                                                                                                    | Uncertainty                                                                                                    | Value          | Time           |
|              | PE<br>resistance <b>R PE</b>                                   | man: 1 999 mΩ<br>man: 0.01 9.99 Ω<br>auto: 0.01 30.00 Ω<br>0.01 3.30 Ω<br>0.1 10.0 Ω | 1 mΩ<br>10 mΩ<br>10 mΩ<br>10 mΩ<br>100 mΩ | Electronic<br>fuse + fuse<br>link                           | 4.0 4.5 V<br>AC TRMS                                                                                                    | Where Isl<br>= 200<br>mA~                                              | 220<br>270 mA<br>AC TRMS | _                            | _                                                                                                    | $<\pm10$ % rdg. within a rage of 0.1 10 $\Omega$ where IP = 200 mA                                                                                       | $\begin{array}{l} \pm (2.5\% \mbox{ rdg.} + 10 \mbox{ m}\Omega) \\ \mbox{ within a rage of } \\ 0.1 \hdots 10 \Omega \mbox{ where IP} \\ \hdots 200 \mbox{ mA} \end{array}$ | 264 V<br>AC/DC | Cont.          |
| I) Tests     | Insulation<br>resistance<br><b>R ISO</b>                       | 10 300 kΩ<br>0.01 3.0 MΩ<br>0.1 30.0 MΩ<br>1 300 MΩ                                  | 10 kΩ<br>10 kΩ<br>100 kΩ<br>1 MΩ          | Test<br>voltage:<br>100/200/<br>300/400/<br><u>500</u> V DC | U <sub>N</sub> < U <<br>1.2 U <sub>N</sub>                                                                                                    | Nominal<br>current<br>> 1 mA<br>where<br>$R_{ISO} =$<br>500 k $\Omega$ | 2 mA                     | _                            | _                                                                                                    | $\begin{array}{c} 0.01 \ \ 100 \ M\Omega; \\ < \pm 10\% \ rdg, \\ > 100 \ M\Omega \\ < \pm 20\% \ rdg, \\ \text{where UP} = 500 \ V \\ each \end{array}$ | $\begin{array}{c} 0.1 \ \ 30 \ M\Omega: \\ \pm (2.5\% \ rdg. + 1 \ d) \\ > 30 \ M\Omega \\ \pm (5\% \ rdg. + 1 \ d) \\ \text{where } UP = 500 \ V \\ each \end{array}$      | 264 V<br>AC/DC | Cont.          |
| 3 (NDE 0751- | Equivalent<br>leakage current<br>I AP                          | 10 300 μA~<br>0.01 3.00 mA~<br>0.1 30.0 mA~                                          | 10 μΑ<br>10 μΑ<br>100 μΑ                  | Test<br>voltage:<br>110, 220,<br>230, 240 V<br>AC           | 110 240<br>V~<br>-15 /<br>+10%                                                                                                    | Freq.<br>50, 60,<br>200, 400<br>Hz                                     | < 1.5 mA                 | > 150<br>kΩ                  | 1 kΩ<br>±10Ω                                                                                                    | $\begin{array}{l} 20 \ \mu A \ \ 15 \ \text{mA AC:} \\ < \pm 10\% \ \text{rdg.} \\ > 15.0 \ \text{mA AC:} < \\ \pm 15\% \ \text{rdg.} \end{array}$       | $\begin{array}{l} 20 \ \mu A \ \ 15 \ m A \ AC: \\ \pm (5\% \ rdg. \ + \ 1 \ d) \\ > \ 15.0 \ m A \ AC: \\ \pm (10\% \ rdg. \ + \ 1 \ d) \end{array}$                       | 264 V<br>AC/DC | Cont.          |
| / IEC 62353  | Direct methodt<br>I T                                          | 10 300 μA≅<br>0.01 3.00 mA at<br>0.1 30.00 mA at                                     | 10 μΑ<br>10 μΑ                            | Probe curre<br>Probe shute<br>Residual cu<br>Mains shut     | ent monitorii<br>down: I <sub>C</sub> > <sup>-</sup><br>ırrent monit<br>down: I <sub>D</sub> > -                                                                                                    | ng:<br>10 mA~ (5<br>oring<br>10 mA~ (2                                 | ms)<br>25 ms)            | 1 kΩ<br>±10 Ω                | _                                                                                                    | 0.02 10 mA at: <<br>±10% rdg.                                                                                                    | 20 300 μA at:<br>±(5% rdg. + 1 d)<br>> 300 μA at: ±(2.5%<br>rdg. + 1 d)                                                                                                    | 264 V<br>AC/DC | Cont.          |
| 0701-0702    | Direct<br>methodt<br>I P                                       | 10 300 μA≅<br>0.01 3.00 mA at                                                        | 10 μΑ<br>10 μΑ                            | Probe curre<br>Probe shutde<br>Residual cu<br>Mains shut    | $\begin{array}{c c} \hline robe current monitoring: \\ \hline robe shutdown:  _{p_L} > 10 \text{ mA}~ (5 \text{ ms}) \\ \hline residual current monitoring \\ \hline Mains shutdown:  _{D} > 10 \text{ mA}~ (25 \text{ ms}) \\ \hline \end{array}$ |                                                                        |                          | 0.01 3 mA at: <<br>±10% rdg. | 10 300 $\mu$ A at:<br>$\pm$ (7.5% rdg. + 1 d)<br>0.30 3.00 mA at<br>$\pm$ (2.5% rdg. + 1 d)                                                           | 264 V<br>AC/DC                                                                                                    | Cont.                                                                                                    |                |                |
| DIN VDE      | Residual current<br>I PE<br>between L and N                    | 10 300 μA~<br>0.01 3.00 mA~<br>0.1 30.0 mA                                           | 10 μΑ<br>10 μΑ<br>100 μΑ                  | = Protectiv<br>Residual cu<br>Mains shut                    | = Protective conductor current, direct<br>Residual current monitoring<br>Mains shutdown: > 20 mA~ (25 ms)                                                                                                    |                                                                        |                          | 0.5 20.0 mA:<br>< ±10% rdg.  | $\begin{array}{l} 20 \ \ 300 \ \mu \text{A: } \pm (5\% \\ \text{rdg. + 1 d}) \\ > 300 \ \mu \text{A:} \\ \pm (2.5\% \ \text{rdg. + 1 d}) \end{array}$ | 264 V<br>AC/DC                                                                                                    | Cont.                                                                                                    |                |                |
|              | PE leakage<br>current<br><b>Direct I PE</b><br>between L and N | 10 300 μA≅<br>0.01 3.00 mA at<br>0.1 30.0 mA at                                      | 10 μΑ<br>10 μΑ<br>100 μΑ                  | = Protectiv<br>Residual cu<br>Mains shut                    | = Protective conductor current, direct<br>Residual current monitoring<br>Mains shutdown: > 20 mA~ (25 ms)<br>$20 \dots 20.0 \text{ mA:}$<br>$< \pm 10\% \text{ rdg.}$<br>$\pm (2.5\% \text{ rdg.})$                                                |                                                                        |                          |                              | $\begin{array}{c} 20 \ \ 300 \ \mu \text{A: } \pm (5\% \\ \text{rdg. + 1 d}) \\ > 300 \ \mu \text{A:} \\ \pm (2.5\% \ \text{rdg. + 1 d}) \end{array}$ | 264 V<br>AC/DC                                                                                                    | Cont.                                                                                                    |                |                |
|              | Prot. conductor<br>current I PE with<br>current sensor         | 0.0 100.0 mA                                                                         | 100 µA                                    | Via current<br>with a trans<br>In preparat                  | a current sensor as optional accessory (sockets 3 and 4)<br>ith a transformation ratio of 1 mV / 1 mA<br>preparation                                                                                                    |                                                                        |                          |                              | Depends upon curren<br>characteristics                                                                                                    | nt sensor                                                                                                    |                                                                                                    |                |                |

# **Technical Data**

| Func-<br>tion | Measured<br>Quantity                                        | Measuring Range /<br>Nominal Range of | Reso-<br>lution | Addi-<br>tional                                | Open-<br>Circuit                                                                                                    | Addi-<br>tional                                                                                | Short-<br>circuit                                                             | Int.<br>Resis-                                                                                                    | Ref.<br>Resis-            | Measuring<br>Uncertainty *                     | Intrinsic<br>Uncertainty *                                                                                               | Ove<br>Cap                                                                    | rload<br>acity                                                                                                    |                                                                               |                                                                                                    |             |      |
|---------------|-------------------------------------------------------------|---------------------------------------|-----------------|------------------------------------------------|----------------------------------------------------------------------------------------------------|------------------------------------------------------------------------------------------------|-------------------------------------------------------------------------------|----------------------------------------------------------------------------------------------------|---------------------------|------------------------------------------------|----------------------------------------------------------------------------------------------------|-------------------------------------------------------------------------------|----------------------------------------------------------------------------------------------------|-------------------------------------------------------------------------------|----------------------------------------------------------------------------------------------------|-------------|------|
|               |                                                             | Use                                   |                 | Informa-<br>tion                               | Voltage<br>U <sub>0</sub>                                                                                                    | Infor-<br>mation                                                                               | current<br>I <sub>K</sub>                                                     | tance<br>R <sub>l</sub>                                                                                                    | tance<br>R <sub>REF</sub> |                                                |                                                                                                    | Value                                                                         | Time                                                                                                    |                                                                               |                                                                                                    |             |      |
| RCD test      | Time to trip                                                | 0 400 ms                              | ±5 ms           | Test<br>current:<br>30 mA                      | At nominal<br>only during<br>connected                                                                                                  | voltage of<br>battery of                                                                       | 230 / 240<br>peration wi                                                      | ) V and 50<br>ith mains                                                                                                    | ) / 60 Hz,                |                                                |                                                                                                    |                                                                               |                                                                                                    |                                                                               |                                                                                                    |             |      |
| PRCD:         | Time to trip                                                | 0 400 ms                              | ±2 ms           | Test<br>current:<br>30 mA                      | At nominal                                                                                                    | voltage of                                                                                     | 230 / 240                                                                     | ) V and 50                                                                                                    | ) / 60 Hz,                |                                                |                                                                                                    |                                                                               |                                                                                                    |                                                                               |                                                                                                    |             |      |
|               | Line voltage (RMS)<br>U LN                                  | 90 264 V AC<br>(45 440 Hz)            | 0.1 V           |                                                |                                                                                                    |                                                                                                |                                                                               |                                                                                                    |                           | $\pm 5.0\%$ rdg.                               | ±(2.5% rdg. + 1 d)                                                                                                    | 264 V<br>AC                                                                   | Cont.                                                                                                    |                                                                               |                                                                                                    |             |      |
|               | Load Current<br>(RMS) <b>I L</b>                            | 0.02 16.00 A AC<br>(45 440 Hz)        | 10 mA           | Shutdown<br>Shutdown<br>temperatur             | ,hutdown by mains relay at: $I_V>16$ A~ where t $>0.5$ s ;hutdown by mains relay at: $I_V>4$ A~ where internal emperature $>70^\circ$ C |                                                                                                |                                                                               |                                                                                                    | $\pm 5.0\%$ rdg.          | ±(2.5% rdg. + 1 d)                             | 4 A                                                                                                    | Cont.                                                                         |                                                                                                    |                                                                               |                                                                                                    |             |      |
| peration)     | Active nower P                                              | 10 4000 W                             | 1 W             | 1 W                                            | Measured the smaller                                                                                                    | Measured value P and calculated value S are compared, and the smaller of the two is displayed. |                                                                               |                                                                                                    |                           | $f < 100 \mbox{ Hz} \\ \pm 7.5\% \mbox{ rdg}.$ | $\begin{array}{l} P > 10 \text{ W}, PF > 0.5 \\ f < 100 \text{ Hz} \\ \pm (5\% \text{ rdg.} + 10 \text{ d}) \end{array}$ | < 1000<br>W                                                                   | Cont.                                                                                                    |                                                                               |                                                                                                    |             |      |
| battery o     | Active power 1                                              | 10 4000 W                             |                 |                                                |                                                                                                    | Shut                                                                                           | Shutdown                                                                      | Shutdown at internal temperature > 70° C                                                                                             |                           |                                                |                                                                                                    | $\begin{array}{l} f \geq 100 \text{ Hz} \\ \pm 10\% \text{ rdg.} \end{array}$ | $\begin{array}{l} {\sf P} > 10 \mbox{ W, PF} > 0.5 \\ {\sf f} \ge 100 \mbox{ Hz} \\ \pm (7.5\% \mbox{ rdg. + 10 d}) \end{array}$ | < 4000<br>W                                                                   | Int.                                                                                                    |             |      |
| ot during     | Annarent nower S                                            | 10 4000 W                             | 1 VΔ            | Calculated                                     | Calculated vale $U_{L-N} \bullet I_V$ [OL display for ULN or I L overload]                                                              |                                                                                                | $\rm f < 100~Hz$ $\pm 7.5\%$ rdg.                                             | $\begin{array}{l} {\sf P} > 10 \; {\sf W} \\ {\sf f} < 100 \; {\sf Hz} \\ \pm (5\% \; {\sf rdg.} \; + \; 10 \; {\sf d}) \end{array}$ | < 1000<br>W               | Cont.                                          |                                                                                                    |                                                                               |                                                                                                    |                                                                               |                                                                                                    |             |      |
| n test (n     |                                                             | 10 4000 W                             |                 | I VA                                           | 1 1/4                                                                                                    | 1 1/4                                                                                          | I VA                                                                          | Shutdown at internal temperature > 70° C                                                                                             |                           | Shutdown at internal temperature > 70° C       |                                                                                                    |                                                                               |                                                                                                    | $\begin{array}{l} f \geq 100 \text{ Hz} \\ \pm 10\% \text{ rdg.} \end{array}$ | $\begin{array}{l} {\sf P} > 10 \; {\sf W} \\ {\sf f} \ge 100 \; {\sf Hz} \\ \pm (7.5\% \; {\sf rdg.}  +  10 \; {\sf d}) \end{array}$ | < 4000<br>W | Int. |
| Functio       | Power factor <b>PF</b>                                      | 0.00 1.00                             | 0.01            | Coloulated value D / C, diaplay as of D > 10.W |                                                                                                    |                                                                                                | $f < 100 \mbox{ Hz} \\ \pm 7.5\% \mbox{ rdg}.$                                | $\begin{array}{l} {\sf P} > 10 \mbox{ W, PF} > 0.5 \\ {\sf f} < 100 \mbox{ Hz} \\ \pm (5\% \mbox{ rdg.} + 10 \mbox{ d}) \end{array}$ | _                         |                                                |                                                                                                    |                                                                               |                                                                                                    |                                                                               |                                                                                                    |             |      |
|               | waveshape: cos φ                                            | inductive                             | 0.01            |                                                | Calculated value r / S, display as UI r > 10 W                                                                                          |                                                                                                | $\begin{array}{l} f \geq 100 \text{ Hz} \\ \pm 10\% \text{ rdg}. \end{array}$ | $\begin{array}{l} P > 10 \; W, \; PF > 0.5 \\ f \geq 100 \; Hz \\ \pm (7.5\% \; rdg. \; + \; 10 \; d) \end{array}$                   |                           |                                                |                                                                                                    |                                                                               |                                                                                                    |                                                                               |                                                                                                    |             |      |
|               | On-time t<br>( $\mathbf{E} = \mathbf{P} \cdot \mathbf{t}$ ) | 00:00:00 ><br>99:00:00 s              | 1 s             | On-time, li                                    | ne voltage to                                                                                                    | o test sock                                                                                    | et, for calc                                                                  | culating en                                                                                                    | nergy                     |                                                | _                                                                                                    | _                                                                             |                                                                                                    |                                                                               |                                                                                                    |             |      |

\* The data are only valid for the values displayed at the test instrument.

Data which are transmitted via the USB interface may deviate.

# **Technical Data**

#### Measuring Leakage Current

Frequency response is taken into consideration in accordance with the diagram to the right when leakage current is measured.

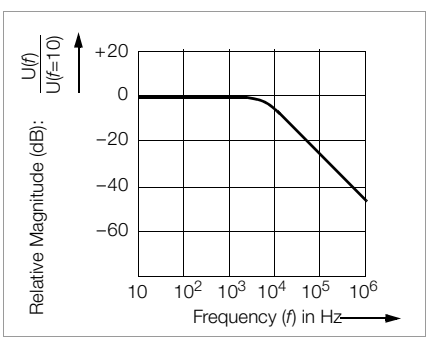

#### **Reference Conditions**

| Line voltage         | 230 V ±0.2%                                                       |
|----------------------|-------------------------------------------------------------------|
| Line frequency       | 50 Hz ±0.1 %                                                      |
| Waveshape            | Sine (deviation between effective and rectified value $< 0.5\%$ ) |
| Battery supply power | 9.2 12.5 V                                                        |
| Ambient temperature  | +23°C ±2 K                                                        |
| Relative humidity    | 40 60%                                                            |
| Load Resistance      | Linear                                                            |

#### Influencing Quantities and Influence Error

| Influencing Quantity /<br>Sphere of Influence                 | Desig. per<br>DIN VDE 0404 | Influence Error $\pm \ldots$ % of the measured values          |
|---------------------------------------------------------------|----------------------------|----------------------------------------------------------------|
| Test instrument position                                      | E1                         | 2.5 at I PE (diff)                                             |
| Test instrument supply voltage                                | E2                         | 1                                                              |
| Ambient temperature<br>(0°C + 40° C)                          | E3                         | 1                                                              |
| DUT current consumption                                       | E4                         | 2.5                                                            |
| Low frequency magnetic fields                                 | E5                         | 3.0 at I PE (diff)                                             |
| DUT impedance                                                 | 16                         | 2.5                                                            |
| Conductance leakage capacity<br>during insulation measurement | E7                         | 0.5                                                            |
| Waveshape of the measured test current                        | E8                         | <ul><li>2.5 at I PA</li><li>1 Other measuring ranges</li></ul> |

#### **Ambient Conditions**

| Operating temp.     | 0° C +4 ° C                              |
|---------------------|------------------------------------------|
| Accuracy Range      | 0° C +4 ° C                              |
| Storage temp. range | −20° C +60° C                            |
| Relative humidity   | Max. 75%, no condensation allowed        |
| Elevation           | Max. 2000 m                              |
| Deployment          | Indoors, except within specified ambient |
|                     | conditions                               |

#### Electrical Safety

#### Fuses

Safety class

Test voltage

Fouling factor

Safety Shutdown

Nominal voltage

2 x FF (UR) 500 V/16 A AC: 6.3 mm x 32 mm: (Article number 3-578-215-01) 50 kA breaking capacity at 500 V AC

Isolation from mains per SC II 230 V 2.2 kV AC or 3.3 kV DC 300 V CAT II Measuring category 2

> With following differential current at DUT durina:

- Function test  $10 \text{ mA} \sim / < 25 \text{ ms}$
- Contact current measurement 10 mA~ / < 25 ms</li>
- Residual current measurement 20 mA~ / < 25 ms
- Prot. con. current meas.  $20 \text{ mA} \sim / < 25 \text{ ms}$
- With following probe current during:
- Contact current measurement  $10 \text{ mA} \sim / < 5 \text{ ms}$
- Prot. conductor resistance meas.  $300 \text{ mA} \sim / < 1 \text{ ms}$

#### **Mechanical Design**

| Dimensions | (W x D x H) 325 x 250 x 90 mm       |
|------------|-------------------------------------|
| Weight     | Approx. 2.4 kg with battery pack    |
| Protection | Housing: IP 40                      |
|            | Connections: IP 20                  |
|            | Per DIN VDE 0470, part 1 / EN 60529 |

Table Excerpt Regarding Significance of IP Codes

| IP XY<br>(1 <sup>st</sup> char. X) | Protection against pene-<br>tration of solid particles | rotection against pene-<br>ration of solid particles (2 <sup>nd</sup> char. Y) |                   |
|------------------------------------|--------------------------------------------------------|--------------------------------------------------------------------------------|-------------------|
| 0                                  | Not protected                                          | 0                                                                              | Not protected     |
| 1                                  | $\geq$ 50.0 mm dia.                                    | 1                                                                              | Vertical dripping |

#### Power Supply

#### Broad range variable power pack

90 ... 264 V Line voltage Line frequency 45 Hz ... 65 Hz Power consumption

Internal consumption < 40 VA Permissible DUT power consumption  $\leq 4000 \text{ VA}$ Permissible DUT power consumption, cont, operation < 1000 VA Permissible DUT current consumption, cont. operation ≤ 4 A~ Switching capacity  $\leq 16$  A, AC1

#### **Battery Operation**

| Battery pack  | NiMH, 9.6 V / 3.2 Ah                       |
|---------------|--------------------------------------------|
| Charging time | Approx. 3 hours in discharged state        |
| Working range | 9.2 11 V                                   |
| Service life  | Operation: > 4 hours, 450 measuring cycles |

Standby function: approx. 24 hrs.

Retention of configuration data during storage: approx. 4 months (assuming the battery has been fully charged) If a voltage level of 9.2 V is fallen short of, the battery symbol blinks red and an intermittent acoustic signal is generated.

Battery Test

| IP XY<br>(1 <sup>st</sup> char. X) | Protection against pene-<br>tration of solid particles | IP XY<br>(2 <sup>nd</sup> char. Y) | Protection against<br>penetration by water |
|------------------------------------|--------------------------------------------------------|------------------------------------|--------------------------------------------|
| 2                                  | $\geq$ 12.5 mm dia.                                    | 2                                  | Dripping (15° inclination)                 |
| 3                                  | $\geq$ 2.5 mm dia.                                     | 3                                  | Spray water                                |
| 4                                  | $\geq$ 1.0 mm dia.                                     | 4                                  | Splashing water                            |

#### **Operating System and Firmware**

The software used in the **test system** test system is a variant of the GNU system which is based upon the Linux kernel. The corresponding source code was developed by third parties and is subject to the GNU license (GPL: general public license), the LGPL (lesser general public license) or other open source license stipulations.

General information regarding GNU/Linux systems is available at www.gnu.org.

A CD ROM with the source code can be requested form our service department.

# 9 Data Interfaces

#### USB master

| Output voltage        | 5 V DC ±10%                                   |
|-----------------------|-----------------------------------------------|
| Short-circuit current | Socket 1: 0.5 A, sockets 2 through 4: 0.1 A   |
| USB Port              | 4-pin type A, USB 1.1 compatible with USB 2.0 |
| Connector pin         |                                               |
| assignments           | 1: VCC, 2: D-, 3: D+, 4: GND                  |

# USB slave

In preparation

# Slot for CF card

Compact flash card type II

#### Ethernet LAN

10 MBit/s

#### RS 232

Interface for factory settings entered by the manufacturer only

#### Appendix

#### 10 Appendix

#### 10.1 Test Sequences

The following flowchart is representative of all test sequences. The control test sequence is started automatically in the background, during the course of which all preliminary tests are executed which are required for a safe test sequence. The number and type of test steps varies in the visible part of the test sequence depending upon which standard has been selected. How the various test steps included in the test sequences can be accessed and modified is described in section 7.4.3 (factory default setting: read only). The test sequences are described in detail in section 7.4.3.

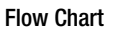

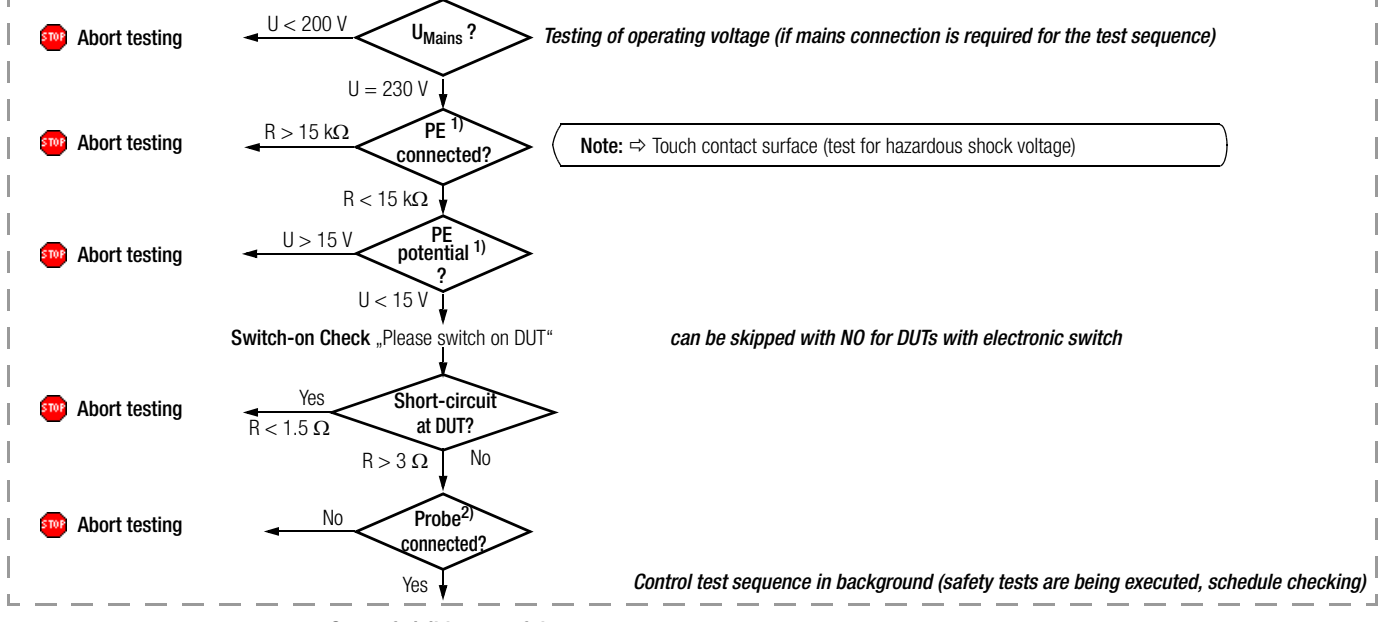

#### Start of visible part of the test sequences

<sup>1)</sup> Check whenever the **test system** is connected to mains power.

<sup>2)</sup> Check if test steps are included in the sequence for which the probe is required.

#### 10.2 Testing Devices in Accordance with DIN VDE 0701-0702

In accordance with DIN VDE 0701-0702 regulations, repaired or modified electrical devices must provide users with the same degree of safety against the dangers of electrical energy as is also the case for new devices. The following tests must be executed in the order specified below to this end:

- 1. Visual inspection
- 2. Protective conductor resistance
- 3. Insulation characteristics:

if technically reasonable, i.e. if the DUT does not include any electrically actuated, all-pole switches:

- Insulation resistance followed by protective conductor or equivalent leakage current
- Otherwise: leakage current during operation (protective conductor current and contact current)
   Safety extra-low voltage (only at point of connection of safety extra-low voltage generated in the DUT)
- 4. Function test
- 5. Labeling inspection
- 6. Documentation

**Visual inspection** is performed before metrological testing is executed, and includes the following points:

- Damage to the connector cables
- Damage to the insulation
- · Correct selection and use of cables and plugs

- · Condition of the mains plug, the connector terminals and wires
- Defective cable bending guard
- Defective connector cable stress relief
- Condition of mounts, cable retainers, the fuse holder which is accessible to the user etc.
- Damage to the housing and the safety covers
- Signs of overloading, as well as improper use or operation
- Signs of impermissible tampering or modifications
- Contamination, corrosion or aging which impermissibly impairs safety
- Contamination or clogging of openings required for cooling
- Condition of air filters
- Leak-proof containers for water, air or other media, condition of pressure relief valves
- Operability of switches, controllers, adjusting devices etc.
- Legibility of all labels and symbols with safety functions, as well as rated values
- and position indicators
- Good legibility of labeling required for safety (e. g. warning symbols, protection class, characteristic fuse data, switch positions for disconnectors).

# Appendix

The following measurements can be performed in accordance with the above mentioned standard:

• **Protective conductor measurement** R PE (permanent connection or with plug)

Part 1: test current: ±200 mA DC

• Insulation measurement R ISO

(not required if there is any danger of damaging voltage-sensitive components in data processing equipment)

- Protective conductor current measurement with the following measuring methods:
  - Direct measurement
  - Alternative measurement (Equivalent leakage current)
  - Differential current measuring method current

The test is required for all safety class I devices under test:

- For which insulation resistance cannot be measured and
- At which all exposed conductive parts are connected to the protective conductor
- If mains plugs without fixed polarity are used, they must be tested in both positions.

#### Touch current measurement

with the following measuring methods:

- Direct measurement
- Alternative measurement (Equivalent leakage current)
- Differential current measuring method current *Testing is required for all devices under test:*
- For which insulation resistance cannot be measured and
- Which include exposed conductive parts which are **not** connected to the protective conductor.
- If mains plugs without fixed polarity are used, they must be tested in both positions.

Testing safety class I and II data processing equipment and office machines as individual devices and in combination with one another.

The following measurements can be performed in accordance with the above mentioned standard:

- Protective conductor measurement R PE (permanent connection or with plug)
   Test current: DC ±200 mA
- Housing leakage current I T
- According to DIN VDE 0701-0702, the device protective conductor must be tested after maintenance, repair or modification of data processing equipment and office machines, and exposed, conductive parts must be tested for the absence of voltage. This applies to:
- Safety class I devices for all exposed, conductive parts which are accessible to the user, and which are not connected to the protective conductor
- Safety class II devices (totally insulated devices) for all exposed, conductive parts which are accessible to the user, with the mains plug poled in both directions.

#### 10.2.1 Overview of Primary Test Sequences per DIN VDE 0701-0702

- Passive: e.g. lamps, cable reels, extension and device connector cables
- Active: e.g. electrical heaters and motorized devices, devices with controllers
- EDP: Data processing equipment and office machinery

| Individual Tests per Test Seq. |                                    | DIN VDE 0701-0702 |      |         |        |     |
|--------------------------------|------------------------------------|-------------------|------|---------|--------|-----|
| Abbr.                          | Test / Measurement                 | SC 1              | SC 2 | Passive | Active | EDP |
| SC                             | Safety class test                  | •                 | •    |         |        |     |
| EK                             | On test                            | •                 | •    |         |        |     |
|                                | Visual inspection                  | •                 | •    |         | •      |     |
| R-PE                           | PE<br>resistance                   | •                 |      | •       | •      | •   |
| R-ISO<br>(LN-PE)               | Insulation resistance              | •                 |      | •       | •      |     |
| R-ISO<br>(LN–<br>housing)      | Insulation resistance              |                   | •    | •       | •      |     |
| I-EA                           | Equivalent leakage current 1)      | •                 |      |         |        |     |
| I-EA                           | Equivalent contact current         |                   | •    |         |        |     |
| I-PE<br>(LN)<br>(NL)           | Differential current <sup>2)</sup> | •                 |      |         | •      | •   |
| I-T (—N)<br>I-T (N—L)          | Touch current <sup>3)</sup>        |                   | •    |         | •      | •   |

 In addition to insulation resistance measurement, as a measuring method for protective conductor current measurement:
 and unsues of a conductive parts are consisted to the protective parts of the protective conductor current measurement.

all exposed conductive parts are connected to the protective conductor.

- <sup>2)</sup> Special case, IT network: If the PE terminal is not detected, the user is asked whether or not measurement should be executed in the IT network. Testing is continued if the user responds in the affirmative.
- <sup>3)</sup> In addition to insulation resistance measurement: exposed conductive parts are **not** connected to the protective conductor

# Note Note

Active leakage current measurements IPE differential current and IPE direct protective conductor current result in erroneous measurements in IT networks.

A function test can be executed immediately after passing each VDE test. Click the Function softkey in the "Manual Test" main menu to this end.

# 10.2.2 Test sequences in detail (DIN VDE 0701-0702)

(test sequences and descriptions are included on the CF card: 0701-0702KaDrFeSt.xml / test\_sequences-0701-0702\_2008.pdf)

| 0701-0702 EDV SK I                                                                                                    | 0701-0702 EDV SK I + II                                                                                                    | 0701-0702 EDV SK II                                                                                                    | 0701-0702 aktiv SK I                                                                                                    |
|----------------------------------------------------------------------------------------------------|----------------------------------------------------------------------------------------------------|----------------------------------------------------------------------------------------------------|----------------------------------------------------------------------------------------------------|
|                                                                                                    |                                                                                                    |                                                                                                    |                                                                                                    |
| Visual inspection                                                                                                    | Visual inspection                                                                                                    | Visual inspection                                                                                                    | Visual inspection                                                                                                    |
| Contact exposed conductive parts of the DUT which are connected to the protective conductor (PE) with the probe (socket 1/2). | Contact exposed conductive parts of the DUT which are connected to the protective conductor (PE) with the probe (socket 1/2).            |                                                                                                    | Contact exposed conductive parts of the DUT which are connected to the protective conductor (PE) with the probe (socket 1/2). |
| R-PE / Pd 0,25 / GW 0,3 $\Omega$                                                                                              | R-PE / Pd 0,25 / GW 0,3 $\Omega$                                                                                                    |                                                                                                    | R-PE / Pd 0,25 / GW 0,3 $\Omega$                                                                                              |
|                                                                                                    |                                                                                                    |                                                                                                    | R-ISO / SK1 500 / GW 1M $\Omega$                                                                                              |
| Switch the device under test off.                                                                                             | Switch the device under test off.                                                                                                    | Switch the device under test off.                                                                                                    | Switch the device under test off.                                                                                             |
| Attention! Mains voltage will be applied to the DUT.                                                                          | Attention! Mains voltage will be applied to the DUT.                                                                                     | Attention! Mains voltage will be applied to the DUT.                                                                                     | Attention! Mains voltage will be applied to the DUT.                                                                          |
| I-PE (L/N) / Diff 230 / GW 3,5 mA                                                                                             | I-PE (L/N) / Diff 230 / GW 3,5 mA                                                                                                    |                                                                                                    | I-PE (L/N) / Diff 230 / GW 3,5 mA                                                                                             |
|                                                                                                    | Contact exposed conductive parts of the DUT which are <b>not</b> connected to the protective conductor (PE) with the probe (socket 1/2). | Contact exposed conductive parts of the DUT which are <b>not</b> connected to the protective conductor (PE) with the probe (socket 1/2). |                                                                                                    |
|                                                                                                    | I-B (L/N) / Direkt 230 / GW 0,5 mA                                                                                                    | I-B (L/N) / Direkt 230 / GW 0,5 mA                                                                                                    |                                                                                                    |
| Attention! Mains voltage will be applied to the DUT                                                                           | Attention! Mains voltage will be applied to the DUT.                                                                                     | Attention! Mains voltage will be applied to the DUT.                                                                                     | Attention! Mains voltage will be applied to the DUT.                                                                          |
| I-PE (N/L) / Diff 230 / GW 3,5 mA                                                                                             | I-PE (N/L) / Diff 230 / GW 3,5 mA                                                                                                    |                                                                                                    | I-PE (N/L) / Diff 230 / GW 3,5 mA                                                                                             |
|                                                                                                    | Contact exposed conductive parts of the DUT which are <b>not</b> connected to the protective conductor (PE) with the probe (socket 1/2). |                                                                                                    |                                                                                                    |
|                                                                                                    |                                                                                                    |                                                                                                    |                                                                                                    |
|                                                                                                    | I-B (N/L) / Direkt 230 / GW 0,5 mA                                                                                                    | I-B (N/L) / Direkt 230 / GW 0,5 mA                                                                                                    |                                                                                                    |

| 0701-0702 aktiv SK I + II                                                                                                    | 0701-0702 aktiv SK II                                                                                                    | 0701-0702 passiv SK I                                                                                                    | 0701-0702 passiv SK I + II                                                                                                    | 0701-0702 passiv SK II                                                                                                    |
|----------------------------------------------------------------------------------------------------|----------------------------------------------------------------------------------------------------|----------------------------------------------------------------------------------------------------|----------------------------------------------------------------------------------------------------|----------------------------------------------------------------------------------------------------|
|                                                                                                    |                                                                                                    |                                                                                                    |                                                                                                    |                                                                                                    |
| Visual inspection                                                                                                    | Visual inspection                                                                                                    | Visual inspection                                                                                                    | Visual inspection                                                                                                    | Visual inspection                                                                                                    |
| Contact exposed conductive parts of the DUT which are connected to the protective conductor (PE) with the probe (socket 1/2).            |                                                                                                    | Contact exposed conductive parts of<br>the DUT which are connected to the<br>protective conductor (PE) with the<br>probe (socket 1/2). | Contact exposed conductive parts of<br>the DUT which are connected to the<br>protective conductor (PE) with the<br>probe (socket 1/2).            |                                                                                                    |
| R-PE / Pd 0,25 / GW 0,3 $\Omega$                                                                                                    |                                                                                                    | R-PE / Pd 0,25 / GW 0,3 $\Omega$                                                                                                    | R-PE / Pd 0,25 / GW 0,3 $\Omega$                                                                                                    |                                                                                                    |
| R-ISO / SK1 500 / GW 1M $\Omega$                                                                                                    |                                                                                                    | R-ISO / SK1 500 / GW 1 M $\Omega$                                                                                                    | R-ISO / SK1 500 / GW 1 M $\Omega$                                                                                                    |                                                                                                    |
| Contact exposed conductive parts of the DUT which are <b>not</b> connected to the protective conductor (PE) with the probe (socket 1/2). | Contact exposed conductive parts of the DUT which are <b>not</b> connected to the protective conductor (PE) with the probe (socket 1/2). |                                                                                                    |                                                                                                    |                                                                                                    |
| R-ISO / SK2 500 / GW 2 $\text{M}\Omega$                                                                                                  | R-ISO / SK2 500 / GW 2 $\text{M}\Omega$                                                                                                  |                                                                                                    |                                                                                                    |                                                                                                    |
| Switch the device under test off.                                                                                                    | Switch the device under test off.                                                                                                    |                                                                                                    |                                                                                                    |                                                                                                    |
| Attention! Mains voltage will be applied to the DUT.                                                                                     | Attention! Mains voltage will be applied to the DUT.                                                                                     |                                                                                                    |                                                                                                    |                                                                                                    |
| I-PE (L/N) / Diff 230 / GW 3,5 mA                                                                                                    |                                                                                                    | I-PE / Ersatz 230 / GW 3,5 mA                                                                                                    | I-PE / Ersatz 230 / GW 3,5 mA                                                                                                    |                                                                                                    |
| Contact exposed conductive parts of the DUT which are <b>not</b> connected to the protective conductor (PE) with the probe (socket 1/2). |                                                                                                    |                                                                                                    | Contact exposed conductive parts of<br>the DUT which are <b>not</b> connected to<br>the protective conductor (PE) with the<br>probe (socket 1/2). | Contact exposed conductive parts of the DUT which are <b>not</b> connected to the protective conductor (PE) with the probe (socket 1/2) |
| I-B (L/N) / Direkt 230 / GW 0,5 mA                                                                                                    | I-B (L/N) / Dirket 230 / GW 0,5 mA                                                                                                    |                                                                                                    | R-ISO / SK2 500 / GW 2 M $\Omega$                                                                                                    | R-ISO / SK2 500 / GW 2 M $\Omega$                                                                                                    |
| Attention! Mains voltage will be applied to the DUT.                                                                                     | Attention! Mains voltage will be applied to the DUT.                                                                                     |                                                                                                    |                                                                                                    |                                                                                                    |
| I-PE (N/L) / Diff 230 / GW 3,5 mA                                                                                                    |                                                                                                    |                                                                                                    |                                                                                                    |                                                                                                    |
| Contact exposed conductive parts of the DUT which are <b>not</b> connected to the protective conductor (PE) with the probe (socket 1/2). |                                                                                                    |                                                                                                    |                                                                                                    |                                                                                                    |
| I-B (N/L) / Direkt 230 / GW 0,5 mA                                                                                                    | I-B (N/L) /Direkt 230 / GW 0,5 mA                                                                                                    |                                                                                                    | I-B / Ersatz230 / GW 0,5 mA                                                                                                    | I-B / Ersatz230 / GW 0,5 mA                                                                                                    |
|                                                                                                    |                                                                                                    | Switch the device under test off.                                                                                                    | Switch the device under test off.                                                                                                    | Switch the device under test off.                                                                                                    |

10.3 Testing Devices in Accordance withIEC 62353 / DIN EN 62353 (VDE 0751-1)

Visual inspection is performed before metrological testing is executed. Testing must be conducted in order to determine whether or not:

 Externally accessible fuses comply with the values specified by the manufacturer (nominal current value, blowing characteristics)

Labeling required on the device/system is legible and complete

- The mechanical condition of the device allows for continued safe use
- Safety impairing damage or contamination can be detected
- The accessories and/or disposables used with the device/ system will also be evaluated (e.g. mains cable, patient cables, tubing)
- The required documentation is available and complete

The following measurements can be performed in accordance with the above mentioned standard:

- Protective conductor measurement R PE, test current: 200 mA DC
- Insulation measurement (*optional*) R ISO (insulation resistance LN to protective conductor)
- Equipment leakage current with the following measuring methods:
  - Direct measuring method
  - Alternative measurement (Equivalent device leakage current)
  - Differential current measuring method
- Patient leakage current or equivalent patient leakage current (patient leakage current is not possible in the event of the SFC: "mains at application part")

#### 10.3.1 Test Sequences in Detail

(test sequences and descriptions are included on the CF card: 751NeueNorm.xml / test\_sequences-0751\_1\_2008.pdf)

# Medical devices with type CF application parts

| 0751 Skl CF                                                                                                    | 0751 SK II CF                                                                                      | 0751 SKI + II CF                                                                                                    |
|----------------------------------------------------------------------------------------------------|----------------------------------------------------------------------------------------------------|----------------------------------------------------------------------------------------------------|
|                                                                                                    |                                                                                                    |                                                                                                    |
| Visual inspection                                                                                                    | Visual inspection                                                                                  | Visual inspection                                                                                                    |
| Contact exposed conductive parts of the DUT which are con-<br>nected to the protective conductor (PE) with the probe<br>(socket 1/2). | Bitte kontaktieren Sie die Sonde (Buchse 1/2) mit<br>berührbaren leitfähigen Teilen des Prüflings. | Contact exposed conductive parts of the DUT which are con-<br>nected to the protective conductor (PE) with the probe<br>(socket 1/2).            |
| R-PE / Pd 0,25 / GW 0,3 $\Omega$                                                                                                    |                                                                                                    | R-PE / Pd 0,25 / GW 0,3 Ω                                                                                                    |
| Contact the probe (socket 1/2) with all exposed conductive parts and the application parts of the DUT                                 |                                                                                                    | Contact the probe (socket 1/2) with all exposed conductive parts and the application parts of the DUT.                                           |
| Attention! Mains voltage will be applied to the DUT.                                                                                  | Attention! Mains voltage will be applied to the DUT,                                               | Attention! Mains voltage will be applied to the DUT.                                                                                             |
| I-GA (L/N) / Diff 230 / GW 0,5 mA                                                                                                    |                                                                                                    | I-GA (L/N) / Diff 230 / GW 0,5 mA                                                                                                    |
|                                                                                                    |                                                                                                    | Contact exposed conductive parts of the DUT which are <b>not</b> con-<br>nected to the protective conductor (PE) with the probe<br>(socket 1/2). |
|                                                                                                    | I-B (L/N) / Direkt 230 / GW 0,1 mA                                                                 | I-B (L/N) / Direkt 230 / GW 0,1 mA                                                                                                    |
|                                                                                                    |                                                                                                    | Contact the probe (socket $1/2$ ) with all exposed conductive parts and the application parts of the DUT.                                        |
| Attention! Mains voltage will be applied to the DUT.                                                                                  | Attention! Mains voltage will be applied to the DUT.                                               | Attention! Mains voltage will be applied to the DUT.                                                                                             |
| I-GA (N/L) / Diff 230 / GW 0,5 mA                                                                                                    |                                                                                                    | I-GA (N/L) / Diff 230 / GW 0,5 mA                                                                                                    |
|                                                                                                    |                                                                                                    | Contact exposed conductive parts of the DUT which are <b>not</b> connected to the protective conductor (PE) with the probe (socket 1/2).         |
|                                                                                                    | I-B (N/L) / Direkt 230 / GW 0,1 mA                                                                 | I-B (N/L) / Direkt 230 / GW 0,1 mA                                                                                                    |
| Contact the type B application parts at the DUT with the probe (socket $1/2$ ).                                                       | Contact the type B application parts at the DUT with the probe (socket 1/2).                       | Contact the type B application parts at the DUT with the probe (socket 1/2).                                                                     |
| Switch the device under test on.                                                                                                    | Switch the device under test on.                                                                   | Switch the device under test on.                                                                                                    |
| I-EPA / CF 230 / GW 0,05mA                                                                                                    | I-EPA / CF 230 / GW 0,05mA                                                                         | I-EPA / CF 230 / GW 0,05mA                                                                                                    |

# Medical devices with type B application parts

| 0751 Ski B                                                                                                    | 0751 SK II B                                                                    | 0751 SKI + II B                                                                                                    |
|----------------------------------------------------------------------------------------------------|---------------------------------------------------------------------------------|----------------------------------------------------------------------------------------------------|
|                                                                                                    |                                                                                 |                                                                                                    |
| Visual inspection                                                                                                    | Visual inspection                                                               | Visual inspection                                                                                                    |
| Contact exposed conductive parts of the DUT which are connected to the protective conductor (PE) with the probe (socket 1/2). | Contact exposed conductive parts of the DUT with the probe (socket 1/2).        | Contact exposed conductive parts of the DUT which are connected to the protective conductor (PE) with the probe (socket 1/2).            |
| R-PE / Pd 0,25 / GW 0,3 $\Omega$                                                                                              |                                                                                 | R-PE / Pd 0,25 / GW 0,3 Ω                                                                                                    |
|                                                                                                    |                                                                                 | Contact the probe (socket 1/2) with all exposed conductive parts and the application parts of the DUT.                                   |
| Attention! Mains voltage will be applied to the DUT.                                                                          | Attention! Mains voltage will be applied to the DUT.                            | Attention! Mains voltage will be applied to the DUT.                                                                                     |
|                                                                                                    |                                                                                 | I-GA (L/N) / Diff 230 / GW 0,5 mA                                                                                                    |
| Contact type B application parts at the DUT with the probe (socket 1/2).                                                      |                                                                                 | Contact exposed conductive parts of the DUT which are <b>not</b> connected to the protective conductor (PE) with the probe (socket 1/2). |
| I-GA (L/N) / Diff 230 / GW 0,5 mA                                                                                             | I-B (L/N) / Direkt 230 / GW 0,1 mA                                              | I-B (L/N) / Direkt 230 / GW 0,1 mA                                                                                                    |
|                                                                                                    | Contact exposed conductive parts of the DUT with the probe (socket 1/2).        | Contact the type B application parts at the DUT with the probe (socket 1/2).                                                             |
| I-PA(L/N) Direkt /230 / GW 0,1 mA                                                                                             | I-PA(L/N) Direkt /230 / GW 0,1 mA                                               | I-PA(L/N) Direkt /230 / GW 0,1 mA                                                                                                    |
|                                                                                                    | Contact exposed conductive parts of the DUT with the probe (socket 1/2).        | Contact the probe (socket 1/2) with all exposed conductive parts and the application parts of the DUT.                                   |
| Attention! Mains voltage will be applied to the DUT.                                                                          | Attention! Mains voltage will be applied to the DUT.                            | Attention! Mains voltage will be applied to the DUT.                                                                                     |
| I-GA (N/L) / Diff 230 / GW 0,5 mA                                                                                             |                                                                                 | I-GA (N/L) / Diff 230 / GW 0,5 mA                                                                                                    |
|                                                                                                    |                                                                                 | Contact exposed conductive parts of the DUT which are <b>not</b> connected to the protective conductor (PE) with the probe (socket 1/2). |
| I-B (N/L) / Direkt 230 / GW 0,1 mA                                                                                            | I-B (N/L) / Direkt 230 / GW 0,1 mA                                              | I-B (N/L) / Direkt 230 / GW 0,1 mA                                                                                                    |
|                                                                                                    | Contact the type B application parts at the DUT with the probe (socket $1/2$ ). | Contact the type B application parts at the DUT with the probe (socket $1/2$ ).                                                          |
|                                                                                                    | I-PA(N/L) Direkt /230 / GW 0,1 mA                                               | I-PA(N/L) Direkt /230 / GW 0,1 mA                                                                                                    |

# Medical devices with type BF application parts

| 0751 Ski BF                                                                                                    | 0751 SK II BF                                                                                          | 0751 SK II BF mit ISO                                                        | 0751 SKI + II BF                                                                                                    |
|----------------------------------------------------------------------------------------------------|----------------------------------------------------------------------------------------------------|------------------------------------------------------------------------------|----------------------------------------------------------------------------------------------------|
|                                                                                                    |                                                                                                    |                                                                              |                                                                                                    |
| Visual inspection                                                                                                    | Visual inspection                                                                                      | Visual inspection                                                            | Visual inspection                                                                                                    |
| Contact exposed conductive parts of the DUT which are connected to the protective con-<br>ductor (PE) with the probe (socket 1/2). | Contact the probe (socket 1/2) with all exposed conductive parts and the application parts of the DUT. |                                                                              | Contact exposed conductive parts of the DUT which are connected to the protective con-<br>ductor (PE) with the probe (socket 1/2).       |
| R-PE / Pd 0,25 / GW 0,3 $\Omega$                                                                                                   |                                                                                                    | R-ISO / Sk1 500 / GW 1 M $\Omega$                                            | R-PE / Pd 0,25 / GW 0,3 Ω                                                                                                    |
| Contact the probe (socket 1/2) with all exposed conductive parts and the application parts of the DUT.                             |                                                                                                    | Contact exposed conductive parts of the DUT with the probe (socket 1/2).     | Contact the probe (socket 1/2) with all exposed conductive parts and the application parts of the DUT.                                   |
| Attention! Mains voltage will be applied to the DUT.                                                                               | Attention! Mains voltage will be applied to the DUT.                                                   | Attention! Mains voltage will be applied to the DUT.                         | Attention! Mains voltage will be applied to the DUT                                                                                      |
| I-GA (L/N) / Diff 230 / GW 0,5 mA                                                                                                  |                                                                                                    |                                                                              | I-GA (L/N) / Diff 230 / GW 0,5 mA                                                                                                    |
|                                                                                                    |                                                                                                    |                                                                              | Contact exposed conductive parts of the DUT which are <b>not</b> connected to the protective conductor (PE) with the probe (socket 1/2). |
|                                                                                                    | I-B (L/N) / Direkt 230 / GW 0,5 mA                                                                     | I-B (L/N) / Direkt 230 / GW 0,1 mA                                           | I-B (L/N) / Direkt 230 / GW 0,1 mA                                                                                                    |
|                                                                                                    |                                                                                                    |                                                                              | Contact the probe (socket 1/2) with all exposed conductive parts and the application parts of the DUT.                                   |
| Attention! Mains voltage will be applied to the DUT.                                                                               | Attention! Mains voltage will be applied to the DUT.                                                   | Attention! Mains voltage will be applied to the DUT.                         | Attention! Mains voltage will be applied to the DUT.                                                                                     |
| I-GA (N/L) / Diff 230 / GW 0,5 mA                                                                                                  |                                                                                                    |                                                                              | I-GA (N/L) / Diff 230 / GW 0,5 mA                                                                                                    |
|                                                                                                    |                                                                                                    |                                                                              | Contact exposed conductive parts of the DUT which are <b>not</b> connected to the protective conductor (PE) with the probe (socket 1/2). |
|                                                                                                    | I-B (N/L) / Direkt 230 / GW 0,5 mA                                                                     | I-B (N/L) / Direkt 230 / GW 0,5 mA                                           | I-B (N/L) / Direkt 230 / GW 0,1 mA                                                                                                    |
| Contact the type B application parts at the DUT with the probe (socket $1/2$ ).                                                    | Contact the type B application parts at the DUT with the probe (socket 1/2).                           | Contact the type B application parts at the DUT with the probe (socket 1/2). | Contact the type B application parts at the DUT with the probe (socket $1/2$ ).                                                          |
| Switch the device under test on.                                                                                                   | Switch the device under test on.                                                                       | Switch the device under test on.                                             | Switch the device under test on.                                                                                                    |
| I-EPA / CF 230 / GW 5,0 mA                                                                                                    | I-EPA / CF 230 / GW 5,0 mA                                                                             | I-EPA / CF 230 / GW 5,0 mA                                                   | I-EPA / CF 230 / GW 5,0 mA                                                                                                    |

# Appendix

# Medical devices without application parts

| 0751SK I                                                                                                    | 0751 SK II                                                               |
|----------------------------------------------------------------------------------------------------|--------------------------------------------------------------------------|
|                                                                                                    |                                                                          |
| Visual inspection                                                                                                    | Visual inspection                                                        |
| Contact exposed conductive parts of the DUT which are connected to the protective conductor (PE) with the probe (socket 1/2). |                                                                          |
| R-PE / Pd 0,25 / GW 0,3 $\Omega$                                                                                              |                                                                          |
| Switch the device under test on.                                                                                              | Switch the device under test on.                                         |
|                                                                                                    | Contact exposed conductive parts of the DUT with the probe (socket 1/2). |
| Attention! Mains voltage will be applied to the DUT.                                                                          | Attention! Mains voltage will be ap<br>plied to the DUT.                 |
| I-GA (L/N) / Diff 230 / GW 0,5 mA                                                                                             | I-B (L/N) / Direkt 230 / GW 0,1 mA                                       |
| Attention! Mains voltage will be applied to the DUT.                                                                          | Attention! Mains voltage will be ap<br>plied to the DUT.                 |
| I-GA (N/L) / Diff 230 / GW 0,5 mA                                                                                             | I-B (N/L) / Direkt 230 / GW 0,1 mA                                       |

#### 10.4 Tests with Accessories

#### 10.4.1 Illuminance Measurement

#### For lighting and illumination technicians

Illuminance measurements are required for planning, installation, testing and monitoring of lighting systems, as well as for defining illumination conditions for hygienic, physiological, psychological and/or safety reasons.

Areas of application, terminology, tasks, requirements and practical guidelines are set forth to a great extent in the DIN standards. Definitions:

#### Universal illumination

Uniform illumination of a room which provides for nearly identical visibility in all areas within the room.

#### Workstation oriented universal illumination

Universal illumination with fixed allocation of lamps to specific workstations (refer to DIN V ENV 26385 for a definition of the workstation).

#### Single workstation illumination

Illumination of individual workstations in addition to universal illumination.

#### Practical Examples of Illuminance Measurements

- Planning and installation of illumination systems and monitoring of such with regard to ageing, contamination and viability.
- Daylight in interior rooms (DIN 5034)
- Testing of emergency lighting (in accordance with paragraph 7 of the German Workshop Directive, illuminance must have a value of at least 1 lux).

- Traffic illumination with street lights for vehicles and traffic facilities (DIN 5044)
- Evaluation of headlights (DIN 5037)
- Gymnastics and play (DIN 18032, part 1)
- Sport facility illumination (DIN 67526-1)
- Illumination of construction sites, railroad yards, airport aprons and other outdoor areas
- Floodlighting for buildings, towers and smokestacks
- Illumination of greenhouses and plants

#### Illumination with artificial light (DIN 5035)

This standard applies to the artificial illumination of interior rooms; it applies analogously to the artificial illumination of outdoor areas, in so far as they are used for the same purpose as the corresponding interior rooms. In cooperation with all interested groups, the standards committee has made every attempt to devise the minimum requirements such that they are justifiable from an illumination technology standpoint on the one hand, and that they do not represent any unreasonable requirements for the user on the other hand. In combination with ASR 7/3, the standard bindingly specifies the recognized technical rules by means of whose application the stipulations set forth in paragraph 7, section 3 of the German Workshop Directive (ArbStättVO) dated March 1975 are complied with.

#### **Basic Light Technology Theory**

Illuminance indicates with how much intensity an area is illuminated. The unit of measure for illuminance is the lux (abbreviated lx). The lux is defined as follows: a light source with a luminous intensity of 1 candela (abbreviated cd) at a distance of 1 meter has an illuminance value of 1 lux. The candela represents luminous intensity in a specific direction from the source of radiation which emits monochromatic radiation with a frequency of 540 x  $10^{12}$ Hz, and whose radiant intensity in the direction in question is equal to watts divided by steradian (1/683).

The footcandle is another unit of measure for illuminance, and is especially common in England and the USA. The footcandle is equal to illuminance resulting from a light source with a luminous intensity of 1 candela at a distance of one foot.

#### The following relationships exist between the lux and the footcandle:

1 footcandle = 10.76 lux 1 lux = 0.0929 footcandles

Correct measurement necessitates an evaluation of the emitted light on the basis of eye sensitivity in accordance with internationally standardized spectral sensitivity V( $\lambda$ ) of the light-adapted eye. This curve represents the mean value which has been ascertained with a large number of test persons.

The utilized silicon photo cell has been adapted so closely to the spectral sensitivity of the human eye by means of correction filters, that it can be assigned to accuracy class B in accordance with DIN 5032, part 7, for the MAVOLUX 5032 B *USB*. Further details are included in DIN 5032.
#### 10.5 Classification of Devices Under Test

#### 10.5.1 Safety Classes

Devices assigned to all of the following safety classes are equipped with basic insulation, and provide for protection against electrical shock by means of various additional precautions as well.

# Safety Class I Devices 🔔

Exposed, conductive parts are connected to the protective conductor so that they are not charged with voltage if the basic insulation should fail.

### Safety Class II Devices 🔲

These devices are equipped with double insulation or reinforced insulation.

# Safety Class III Devices 🐠

These devices are powered with safety extra-low voltage (SELV). Beyond this, no voltages are generated which exceed SELV. These devices may not be connected to the mains. **Note:** Only visual inspection can be performed with the

test system.

### 10.5.2 Application Parts (electrical medical devices)

## Type B Application Parts 🛉 (body)

Devices of this type are suitable for both internal and external patient applications, except for use in direct proximity to the heart. These devices provide for adequate protection against shock, especially as regards:

- Reliable leakage current
- Reliable protective conductor connection if utilized The following safety classes are permissible: I or II

# Type BF Application Parts 🛉 (body float)

Same as type B, but with type F insulated application parts.

# Type CF Application Parts 💟 (cardiac float)

Devices of this type are suitable for use directly at the heart. The application part may not be grounded. The following safety classes are permissible: I or II

# Appendix

| 10.6 Abbreviations |                                                           | IP               | Patient leakage current                                 |
|--------------------|-----------------------------------------------------------|------------------|---------------------------------------------------------|
| B, BF, CF          | Classifications for application parts (chapter 10.5.2)    | IAP              | Applied Parts leakage current                           |
| BetrSichV          | German occupational safety law                            | IT system        | The IT system has no direct contact between             |
| BGV                | German trade association regulation                       |                  | active conductors and grounded parts: bodies            |
| BildscharbV        | German regulation regarding work at monitor               |                  | within the electrical system are grounded.              |
|                    | screens                                                   | IL               | Load current (during function test)                     |
| CF card            | Compact flash memory card                                 | lp               | Protective conductor test current during R PE mea-      |
| DIN                | German Institute for Standardization                      |                  | rent                                                    |
| $\Delta R PE$      | Differential protective conductor resistance, see page 45 | 1                | Phase conductor                                         |
| E                  | Electrical energy (during function test)                  | PF               | Power factor (during function test)                     |
| ElektroG           | German law for electrical and electronic equip-           | MedGV            | German medical device ordinance                         |
|                    | ment: regulates distribution, return and environ-         | MPG              | German medical product law                              |
| EN                 | Furonean standard                                         | MSELV            | Medical safety extra-low voltage                        |
| f                  | Line frequency (during function test)                     | N                | Neutral conductor                                       |
| fn                 | Test frequency                                            | P                | Active power (during function test)                     |
| GUN                | Accident insurance required by German law                 | Pd               | Test socket                                             |
| GUV-I              | (GLIV information)                                        | PF               | Ground potential, protective conductor                  |
| GUV-R              | GUV rules                                                 | R INS            | Insulation resistance                                   |
| GUV-V              | GLIV regulations                                          | RoHS             | Directive regarding the restriction of use of hazardous |
|                    | Touch current                                             |                  | materials in electrical and electronic equipment        |
| I PF               | Protective leakage current. Protective conductor          | R PE             | Protective conductor resistance                         |
|                    | current                                                   | S                | Apparent power (during function test)                   |
| I EA               | Equivalent leakage current                                | SELV             | Safety extra-low voltage                                |
|                    | equivalent device leakage current,                        | U <sub>REF</sub> | Reference voltage to which all leakage voltages         |
|                    | equivalent contact current,                               |                  | make reference (as a rule nominal line voltage)         |
|                    | equivalent leakage current                                | U ISO            | Test voltage for insulation measurement                 |
| IE                 | Equipment leakage current                                 | U LN             | Line voltage (during function test)                     |

| Up   | Test voltage (with and without polarity selection)                              |
|------|---------------------------------------------------------------------------------|
| VDE  | Association of German electrical engineers                                      |
| WEEE | WEEE 2002/96/EC: directive regarding waste electrical and electronic equipment) |
| ZS   | Loop resistance                                                                 |
| ZVEH | General Association of German Electricians                                      |

### 10.7 Bibliography

| Statutory Source Documents                                                                          |                                  |                                                                                      |                                              |  |
|----------------------------------------------------------------------------------------------------|----------------------------------|--------------------------------------------------------------------------------------|----------------------------------------------|--|
| German occupational safety law (BetrSichV)<br>Regulations issued by the accident insurance carriers |                                  |                                                                                      |                                              |  |
| Title                                                                                               | Information<br>Rule / Regulation | Publisher                                                                            | lssue /<br>Order no.                         |  |
| German occupational<br>safety law (BetrSichV)                                                       | BetrSichV                        |                                                                                      |                                              |  |
| Electrical systems and equipment                                                                    | BGV A3                           | BGETF / trade asso-<br>ciation for electrical,<br>textiles, precision<br>engineering | Legal com-<br>mentary,<br>9th issue,<br>2003 |  |
| Electrical systems and equipment                                                                    | GUV-V A2                         | German assoc. of accident insurance carriers                                         | Order no.<br>GUV-V A2                        |  |

| VDE Standards                       |                                                                                                    |                  |                      |  |
|-------------------------------------|----------------------------------------------------------------------------------------------------|------------------|----------------------|--|
| German Standard                     | Title                                                                                                    | Date of<br>Issue | Publisher            |  |
| DIN VDE<br>0100-410                 | Protection against electric shock                                                                                                    | 2007-06          | Beuth-Verlag<br>GmbH |  |
| DIN VDE<br>0100-530                 | Erection of low-voltage in-<br>stallations<br>Part 530: Selection and<br>erection of electrical equip-<br>ment - Switchgear and con-<br>trolgear | 2005-06          | Beuth-Verlag<br>GmbH |  |
| DIN VDE<br>0100-600                 | Erection of low-voltage in-<br>stallations<br>Part 6: tests                                                                                      | 2008-06          | Beuth-Verlag<br>GmbH |  |
| Series of standards<br>DIN EN 61557 | Devices for testing, measur-<br>ing or monitoring protective<br>measures                                                                         | 2006/8           | Beuth-Verlag<br>GmbH |  |
| DIN VDE<br>0105-100                 | Operation of electrical<br>installations, part 100:<br>General requirements                                                                      | 2005-06          | Beuth-Verlag<br>GmbH |  |

| Further literature in German                                                               |                                                                   |                                                    |                                                                              |  |
|--------------------------------------------------------------------------------------------|-------------------------------------------------------------------|----------------------------------------------------|------------------------------------------------------------------------------|--|
| Title                                                                                      | Author                                                            | Publisher                                          | lssue /<br>Order no.                                                         |  |
| Wiederholungs-<br>prüfungen nach DIN VDE<br>105                                            | Bödeker, K.; Kin-<br>dermann, R.; Matz,<br>F.; Uhlig, HP          | Hüthig & Pflaum<br>www.vde-verlag.de               | Issue 2007<br>VDE Reference<br>No. 310589                                    |  |
| Messpraxis<br>Schutzmaßnahmen                                                              | Dieter Feulner<br>(Hrsg.), Bödeker, K.<br>Kindermann, R.<br>u. a. | Richard Pflaum Verlag<br>www.pflaum.de             | Revised edition<br>2005<br>ISBN 3-7905-<br>0924- 8                           |  |
| Prüfungen vor Inbetrieb-<br>nahme von Niederspan-<br>nungsanlagen                          | Kammler, M.<br>Nienhaus, H.<br>Vogt, D.                           | VDE Verlag GmbH<br>www.vde-verlag.de               | VDE publication<br>series<br>Volume 63<br>2 <sup>nd</sup> edition<br>(2004)  |  |
| Schnelleinstieg in die<br>neue<br>DIN VDE 0100-410:<br>Schutz gegen elektr.<br>Schlag      | Hörmann, W.<br>Nienhaus, H.<br>Schröder, B.                       | VDE Verlag GmbH<br>www.vde-verlag.de               | VDE publication<br>series<br>Volume 140<br>3 <sup>rd</sup> edition<br>(2007) |  |
| Erstprüfung elektrischer Gebäudeinstallation                                               | Bödeker, W.<br>Kindermann, R.                                     | Huss Medien Verlag<br>Technik, Berlin              | Elektropraktiker-<br>Bibliothek                                              |  |
| Fehlerstrom-<br>Schutzschalter; Aus-<br>wahl, Einsatz, Prüfung                             | Bödeker, W.<br>Kindermann, R.                                     | Huss Medien Verlag<br>Technik, Berlin              | Elektropraktiker-<br>Bibliothek                                              |  |
| VDE-Prüfung nach<br>BGVA3 und BetrSichV                                                    | Henning, W.,<br>Rosenberg, W.                                     | Beuth-Verlag GmbH<br>www.beuth.de                  | VDE publication<br>series<br>Volume 43<br>Issue 2006                         |  |
| Merkbuch<br>für den Elektrofachmann                                                        | GMC-I Messtechnik GmbH                                            |                                                    | Order No.<br>3-337-038-01                                                    |  |
| Prüfdokumentation<br>7000 für Erst-und Wie-<br>derholungsprüfungen<br>elektrischer Anlagen |                                                                   | Richard Pflaum<br>Verlag, München<br>www.pflaum.de |                                                                              |  |

# Appendix

| Fachwissen<br>Elektroinstallation<br>(für die Berufsschule)                                                           | Hübscher, Jagla,<br>Klaue, Wickert                     | Westermann Schulbu-<br>chverlag GmbH<br>www.westermann.de | ISBN 978-3-14-<br>221630-0<br>2 <sup>nd</sup> edition 2007       |
|----------------------------------------------------------------------------------------------------|--------------------------------------------------------|-----------------------------------------------------------|------------------------------------------------------------------|
| Prüfungsfragen<br>Praxis Elektrotechnik                                                                               | Arbeitskreis<br>Bastian                                | Europa-Lehrmittel<br>www.europa-lehrmittel.de             | ISBN-13 978-3-<br>8085-3167-9<br>7 <sup>th</sup> edition 2007    |
| Prüfung elektrische<br>Geräte in der betriebli-<br>chen Praxis nach DIN<br>VDE 0701-0702 DIN<br>EN 62353 (VDE 0751-1) | Bödeker,<br>Feulner<br>Kammerhoff,<br>Kindermann, Matz | VDE Verlag GmbH<br>www.vde-verlag.de                      | ISBN 978-3-<br>8007-3207-4<br>6 <sup>th</sup> edition 2010       |
| Messpraxis Schutzmaß-<br>nahmen                                                                                       | Feulner D.                                             | Richard Pflaum Verlag<br>www.pflaum.de                    | ISBN-10<br>3-7905-0924-8                                         |
| Prüfung elektrischer<br>Geräte                                                                                        | Bödker K.,<br>Bödker F.                                | Hüthig & Pflaum<br>www.vde-verlag.de                      | ISBN-13<br>978-3-8101-<br>0253-9<br>1 <sup>st</sup> edition 2008 |
| Normen in der Mediz-<br>intechnik                                                                                     | Gärtner A.                                             | TÜV Media GmbH<br>www.tuev-media.de                       | ISBN-13<br>978-3-8249-<br>1165-3<br>1 <sup>st</sup> edition 2009 |

| 10.8 Internet | Addresses for Additional Information                                                                                                    |
|---------------|----------------------------------------------------------------------------------------------------|
| Address       |                                                                                                    |
| www.dguv.de   | GUV information, rules and regulations from<br>Bundesverband der Unfallkassen (Federal German Accident I<br>nsurance Association)                                                                                                    |
| www.beuth.de  | VDE regulations, DIN standards, VDI directives<br>from Beuth-Verlag GmbH                                                                                                    |
| www.bgetf.de  | BG information, rules and regulations from gewerbliche<br>Berufsgenossenschaften (Social Insurances against Occupational<br>Accidents) e.g. BGFE (Berufsgenossenschaft der Feinmechanik und<br>Elektrotechnik - Social Insurance of Precision Mechanics and Electri-<br>cal Engineering) |
| www.baua.de   | Bundesanstalt für Arbeitsschutz und Arbeitsmedizin<br>(Federal Institute for Industrial Safety and Occupational Medicine)<br>Laws and Regulations                                                                                                    |

### 10.9 Test Intervals (recommended)

#### Table 1B from GUV-V A2

Recommended values for test intervals in various work surroundings for normal operating and ambient conditions.

The evaluation of operating and ambient conditions is the responsibility of the respective electrician, and may lead to varying test intervals in individual cases.

|                                                                                                    | ntl                                                                                                    |
|----------------------------------------------------------------------------------------------------|----------------------------------------------------------------------------------------------------|
| Bathrooms                                                                                                    | 9                                                                                                    |
| Liquid jet sprayers • water vacuum devices (vacuum-scrubbers) • extension and device connector cables • submersible vacuum devices • centrifuges • etc.                                                                                                    | 12 N                                                                                                    |
| Slaughterhouses                                                                                                    |                                                                                                    |
| Stunning tongs • electrical saws • electrical knives • etc.                                                                                                    |                                                                                                    |
| Kitchens for canteen meals                                                                                                    |                                                                                                    |
| <ul> <li>Slicing machines • coffee machines • hot plates • toasters • mixers</li> <li>heated trolleys / hot servers • extension and device connector cables</li> <li>handheld electrical devices • etc.</li> <li>exceptions: other kitchens = 12 months</li> </ul> |                                                                                                    |
| Fire departments / technical assistance organizations<br>(for equipment used for practice and actual operations)                                                                                                    |                                                                                                    |
| Handheld electrical devices      ortable lamps     floodlights     transfer pumps     extension and device connector cables     ortables     etc.                                                                                                    |                                                                                                    |
| Contract cleaners                                                                                                    | S                                                                                                    |
| Vacuum cleaners • floor polishers and cleaners • carpet cleaners     extension and device connector cables • etc.                                                                                                    | nth                                                                                                    |
| Laboratories                                                                                                    | MO                                                                                                    |
| <ul> <li>Rotary evaporators • portable analyzers • heaters • measuring instruments</li> <li>mains powered lab devices • table lamps • mixers</li> <li>extension and device connector cables • etc.</li> </ul>                                                      | 24 N                                                                                                    |
|                                                                                                    | Bathrooms         • Liquid jet sprayers • water vacuum devices (vacuum-scrubbers) • extension and device connector cables • submersible vacuum devices • centrifuges • etc.         Slaughterhouses         • Stunning tongs • electrical saws • electrical knives • etc.         Kitchens for canteen meals         • Slicing machines • coffee machines • hot plates • toasters • mixers         • heated trolleys / hot servers • extension and device connector cables         • handheld electrical devices • etc.         • exceptions: other kitchens = 12 months         Fire departments / technical assistance organizations (for equipment used for practice and actual operations)         • Handheld electrical devices • portable lamps • floodlights • transfer pumps         • extension and device connector cables • etc.         Contract cleaners         • vacuum cleaners • floor polishers and cleaners • carpet cleaners         • extension and device connector cables • etc.         Laboratories         • Rotary evaporators • portable analyzers • heaters • measuring instruments         • mains powered lab devices • table lamps • mixers         • extension and device connector cables • etc. |

#### School classrooms

#### Electrical media equipment:

- Slide, movie and overhead projectors video devices etc.
- extension and device connector cables

#### Electrical equipment for textile design:

· Irons · sewing machines · extension and device connector cables · etc.

#### Electrical equipment for home economics:

- · Toasters · hand mixers · hot plates
- extension and device connector cables

#### Electrical equipment for technical training:

- Soldering irons jig saws handheld drills orbital sanders
- portable woodworking tools
   extension and device connector cables
   etc.

#### Electrical equipment for instruction in the natural sciences:

- Hot plates electrolysis devices power packs signal generators oscilloscopes
- extension and device connector cables

#### Electrical workshop equipment for trade schools:

See devices listed under workshops

#### Laundries

- Irons portable ironing machines sewing machines
- extension and device connector cables

#### Workshops / construction sites

- Portable lamps and construction site lamps handheld drills angle grinders
- belt and orbital sanders handheld circular saws keyhole saws welding equipment
- soldering irons ventilation equipment liquid jet sprayers portable bench saws
- portable surface planing machines
   sawdust exhausters
   mixers
- percussion drills hedge shears chippers lawn mowers
- extension and device connector cables etc.

#### Offices

| <ul> <li>extension and device connector cables</li> <li>portable copiers</li> <li>etc.</li> </ul> |
|---------------------------------------------------------------------------------------------------|
| <ul> <li>table lamps • receipt stamping machines • posting machines • fans</li> </ul>             |
| • word and data processing equipment • dictating machines • overhead projectors                   |
| I      Word and data processing equipment      dictating machines     organized projectors        |

#### Nursing wards and nursing homes

- Hair dryers curling tongs infrared lamps electric shavers bottle warmers
- heaters handheld electrical devices table lamps floor lamps
- extension and device connector cables
   radios
   etc.

### 10.10 List of Compatible Printers

The **SECUSTAR** FM+ or **SECULIFE** SB test system is capable of controlling printers featuring the HP printer language "PCL" (Printer Command Language) in the appropriate version and which are equipped with a USB port.

This covers a broad range of HP ink jet and laser printers, provided they support PCL3 and/or PCL5 (no "Host-Based Printing" or "Host-based PCL"; printers which only support "PCL3GUI" or strictly require "PCL3 HPA", are partly not supported either).

| Models supported acc. to printer specifications: | Printers which are not supported:  |
|--------------------------------------------------|------------------------------------|
| HP DeskJet 970Cxi (getestet)                     | HP DeskJet 3930                    |
| HP DeskJet 5440                                  | HP DeskJet 3940                    |
| HP DeskJet 5940                                  | HP DeskJet 3845                    |
| HP DeskJet 6540                                  | HP LaserJet 1020 Series            |
| HP DeskJet 6840 Series                           | HP LaserJet 1022 Series            |
| HP Business Inkjet 1000                          | HP LaserJet 1160 Series            |
| HP Business Inkjet 1200 Series                   | HP Color LaserJet 2600 Series      |
| HP Business Inkjet 2300 Series                   | HP Color LaserJet 3600 Series      |
| HP DeskJet 450 Series                            | HP LaserJet P1005                  |
| HP DeskJet 460 Series (getestet)                 | HP LaserJet P1006                  |
| HP LaserJet 1320 Series (getestet)               | HP LaserJet P1505                  |
| LaserJet 2420 Series                             | HP LaserJet P2014                  |
| LaserJet 2430 Series                             | HP Deskjet D2530 (CB673A)          |
| LaserJet 4250 Series                             | HP Deskjet D2560 (CB671B)          |
| LaserJet 4350 Series                             | HP Deskjet D2560 (CB671A)          |
| HP Color LaserJet 2550 Series                    | HP Deskjet D2566 (CB675A)          |
| HP Color LaserJet 3000 Series                    | HP Officejet Pro K5400N (C9282A)   |
| HP Color LaserJet 3800 Series                    | HP Officejet Pro K5400dn (C8185A)  |
| HP Color LaserJet 4700 Series                    | HP Officejet Pro K5400dtn (C9277A) |

| Models supported acc. to printer specifications: | Printers which are not supported: |
|--------------------------------------------------|-----------------------------------|
| HP Color LaserJet 4730 Series                    |                                   |
| HP LaserJet P1505N                               |                                   |
| HP LaserJet P2015                                |                                   |
| HP Photosmart D5300 (Q8361B)                     |                                   |
| HP Photosmart D7400 (CC247B)                     |                                   |
| HP Photosmart D7200 (CC975B)                     |                                   |
| HP Deskjet 6940 (C8970B)                         |                                   |
| HP Officejet H470                                |                                   |
| HP OfficeJet Pro K550                            |                                   |
| HP OfficeJet 100 mobile (tested)                 |                                   |

The above list has been compiled on the basis of the manufacturer's specifications. No guarantee is given that these printers are actually compatible with the **test system**.

The **test system** controls all printers with B&W commands, which means that the print-outs are only produced in black and white or grey scale values.

### 11 Maintenance and Calibration

### 11.1 Housing Maintenance

No special maintenance is required for the housing. Keep outside surfaces clean. Use a slightly dampened cloth for cleaning. Avoid the use of cleansers, abrasives or solvents.

#### 11.2 Battery Pack Maintenance

Depleted rechargeable batteries require at least 3 hours recharging time. If the batteries have been excessively depleted, the test system cannot be switched on. Leave the test system connected to the mains with the power cable for approximately 30 minutes before switching on.

#### **Battery Pack Storage**

1 year at -20 to +35° C 3 months at -20 to +45° C 1 month at -20 to +55° C

Refer to section 4.2 on page 18 regarding battery pack replacement.

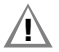

## Attention!

The instrument may not be operated if the battery compartment lid has not been properly installed and secured!

#### **Battery Pack Disposal**

Dispose of old rechargeable batteries properly, i.e. at a designated collection point.

### 11.3 Replacing the Fuses

All fuses are accessible from the outside.

If a fuse should blow, eliminate the cause of overload before placing the instrument back into service!

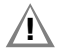

### Attention!

Disconnect the instrument from the measuring circuit before removing the fuse!

| / | 4 |   |  |
|---|---|---|--|
|   | ! | Ι |  |
| _ |   |   |  |

#### Attention! Use specified fuses only!

If fuses with other blowing characteristics, other current ratings or other breaking capacities are used, the operator is placed in danger, and protective diodes, resistors and other components may be damaged. The use of repaired fuses or short-circuiting the fuse holder is prohibited.

### 11.4 Recalibration

The respective measuring task and the stress to which your measuring instrument is subjected affect the ageing of the components and may result in deviations from the guaranteed accuracy.

If high measuring accuracy is required and the instrument is frequently used in field applications, combined with transport stress and great temperature fluctuations, we recommend a relatively short calibration interval of 1 year. If your measuring instrument is mainly used in the laboratory and indoors without being exposed to any major climatic or mechanical stress, a calibration interval of 2-3 years is usually sufficient.

During recalibration\* in an accredited calibration laboratory (DIN EN ISO/IEC 17025) the deviations of your instrument in relation to traceable standards are measured and documented. The deviations determined in the process are used for correction of the readings during subsequent application.

We are pleased to perform DAkkS or factory calibrations for you in our calibration laboratory. Please visit our website at www.gossenmetrawatt.com ( $\rightarrow$  Services  $\rightarrow$  DAkkS Calibration Center *or*  $\rightarrow$  FAQs  $\rightarrow$  Calibration questions and answers).

By having your measuring instrument calibrated regularly, you fulfill the requirements of a quality management system per DIN EN ISO 9001.

Standards DIN VDE 0701-0702 and IEC 63353 (VDE 0751) stipulate that only measuring instruments which are regularly tested and calibrated may be used for testing.

\* Verification of specifications or adjustment services are not part of the calibration. For products from our factory, however, any necessary adjustment is frequently performed and the observance of the relevant specification is confirmed.

# 11.5 Return and Environmentally Sound Disposal

The **instrument** is a category 9 product (monitoring and control instrument) in accordance with ElektroG (German Electrical and Electronic Device Law). This device is not subject to the RoHS directive.

We identify our electrical and electronic devices (as of August 2005) in accordance with WEEE 2002/96/EG and ElektroG with the symbol shown to the right per DIN EN 50419.

These devices may not be disposed of with the trash. Please contact our service department regarding the return of old devices (see page 3).

If you use **batteries** or **rechargeable batteries** in your instrument or accessories which no longer function properly, they must be duly disposed of in compliance with the applicable national regulations.

Batteries or rechargeable batteries may contain harmful substances or heavy metal such as lead (PB), cadmium (CD) or mercury (Hg).

They symbol shown to the right indicates that batteries or rechargeable batteries may not be disposed of with the trash, but must be delivered to collection points specially provided for this purpose. Pb Cd Hg

## 11.6 Displays – Error Messages

| Displays and Error Messages                                                 | Meaning / Cause                                                                                                    | Remedy                                                                                                    |  |
|-----------------------------------------------------------------------------|----------------------------------------------------------------------------------------------------|----------------------------------------------------------------------------------------------------|--|
|                                                                             | Mains power cable not plugged in                                                                                      | Plug in the power cable (see page 16).                                                                                                    |  |
| LCD does not light up                                                       | Batteries are excessively discharged                                                                                  | Leave test system connected to the mains with the power cable for approx. 30 min.                                                                                                    |  |
|                                                                             | ON START was not pressed                                                                                              | Press and hold the ON START key for at least 3 seconds (see page 19).                                                                                                    |  |
| LCD no longer reacts when touch screen is activated                         |                                                                                                    | Press the reset key (see page 14).                                                                                                    |  |
| Probe test                                                                  | The probe must be connected in order to contact                                                                       |                                                                                                    |  |
| Connect probe 1/2.                                                          | the housing which is connected to the protective conductor.                                                           | Connect the probe to sockets 1 and 2 (see page 14).                                                                                                    |  |
| Switch the device under test on.                                            | The DUT connected to the test socket must be switched on for insulation testing.                                      | Switch the device under test on.                                                                                                    |  |
| Caution: Execute all safety measurements before starting the function test. | Safety precaution                                                                                                    | Do not start the function test until after the protective<br>conductor resistance measurement for safety class 1,<br>the insulation resistance measurement and the leak-<br>age current measurements have been executed and<br>passed by the device under test. |  |
| Error (PE potential test)                                                   | Mains connection error: voltage at the protective conductor (PE) when the contact surface is touched with the finger. |                                                                                                    |  |
| Error (PE connection tect)                                                  | The test system's mains power cable is defective.                                                                     | Inspect the mains power cable.                                                                                                    |  |
|                                                                             | Mains connection error: no PE contact.                                                                                | Check PE contact at mains power supply.                                                                                                    |  |
| Error (probe test)                                                          | The probe is not connected.                                                                                           | Connect the probe to sockets 1 and 2 (see page 14).                                                                                                    |  |
| Error (short-circuit test)                                                  | Short-circuit at the test socket                                                                                      | There is a short-circuit in the device under test or in the DUT connector cable.                                                                                                    |  |
| OFF (on test)                                                               | The device under test is not switched on.                                                                             | Switch the device under test on.                                                                                                    |  |

| Displays and Error Messages                                                             | Meaning / Cause                                                                                      | Remedy                                                                                                    |
|-----------------------------------------------------------------------------------------|----------------------------------------------------------------------------------------------------|----------------------------------------------------------------------------------------------------|
| Data Security                                                                           |                                                                                                    |                                                                                                    |
| Error message during creation of the auto-backup file (filename.bak)                    | The CF card is not inserted.<br>The CF card does not have enough memory capac-<br>ity.               | Insert the CF card into the device.<br>Reduce the backup versions.<br>Skip the auto-backup function by clicking "Ignore".                                            |
| Error message during automatic creation the backup file (filename.xml) before an update | The CF card is not inserted.<br>The CF card does not have enough memory<br>capacity.                 | Insert a CF card with adequate memory capacity into<br>the device.<br>Execute a manual XML export in order to receive an<br>exact error message (see section 7.7.6). |
| Error message during creation of an update                                              | The battery pack has not been inserted and connected.<br>The battery pack is not adequately charged. | Charge the battery pack, insert it and connect it.                                                                                                    |
| Compact flash card cannot be read                                                       | You accessed the card to early.                                                                      | After inserting the CF card, wait for 10 to 15 seconds until the system has detected and loaded the card.                                                            |
| The test system slows down.                                                             | Too many data records at the <b>test system</b>                                                      | Use an external PS3 / visual FM database to manage your data, and load only those data required for the test to the <b>test system</b> .                             |

# Index

## 12 Index

## А

| Abbreviations                 | 146    |
|-------------------------------|--------|
| Accessories                   | 2      |
| Adjusting Brightness          | 26     |
| Adjusting Contrast            | 26     |
| Administration                |        |
| Customers                     | 111    |
| DUTs                          | 85     |
| Test Sequences                | 94     |
| Tests                         | 106    |
| After Login                   | 20     |
| Aministration                 |        |
| Tests                         |        |
| Applied Parts Leakage Current | 41, 62 |
| Limit Values                  | 63     |
|                               |        |

# B

| Battery                       | 129 |
|-------------------------------|-----|
| Battery Pack                  |     |
| Charge During Mains Operation | 16  |
| Disposal                      | 152 |
| Installation                  | 18  |
| Storage                       | 152 |

### **C** Catalo

| Catalog                                  |
|------------------------------------------|
| Assign Catalog Elements to a Hierarchy84 |
| Deleting Catalog Entries84               |
| Departments116                           |
| Designations86                           |
| DUTs90                                   |
| Locations114                             |
| Object Types88                           |
| Persons, Companies and Departments112    |
| Selecting a catalog entry84              |
| Standards94                              |
| Test Sequences103                        |
| Test Step Specifications96               |
| Classification of DUTSs                  |
| According to Application Parts145        |
| According to Safety Class145             |
| Configuration Files from visual FM119    |
| Configuring Device Parameters23          |
| Connection Tests                         |
| Connections14                            |
| Contact Surface12                        |
| Customer                                 |
| Create Entry112                          |
| Overview                                 |
|                                          |

# D

| Data Exchange                  | 82   |
|--------------------------------|------|
| Synchronisation of Hierarchies | .121 |
| visual / PS3 and Test System   | .118 |
| Data Export and Catalog        | .122 |

| Data Import from visual FM | 121     |
|----------------------------|---------|
| Data Interface             | 131     |
| Data Security              |         |
| Safety Warning             | 11      |
| Database                   |         |
| Backup                     | 35      |
| Initialization             |         |
| Restore                    |         |
| Statistics                 |         |
| Deadline                   |         |
| Enter                      | 107     |
| Department                 |         |
| Enter                      |         |
| Designations               |         |
| Device Leakage Current     | 41      |
| Differential Current       | 49, 135 |
| DIN VDE 0701-0702          |         |
| DUT                        |         |
| Enter                      |         |
| E                          |         |
| Editing Function           | 74      |
|                            |         |

| Editing Function              | 74     |
|-------------------------------|--------|
| Energy Options                |        |
| Equipment Leakage Current     | 41, 52 |
| Limit Values                  |        |
| Equivalent Contact Current    | 135    |
| Equivalent Leakage Current    |        |
| Error Messages                |        |
| Establishing a LAN Connection |        |
| Evaluation                    | 80     |
|                               |        |

# F

| 1                   |     |
|---------------------|-----|
| FI Test (RCD/PRCD)  | 64  |
| File Enabling       | 32  |
| Firmware            | 130 |
| Frequency Response  | 128 |
| Function            | 41  |
| Function Test       | 68  |
| Fuses               |     |
| Replacing the Fuses | 152 |
| Technical Data      | 129 |
|                     |     |

#### **H** Hierarchy

| Hierarchy                             | З |
|---------------------------------------|---|
| Synchronisation12                     | 1 |
| Humidity                              | ) |
| I                                     |   |
| ID Number                             | 9 |
| IEC 62353 / DIN EN 62353 (VDE 0751-1) | З |
| Illuminance                           | 3 |
| Illuminance Measurements              |   |
| Practical Examples143                 | 3 |
| Individual Measurements40             | ) |
| General Procedure40                   | ) |
| Initial Window19                      | 9 |
| Initially Measured Values133          | 3 |
| Insulation Resistance                 | õ |
| Limit Values48                        | 3 |
| Interval                              |   |
| Enter                                 | 9 |
| Intervals                             | 9 |
| 1                                     |   |
| Leakage Current128                    | В |

| _ight                                  | 41        |
|----------------------------------------|-----------|
| _imit Value                            |           |
| Lower (enter Min Limit Value)          | 101       |
| Lower (enter MinLimitValue)            |           |
| Setpoint (enter)                       | . 98, 101 |
| Upper (enter MaxLimitValue)            |           |
| Upper (enter Miax Limit Value)         | 101       |
| _ocation                               |           |
| Enter                                  | 114       |
| _ocation Designation                   | 117       |
| Enter                                  | 117       |
| _ogin                                  | 19        |
| M                                      |           |
| Mains Connection Errors                | 16        |
| Mainte connection Errore               |           |
| Battery Pack                           | 152       |
| Housing                                | 152       |
| Manufacturer                           |           |
| Create                                 |           |
| Measuring Categories and their Meaning | 6         |
|                                        |           |
| N<br>Now Designation                   |           |
| Entor                                  | 06        |
| Enter                                  | 80        |
| 0                                      |           |
| Object Type                            |           |
| Enter                                  | 88        |
| Object Types                           |           |
| Enter                                  | 88        |
| On Test                                | . 66, 135 |
| Operating System                       | 130       |
|                                        |           |

| Overview                             |
|--------------------------------------|
| Database Functions83                 |
| Individual Measurements41            |
| Individual Tests per Test Sequence   |
| Setup Parameters24                   |
| P                                    |
| Patient Leakage Current              |
| Limit Values61                       |
| PE Leakage Current41                 |
| PE Resistance                        |
| Limit Values45                       |
| Periodic testing7                    |
| Pocket Calculator                    |
| Power Supply129                      |
| Printer                              |
| Prodective Conductor Current41       |
| Product Support2                     |
| Protective Conductor Resistance      |
| Prüfabläufe im Detai136              |
| В                                    |
| RCD Test                             |
| Recalibration Service                |
| Repair and Replacement Parts Service |
| Reset Key14                          |
| Roles                                |
| c                                    |
| 3<br>Safety Class Check 125          |
| Safety Class Detection 66            |
| Safety Precautions 10                |
| Samha Server 32                      |
|                                      |

Scope of Delivery .....2

### Index

| Setting Date and Time27         | Touch      |
|---------------------------------|------------|
| Standard                        |            |
| Enter95                         |            |
| Standby Mode20                  | U<br>Undat |
| Switching the System Off21      | lleg fr    |
| Symbols                         | l leor l   |
| Administration83                | 03011      |
| On the Device11                 | V          |
| Test Sequence73                 | visual     |
| System Information27            | Visual     |
| т                               | Ζ          |
| Temperature70                   | Zero E     |
| Test Intervals150               |            |
| Test or Calibration Deadline107 |            |
| Test Sequence                   |            |
| Create                          |            |
| Index Card System72             |            |
| New in the Copy104              |            |
| Preparation and Execution75     |            |

Prerequisites ......72

**Test Step Specification** 

| Touch Current<br>Limit Values                                                                        | 41, 56<br>58  |
|----------------------------------------------------------------------------------------------------|---------------|
| <b>U</b><br>Update – Updating System Software<br>Use for Intended Purpose<br>User Interface Language | 32<br>6<br>27 |
| V<br>visual FM/PS3<br>Visual Inspection                                                              | 11<br>135     |
| Z<br>Zero Balancing                                                                                  | 45            |

### Index

-

Edited in Germany • Subject to change without notice • A pdf version is available on the internet

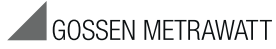

GMC-I Messtechnik GmbH Südwestpark 15 90449 Nürnberg • Germany Phone +49 911 8602-111 Fax +49 911 8602-777 E-Mail info@gossenmetrawatt.com www.gossenmetrawatt.com